## 1. ENIGMAをご使用になる前に

ENIGMAは各種レースやサーキット走行等、一般公道以外での使用を目的とした競技用部品です。 取り付けから使用まで、すべてお客様の自己責任となります。公道での使用はしないで下さい。 いかなる理由があっても当製品を使っての損害やトラブル、事故、故障などについて当社は一切責任を持ち ません。いかなるクレームもお断りします。

また、万一の故障や機能不能から生じる付属的な損害に対しても当社は一切の責任を持ちません。 ※取り付けてお使いになった場合、ご納得して頂けたものとします。

プロチューナーや専門ショップなどオートバイの構造を熟知している方向きのパーツです。 初めての方やよく解らない方、又はPCなどの基本的な事が解らない方などは取り付けやデータの書き換えを 行わないでください。重大な問題が起こりますのでお止め下さい。

ENIGMA取り付け後のセッティングはバイクー台ー台で違います。

セッティング具体的な数字など(私のバイクはどうすれば走るのか?)等の問い合わせにはお答えできません。 専門店に持ち込む/セッティングを依頼する等をお勧めします。

当製品は基本的にバイクのセッティング等が理解できている方用に製作されています。

初めてENIGMAとPCを接続する時は「操作ソフト」のインストールが必要です。(パソコンの知識が必要) この作業がないとパソコン等と接続出来ません。「操作ソフト」は当社HPより無料でダウンロード出来ます。 ENIGMAとスマートフォンを接続する場合はアプリのインストールが必要です。 アプリは、Android は GooglePlay、iOS は AppStore からインストールしてください。(有料)

※PCをENIGMAとBluetooth 無線接続する場合は、ペアリングという専用のセットアップが必要です。 詳しくは説明書「5. Windows パソコンでの Bluetooth 設定」をよく読んでください。

※Android スマートフォンをENIGMAとBluetooth 無線接続する場合は、ペアリングという専用の セットアップが必要です。詳しくは説明書「7. Android スマートフォンでのBluetooth 設定」を よく読んでください。

※iOSスマートフォンをENIGMAとBluetooth 無線接続する場合は、ペアリングは必要ありません。
 詳しくは説明書「8. iOSスマートフォンでのBluetooth 設定」をよく読んでください。

※PCをENIGMAとUSB有線接続する場合は、ドライバーのインストールが必要です。 詳しくは説明書「6.USBでの接続設定」をよく読んでください。 製品の防水性について

当製品は構造上、完全防水製品ではありません。日常生活防水仕様です。

日常生活防水とは雨が掛かる/水滴が付く位なら大丈夫の仕様です。

水道水が断続的にかかる等の水圧など、そのような所への取り付けはお止め下さい。

なるべく濡らさないようにする事をお勧めします(洗車時など)万一、完全に水没などはさせた場合は 故障の原因になります。

それらの恐れがある場所は避けてなるべくカウルの内側/上部の濡れにくい所への取り付けをお勧めします。 また配線の根元からの水の入るのを防止するため、配線側を下にして設置いただくようお願いします。 当製品はインジェクション制御オートバイのECUに割り込み接続することにより、優れた性能を発揮します。 今まで出来なかったさまざまなセッティングや変更が出来るようになります。 全てのコントロールはパソコン画面かスマートフォンで行えます。(USB版はPCのみ)

専用のENIGMA操作用PCソフトウェアは当社HPより無料でPCにダウンロード出来ます スマートフォン用アプリは、アンドロイド版はグーグルプレイから、またiOS版はアップルストアから 専用ソフトをダウンロードして下さい。(各説明画面をよく読んでお間違えの無いようお願い致します) パソコンソフトで作成したデータを、直接スマホで読み込むことはできません。反対もできません。 必ずENIGMAを介して共有を行ってください。

- ノーマルの電子制御ECUのデータに割り込んでエンジン回転リミッターを解除します。
   スマホやPCから簡単に解除/設定が出来ます。
- ② 燃料の調整が出来ます。燃料調整はスロットルポジションとエンジン回転で細かに制御できます。
   増量/減量が最大2500 µ s の範囲で行えます。
- ③ リアルサーチ機能搭載

エンジンをかけたままPCやスマホと接続できます。動いているエンジンの情報はリアルタイムに PCやスマホの画面に反映されます。今読み取っている回転数/スロットル開度が、燃料MAPグラフの マスに反映されその部分が光る事で調整箇所が直ぐに解るので非常にセッティングは楽になります。

④ レブリミット機能

エンジン回転の上限を設定出来ます。リミッターカットとは別に独立した機能なので低い回転でも 設定ができます。チューニングエンジンのレブ対策や、馴らし運転などエンジン回転を上げたくない時 などに有効に使えます。

⑤ デジタル加速ポンプ

本製品はTPS信号を取り込み、アクセル開度の速度を監視しています。アクセルを早く開けた時などは ライダーが素早い加速が欲しいと判断し、アクセルを開けた瞬間に設定した増量噴射以外に非同期で 加速噴射を行います。レーシングキャブの「加速ポンプ」と同じような働きが設定できます。

⑥ 水温表示機能付きリアルタイムモニター

PC/スマホの専用ソフトにはリアルタイムモニター機能があります。 セッティングにとても便利な、タコメーター画面やスロットル開度グラフ画面に加え水温もデジタル表示 します。エンジンが動いているときタコメーターやTPS開度モニターや水温計がリアルタイムで動きます。 マジェスティS/PCX125(JF56)/150(KF18)、TORICITY等に水温表示機能が装備されています。 O2リプレイサー内蔵タイプのGROM(EBD331のみ)/FI MONKEY/SUPER CUB/CYGNUS-X は、油温表示機能が 装備されています。 O2リプレイサー内蔵タイプのアドレス V125 は、エンジン温度表示機能が装備されています。 ⑦ TPSセンサー信号補正機能

TPSセンサーの出力(大体 0.8 v ~4.2 v の間で出力)はバイクにより誤差があります。 パソコン/スマホ画面からでチェック出来るので使用するマシンに合わせENIGMAに入力する信号の 誤差を修正する事で、バイクのアクセル開度が本機に正確に反映され、作成した燃料MAPの数値データが 正確にバイクに反映されます。

- ⑧「燃料MAPと加速ポンプデータはそれぞれ独立していくつでもPC/スマホに保存出来ます。 それぞれが独立データなので色々な組み合わせが簡単にできます。又、スマホで作った燃調MAPを ENIGMAを介してパソコンに取り込んで編集する事も出来ます(反対も可能)
- ⑤ ENIGMA Bluetooth (ブルートゥース)版は無線でデータのやり取りを行いますので、
   他人が悪戯でアクセス出来ないように、「アクセル全開でキーをON」を行った時のみ電波を発して
   通信可能になる安全装置が付いています。
   通常のキーONで始動した場合は電波を出さないので第三者がお客様のENIGMAにアクセスする事は
   出来ません。(電波を発する時だけバイクのFIランプが点滅します)
   またENIGMA通信中は「一台のみ」にしか繋がらない為、お客様が通信している時も
   (例えばタコメーター機能などを使い走行中など)第三者の侵入はできません。
   通常データの変更を行った場合、一度キーをOFFにして、アクセルをそのままでONにすれば電波を
   出さなくなりセキュリティ的にも安心な構造です。(USB版は有線接続なのでこの機能はありません。)
- デジタル出力サービス線付きです。1回転に1パルス5ボルトです。
   市販の多くのデジタルタコメーターなどに対応します。点火コードに巻きつけるタイプでは巻き方によって不正確な回転数が表示されますが当出力線を使えば正確な数値が表示されます。
   その他色々な事に転用可能なサービス線です。
- ① 本機は日常生活防水仕様です。(一般的に雨水がかかるくらいはOK)完全に水没したり、断続的に水が 掛かるような使い方はしないで下さい。ノーマルのECUの周辺に取り付けを想定しております。 また配線の根元からの水の入るのを防止するため、配線側を下にして設置いただくようお願いします。
   又、落としたり強いショック等を与えないで下さい。大きな故障/トラブルの原因になります。

当説明書とセッティング用専用ソフトをダウンロードした後は、USB有線接続の場合「ドライバー」も 必ずインストールして下さい。

# 警告!!必ず読んで下さい

本製品は競技/レース等での使用を目的に製作されたものです。

使用に当たっては取り付けから使用まで、すべてお客様の自己責任になります。

当社は一切の責任を持ちません。使い方を間違うとエンジンに重大なダメージがあります。

取り付け等を行った第三者による行為、その他の事故に関してや、お客様の故意または過失、誤用により 生じた障害に関しても当社は一切の責任を持ちません。

本製品の使用、または使用不能から生じる付随的な障害に関して当社は一切の責任を持ちません。 パソコンの使い方/ウインドウズなど多少の知識やスマホのダウンロードなどに関しましては当製品とは 関係有りません。 お手持ちのパソコンやスマホの操作方法は、お使いの機種によって異なります。 専門店かお買い上げのお店にお尋ね下さい。

それらの事が出来ない方や知らない方は使用しないで下さい。(専門店にご依頼下さい)

当説明書は、そのような知識や使い方は、お使いになる方が当然知っている物として記されています。 以上の事をご理解の上、このマニュアルをよくお読み正しくお使いください。 **PCソフトのインストール** 

ブラウザで当社ホームページ(<u>http://www.dilts-japan.com</u>)を表示します。 お使いのブラウザの種類やバージョンによって画面が異なりますので、適宜読み替えてください。 ENIGMAソフトのインストール時は必ずインターネットに接続した状態で行ってください。

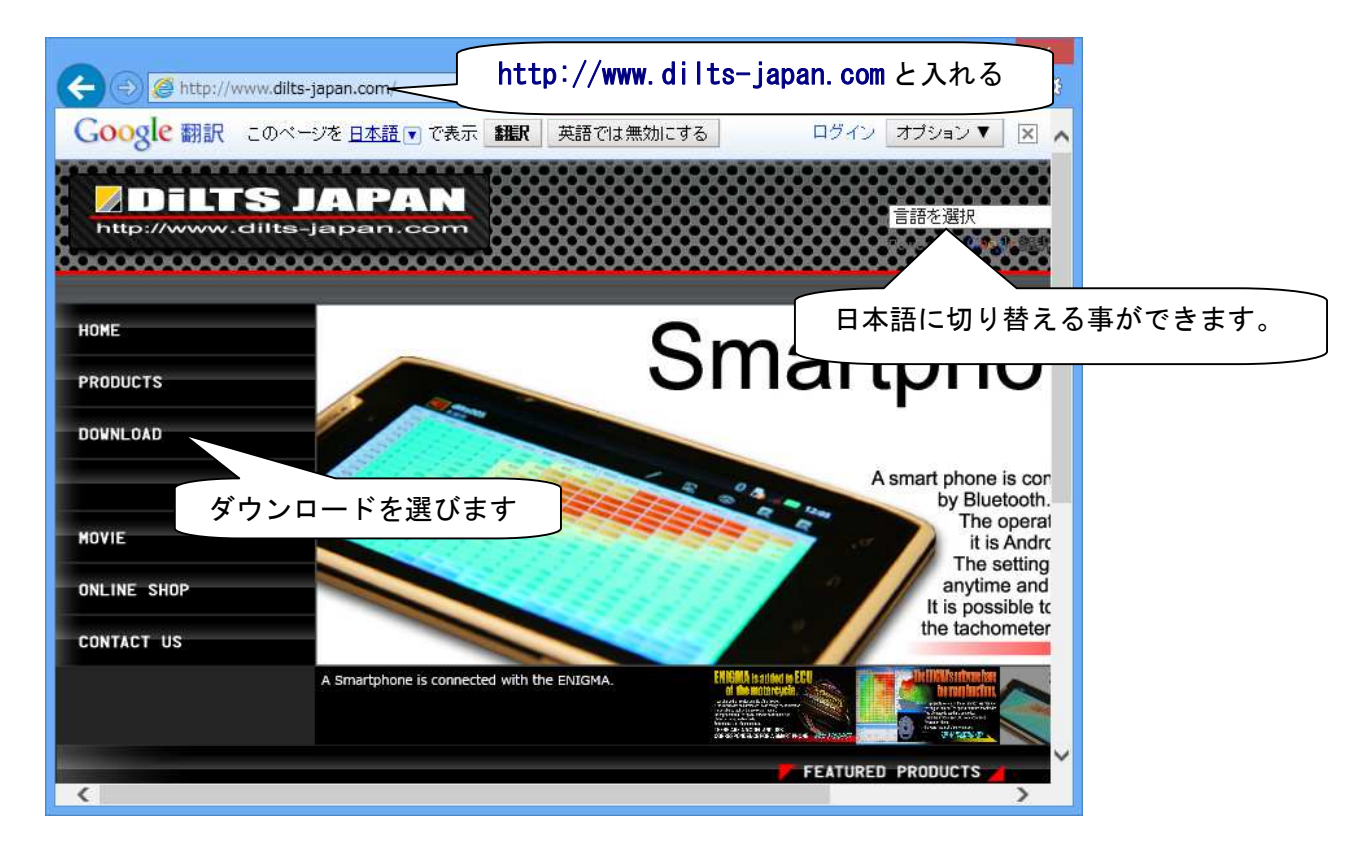

左側のメニューから対応車種、及びENIGMAの接続方法に合った[Download]ボタンを選びクリックします。 例:アンドロイドスマホとパソコンをお持ちの方はAとBという事です(燃料MAP等が共用出来ます)

|                            | ww.dilts-japan.cor                                                                                                    | n/download1.html                                                                                                    | Q - 20 Ø                                  | Dilts-Japan Down                                | ×                                                    |            | ×<br>* ¤   |            |  |  |
|----------------------------|----------------------------------------------------------------------------------------------------|----------------------------------------------------------------------------------------------------|-------------------------------------------|-------------------------------------------------|------------------------------------------------------|------------|------------|------------|--|--|
| Google 翻訳                  | このページを <u>日本</u>                                                                                                    | 語で表示 翻訳                                                                                                    | 英語では無効にする                                 |                                                 | <br>口グ                                               |            | × ~        |            |  |  |
| ן<br>ס<br>מ<br>מ<br>נ<br>נ | System Requirer<br>S Microsoft Wind<br>ne Enigma data<br>Imponents requiuring the installa<br>System Requirer<br>S Android 3.4.2 | nents Windows PC]<br>dows XP,VISTA,7,8<br>editer installer packag<br>ired to run on the tarr<br>ition.<br>nents Android]<br>later | ge downloads and i<br>get machine archite | installs the .NET Fram<br>ecture and OS. An Int | ework 3.5 Client Profile<br>ernet connection is requ | ired       |            |            |  |  |
|                            |                                                                                                    |                                                                                                    | Operation Man                             | ual (japanese)                                  |                                                      |            |            |            |  |  |
|                            |                                                                                                    | Yamaha<br>Cygnus-x (fi)                                                                                                    | Android                                   | SmartPhone                                      | ANDROID APP ON<br>Google play                        | В          |            |            |  |  |
|                            | X                                                                                                    |                                                                                                    | YAMAHA                                    | YAMAHA                                          | УАМАНА                                               | , indicid  | Windows PC | 📩 Download |  |  |
|                            |                                                                                                    |                                                                                                    | ios                                       | SmartPhone                                      | Available on the App Store                           |            |            |            |  |  |
|                            |                                                                                                    |                                                                                                    |                                           | 100                                             | Windows PC                                           | 📩 Download |            |            |  |  |
|                            |                                                                                                    |                                                                                                    | USB                                       | Windows PC                                      | 🛨 Download                                           | 4          |            |            |  |  |
|                            |                                                                                                    |                                                                                                    | Operation Man                             | ual (japanese)                                  |                                                      | ダウンロ       | ード         |            |  |  |
|                            |                                                                                                    |                                                                                                    | Android                                   | SmartPhone                                      | ANDROID APP ON<br>Google play                        | クリック       | しま         |            |  |  |
|                            | XX                                                                                                    | SUZUKI                                                                                                    |                                           | Windows PC                                      | 📩 Download                                           |            | ~          |            |  |  |
| •                          |                                                                                                    | ADDRE33 V123                                                                                                    |                                           |                                                 |                                                      |            |            |            |  |  |

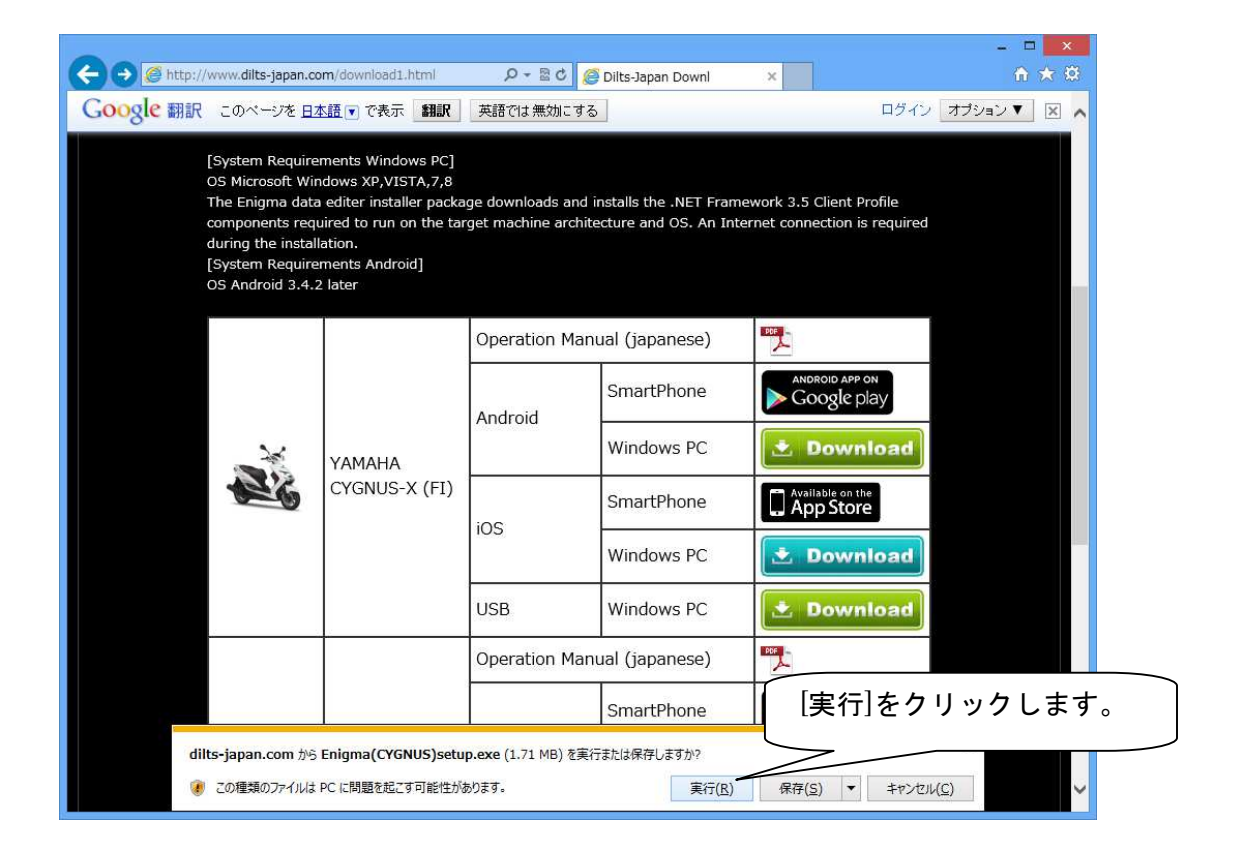

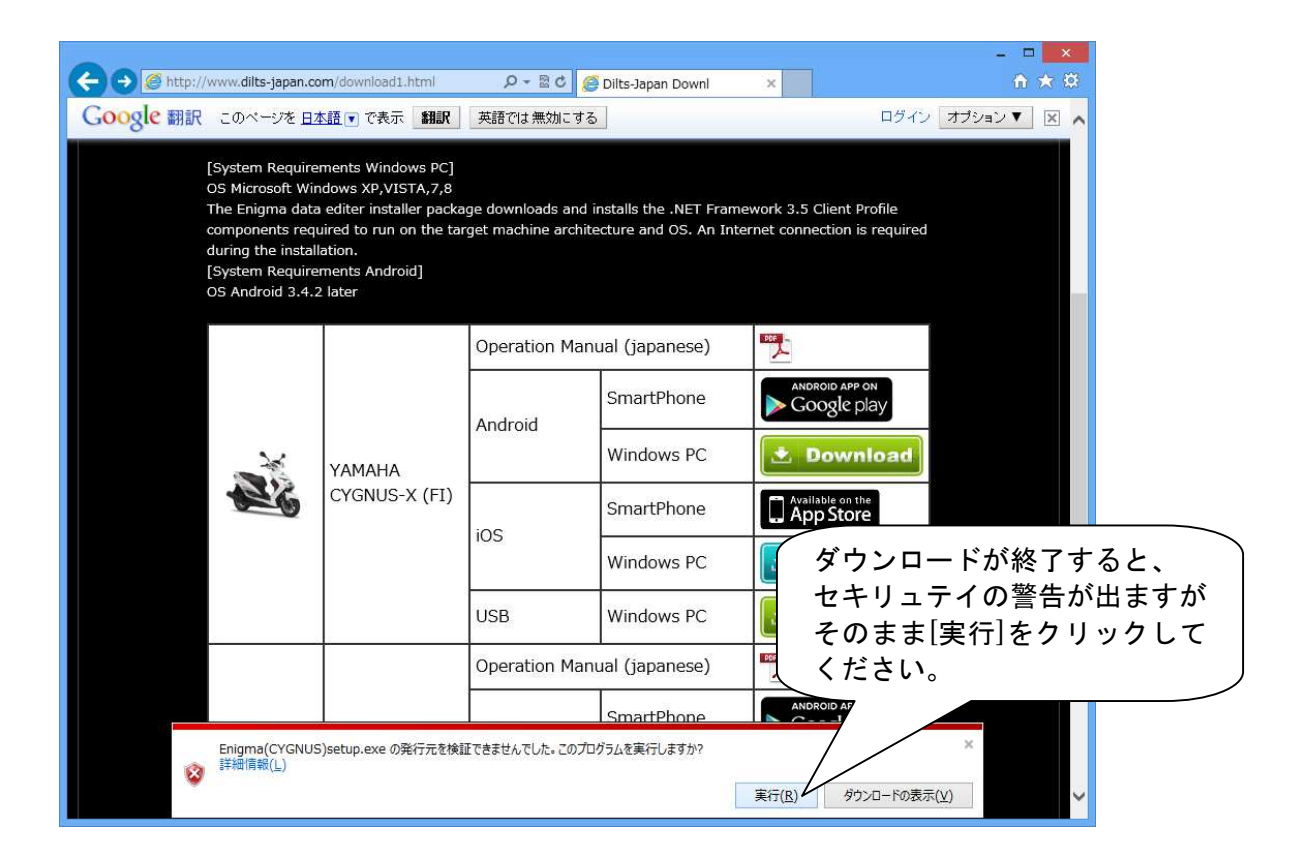

|                                                                                                    |                                                                                                    | 0 84 6                                                               |                                                                                                    |                                     | ×                                                        |  |
|----------------------------------------------------------------------------------------------------|----------------------------------------------------------------------------------------------------|----------------------------------------------------------------------|----------------------------------------------------------------------------------------------------|-------------------------------------|----------------------------------------------------------|--|
| Coogle ###                                                                                                    |                                                                                                    |                                                                      | Dilts-Japan Downl                                                                                                    | ×                                   |                                                          |  |
| Google 翻訳 このページを 日Z<br>[System Require<br>OS Microsoft Win<br>The Enigma data<br>components requ<br>during the install<br>[System Require<br>OS Android 3.4.2 | Market で で 表示 翻訳<br>ments Windows PC]<br>udows XP,VISTA,7,8<br>editer installer packa<br>sired to run on the tar<br>ation.<br>ments Android<br>later<br>YAMAHA<br>CYGNUS-X | 英語では無効にする<br>ge downloads and it<br>end an string system<br>Enigma(C | Istalls the .NET Frame<br>cture and OS .An loter<br>YGNUS-X) - Installs!<br>Preparing to Install<br>Enigma(CYGNUS-X) Setup is<br>Wizard, which will guide you<br>process. Please wait.<br>Extracting: Enigma(CYGNUS | work 3.5 Client Pro<br>nield Wizard | ログイン オブション▼ 図 ヘ<br>file<br>へいいつつ<br>ざンストールの準備が<br>計まります。 |  |
|                                                                                                    |                                                                                                    | 1                                                                    | 1                                                                                                    | Ca                                  | ncel                                                     |  |
|                                                                                                    |                                                                                                    | Operation Man                                                        | ual (japanese)                                                                                                    | PDF                                 |                                                          |  |
|                                                                                                    |                                                                                                    | Android                                                              | SmartPhone                                                                                                    | ANDROID APP ON<br>Google pla        | У                                                        |  |
| 1 de                                                                                                    | SUZUKI<br>ADDRESS V125                                                                                                    |                                                                      | Windows PC                                                                                                    | 📩 Downie                            | pad v                                                    |  |
|                                                                                                    | 1                                                                                                    |                                                                      | 1                                                                                                    |                                     |                                                          |  |

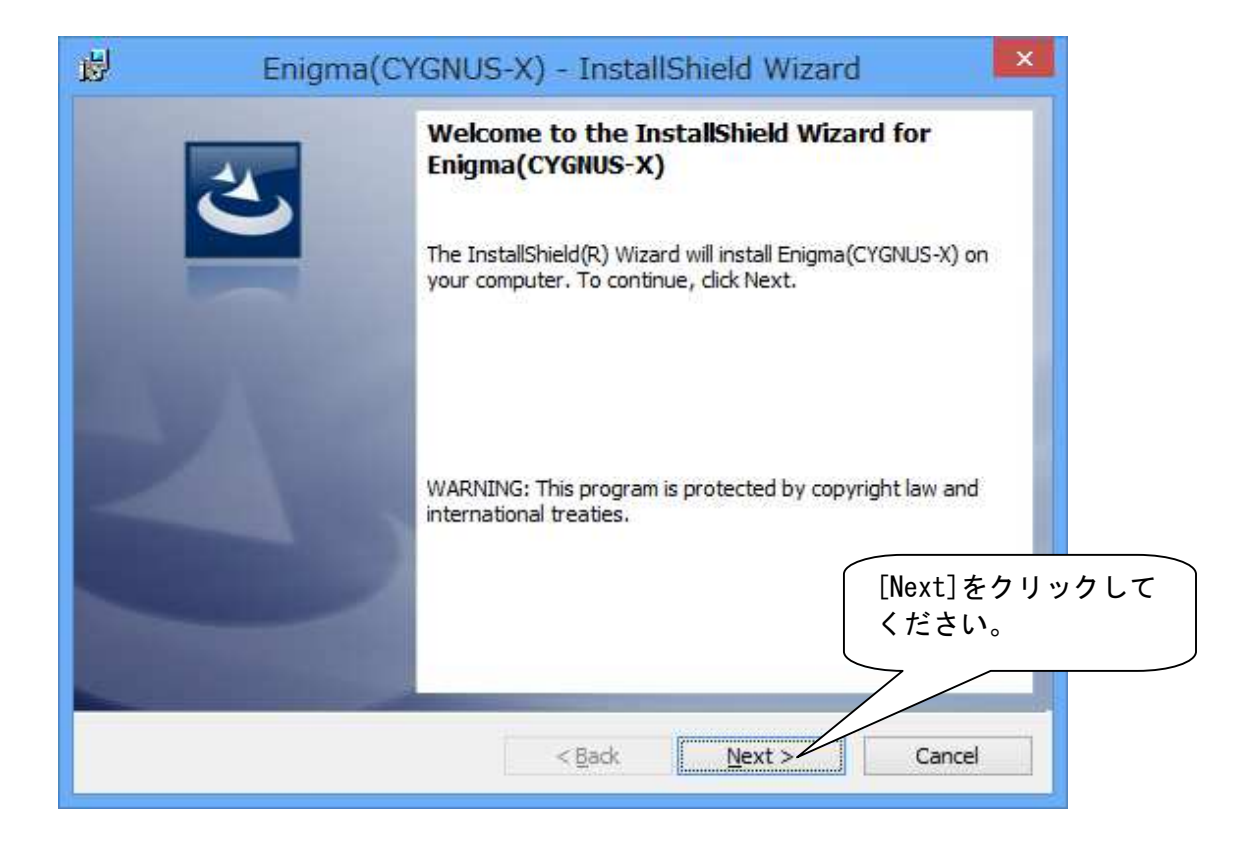

|                              | Enigma(CYGNUS-X) - In                                                                 | stallShield Wizard                          |
|------------------------------|---------------------------------------------------------------------------------------|---------------------------------------------|
| <b>Ready t</b><br>The wi     | to Install the Program<br>zard is ready to begin installation.                        | L'                                          |
| If you<br>exit th<br>Current | wa <mark>nt to review or change any of your instal</mark><br>e wizard.<br>: Settings: | ation settings, click Back. Click Cancel to |
| Setup                        | Type:                                                                                 |                                             |
| Ту                           | pical                                                                                 |                                             |
| Destin                       | ation Folder:                                                                         |                                             |
| C:                           | ¥Program Files (x86)¥DiLTS-JAPAN¥Enigma(                                              | CYGNUS-X)¥                                  |
| User I                       | nformation:                                                                           | (インストールの準備が完了したら、                           |
| Na                           | ame: shizuna                                                                          | インストールをするか聞いてくるので                           |
| Co                           | ompany:                                                                               | [Install]をクリックします。                          |
|                              |                                                                                       |                                             |
| stallShield                  |                                                                                       |                                             |
|                              | < <u>B</u> ac                                                                         | k Gancel                                    |
|                              |                                                                                       |                                             |

| ₿ E                            | nigma(CYGNUS-X) - InstallShield Wizard 🚽 🗖 💌                                                                    |
|--------------------------------|----------------------------------------------------------------------------------------------------|
| Installing<br>The pro <u>c</u> | Prigma (CYGNUS-X) gram features you selected are being installed.                                               |
| 12                             | Please wait while the InstallShield Wizard installs Enigma(CYGNUS-X). This may take several minutes.<br>Status: |
|                                |                                                                                                    |
|                                | インストールが始まります。                                                                                                   |
| InstallShield -                | < <u>B</u> ack <u>N</u> ext > Cancel                                                                            |

| 9 |                             | ユーザー アカウント制御                                                                                    | *                                                         |
|---|-----------------------------|-------------------------------------------------------------------------------------------------|-----------------------------------------------------------|
| 0 | 次の不明な発                      | 終行元からのプログラムにこのコンピ<br>すか?                                                                        | 1-9-10变                                                   |
|   | プログラム名:<br>発行元:<br>ファイルの入手先 | C:¥Users¥shizuna¥AppData¥Local¥<br>Installations¥{8C687C¥Enigma(C<br>不明<br>: このコンピューター上のハードドライブ | Downloaded<br>ユーザーアカウントの<br>が出る場合がありますが、<br>[はい]をクリックします。 |
| • | 詳細を表示する(D)                  | (tu)(Y) -                                                                                       | outra(N)                                                  |
|   |                             | これらの通知を表示するタ                                                                                    | イミングを変更する                                                 |

| Bigma(C | YGNUS-X) - InstallShield Wizard                                                                           | ×                                               |
|---------|----------------------------------------------------------------------------------------------------|-------------------------------------------------|
| 2       | InstallShield Wizard Completed                                                                            |                                                 |
|         | The InstallShield Wizard has successfully installed<br>Enigma(CYGNUS-X). Click Finish to exit the wizard. |                                                 |
| Charles |                                                                                                    |                                                 |
| -       |                                                                                                    |                                                 |
|         |                                                                                                    | インストールが終了すると<br>この画面になります。<br>[Finish]を押して終了です。 |
|         | < Back Finish C                                                                                           | Cancel                                          |

ENIGMAソフトを動作させるには、Microsoft社が無償提供している.NET FrameWork 3.5 が パソコンにインストールされている必要があります。

.NET FrameWork3.5がインストールされていない場合、ENIGMAソフトを始めて立ち上げる際に 自動的にインストール画面になります。

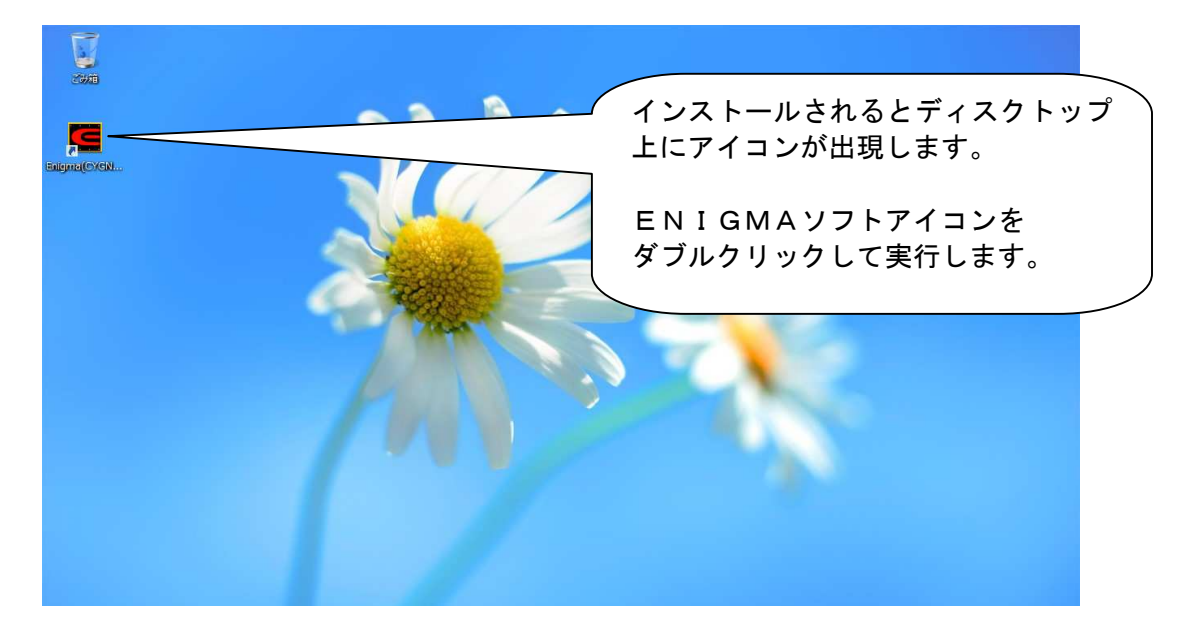

.NET FrameWork3.5がインストールされて無い場合、下記が表示されます。

| お使いの PC にあるアプリには                                       | 、Windows の次の機能が必要です:                 |        |
|--------------------------------------------------------|--------------------------------------|--------|
| .NET Framework 3.5 (.M                                 | NET 2.0 および 3.0 を含む)                 |        |
|                                                        | [この機能をダウンロードしてイン<br>をクリックします。        | マトールする |
| Cの機能をダウンロードし<br>Windows Update から必要な                   | でインストールする<br>にファイルを取得し、インストールを完了します。 |        |
| <ul> <li>このインストールをスキッフ<br/>お使いのアプリは、この機能がない</li> </ul> | プする<br>いと正しく動作しない可能性があります。           |        |
|                                                        |                                      | _      |

| ) 🕞 🖪 Windows の機能   | ×                                                |          |
|---------------------|--------------------------------------------------|----------|
| 必要なファイルをダウンロードしています |                                                  |          |
| イン<br>しば            | ストールが始まりま <sup>-</sup><br>らく時間がかかりま <sup>-</sup> | す。<br>す。 |
|                     |                                                  |          |
|                     |                                                  |          |
|                     |                                                  |          |
|                     | キャンセル                                            |          |

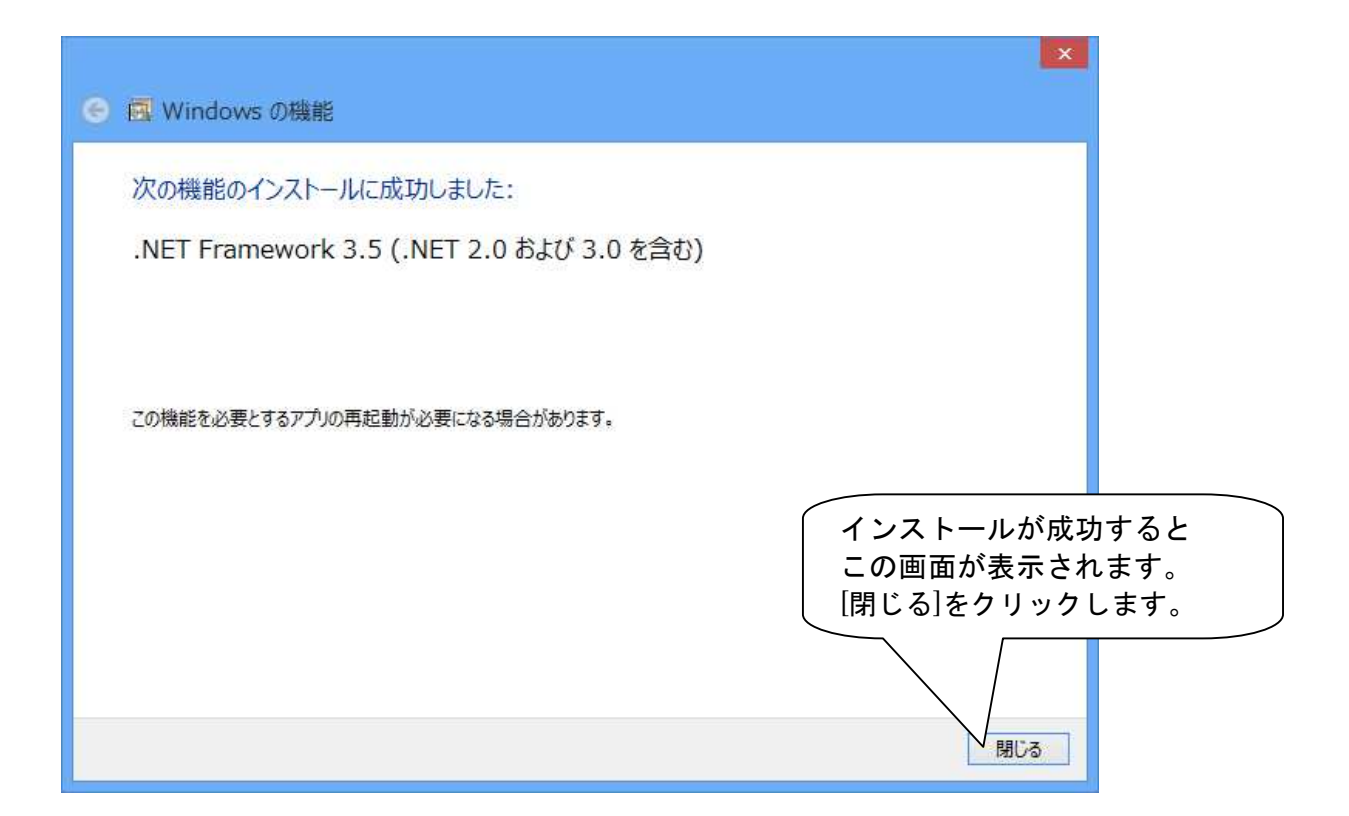

3-7

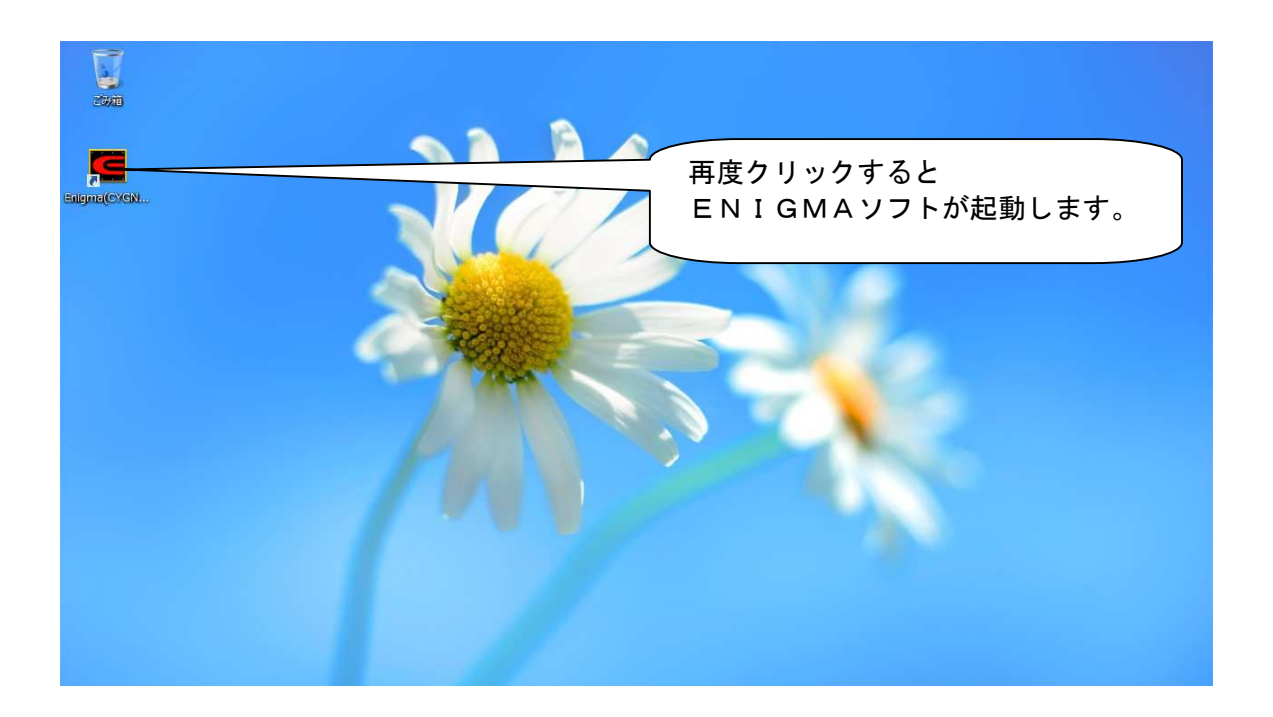

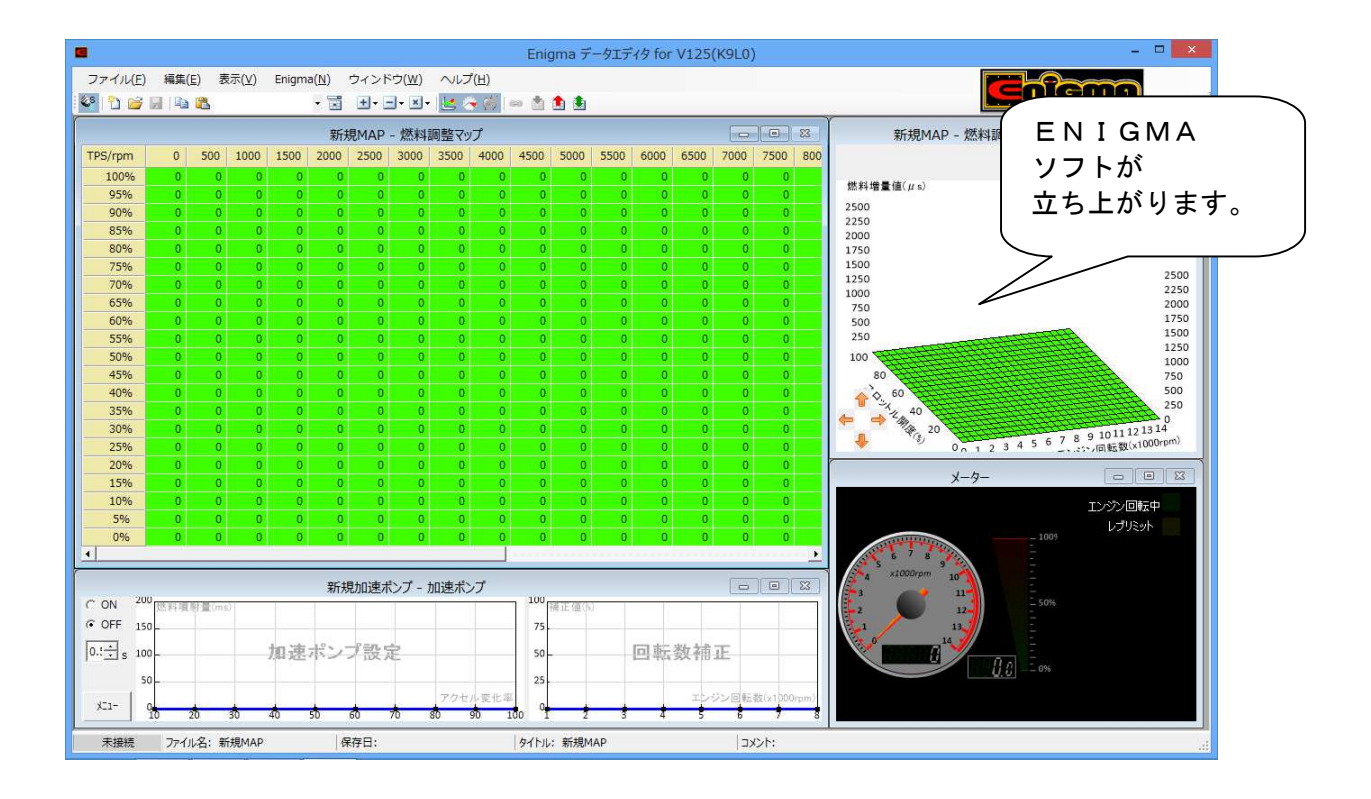

## PCソフトのアンインストール(削除)

ソフトのバージョンアップや再インストールなどでアンインストール(削除)が必要な場合は以下の方法で できます。チャームの設定や、スタートボタンからコントロールを開いてください。

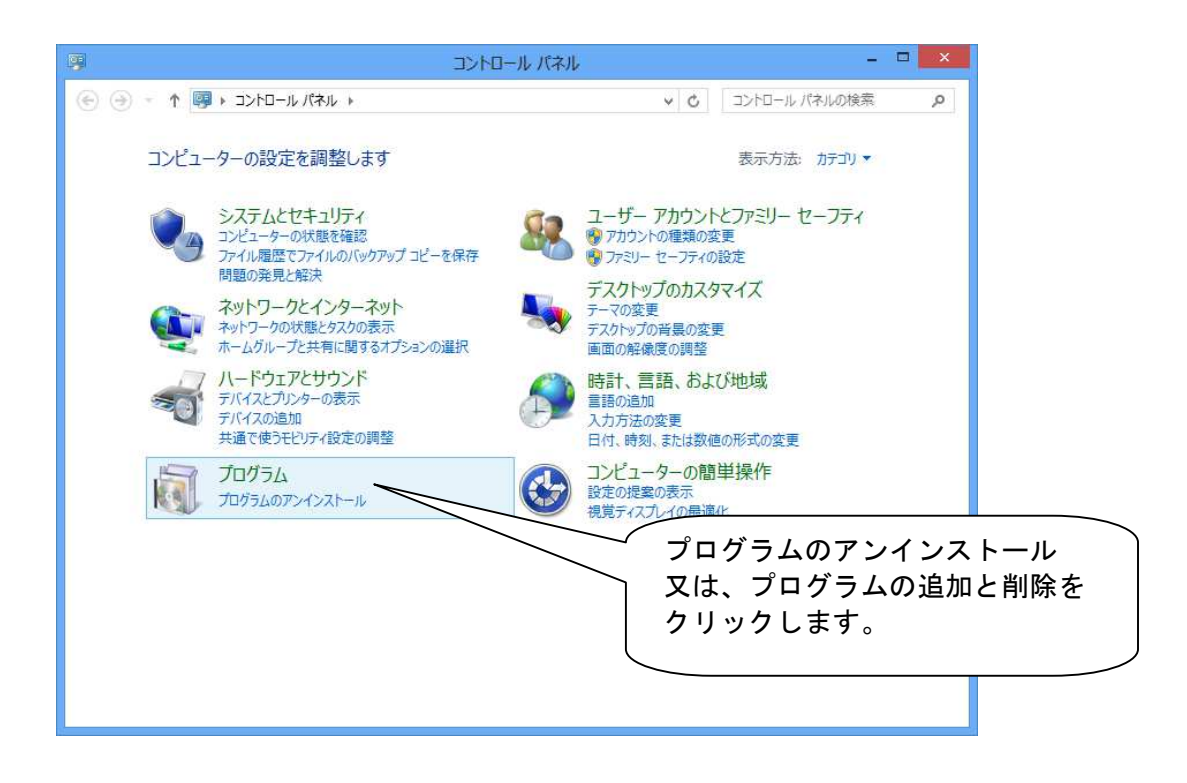

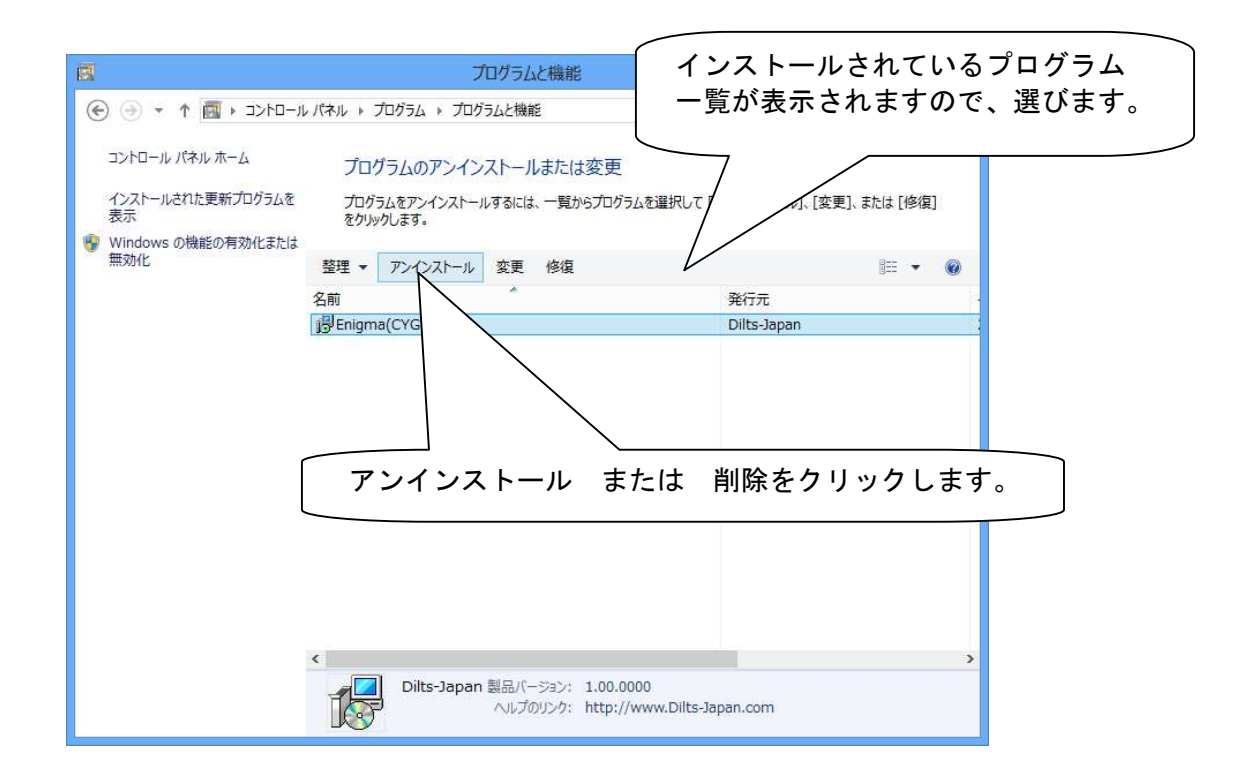

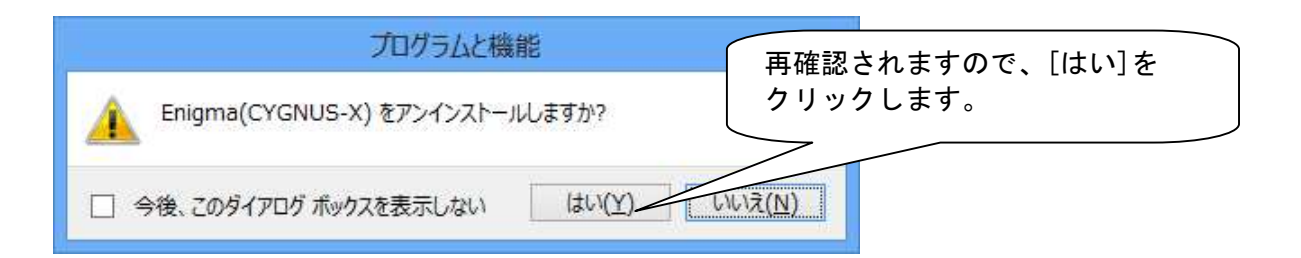

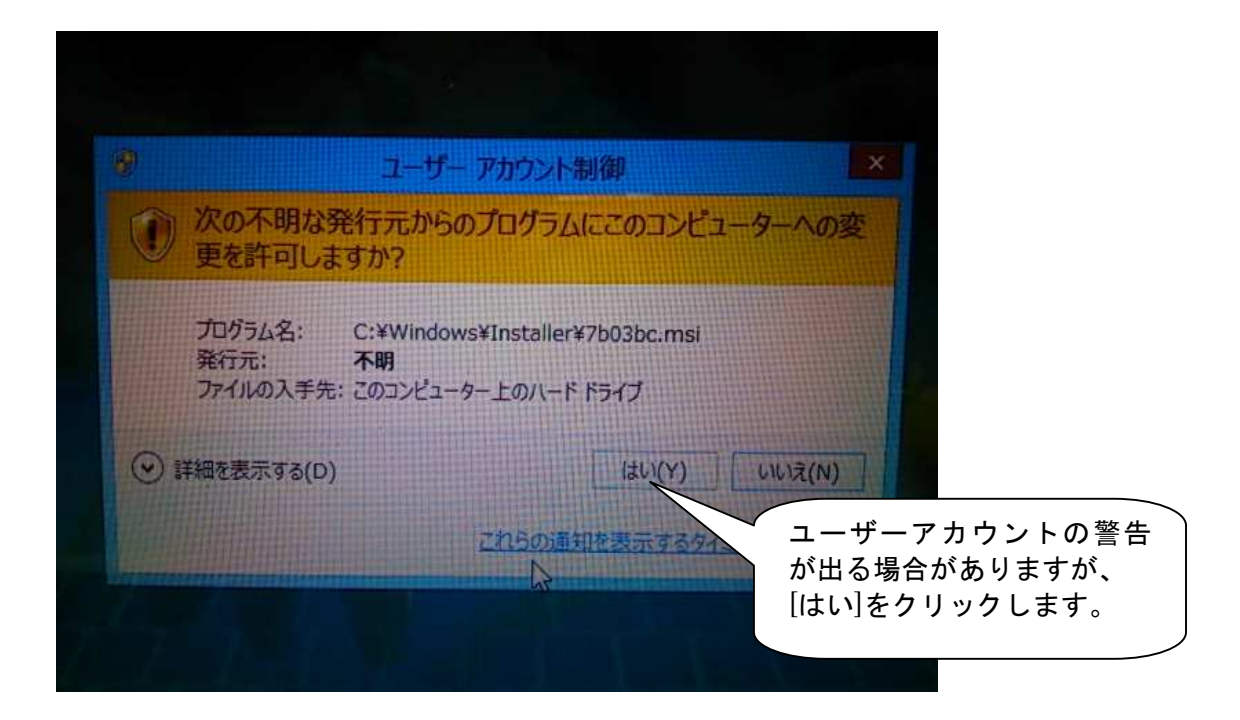

アンインストールが完了します。

| <b>E</b>                                  | プログラムと機能                                                        | - • ×                           |
|-------------------------------------------|-----------------------------------------------------------------|---------------------------------|
| 💽 🕘 🔹 🕇 📷 + 3340                          | パネル 🕨 プログラム 🕨 プログラムと機能                                          | ✓ Ů プログラムと機能の検索                 |
| コントロール パネル ホーム<br>インストールされた更新プログラムを<br>表示 | プログラムのアンインストールまたは変更<br>プログラムをアンインストールするには、一覧からプログラ<br>をクリックします。 | ムを選択して [アンインストール]、[変更]、または [修復] |
| 無効化                                       | 整理 ▼                                                            | BE 👻 🎯                          |
|                                           | 名前                                                              | 発行元                             |
|                                           |                                                                 |                                 |
|                                           | ¢                                                               |                                 |
|                                           | 現在インストールされているプログラム<br>0 個のプログラムがインストールされています                    | 合計サイズ: 0 バイト                    |

## 4. ENIGMA操作ソフトの使用方法

ENIGMA操作用ソフトを起動させると下の図の様な基本画面が立ち上がります。 ここでは当ソフトの色々な操作方法を説明していきます。 基本的な使い方は各車種共通ですが、一部説明書と違う箇所(アドレスV125等)もあります。 共通の説明と専用の説明がありますので間違えないようにして下さい。

ENIGMA (Bluetooth版) は無線でデータのやり取りを行いますので、他人が悪戯でアクセス出来ない ように「アクセル全開でキーをON」を行った時のみ電波を発して通信可能になる安全装置が付いています。 通常のキーONで始動した場合は電波を出さないので第三者がお客様のENIGMAにアクセスする事は 出来ません。(電波を発する時だけバイクのFIランプが点滅します)

またENIGMA通信中は「一台のみ」にしか繋がらない為、お客様が通信している時も(例えばタコメーター 機能などを使い走行中など)第三者の侵入はできません。

通常データの変更を行った場合、一度キーをOFFにして、アクセルをそのままでONにすれば電波を出さなくなりセキュリティ的にも安心な構造です。(USB版は有線接続なのでこの機能は有りません。)

以上の事をご理解の上、操作ソフトとENIGMAの接続を行って下さい。

●Bluetooth 版/通信用電源ONでPC又はスマホソフトの「接続」ボタンを使い通信接続させる

●USB版/PCにUSBケーブルを差込みキーをONにしソフトの「接続」ボタンで通信接続させる。

基本的なENIGMAでのセッティングは下図の流れになります。

作成したMAPデータは必要に応じて保存して下さい。

キーON→接続→MAP編集→ENIGMAヘデータを送る→通信切断→バイクに反映

#### 各スイッチ説明

ファイル(E) 編集(E) 表示(M) Enigma(N) ウィンドウ(M) ヘルブ(H)

ファイル 上段の左端の「ファイル」スイッチを選択すると下記の項目が出ます。

| 新規       | 新しくOからMAPを作るときに使います。                 |
|----------|--------------------------------------|
| 開く       | 過去に作って保存しているファイルを読み出して選択して使います。      |
| データ情報    | 現在表示して編集しているMAPの情報が表示されます。メモ機能も有ります。 |
| 保存       | 現在表示しているMAPを上書き保存します。                |
| 別名で保存    | 現在表示して編集しているMAPを別名で保存します。            |
| 閉じる      | 燃料MAPだけを閉じます。                        |
| 最近使ったマップ | 最近使った(編集した)燃料MAPを読み出して表示させます。        |
| 終了       | ENIGMAソフト(当ソフトウェア)を終了します。            |

編集 左から2番目の「編集」スイッチを選択すると下記の項目が出ます。

|元に戻す| 今編集した事を元に戻します(最大10工程戻します)

- やり直し「元に戻す」機能で戻しすぎた場合1工程進みます。
  - カーソルで左ボタン+ドラッグして指定した範囲をコピーします。
- 貼り付け コピーした部分を貼り付けます。

コピー

増量

減量

倍率

設定値 画面上段の指定値入力エリアに任意で入力した数値を呼び出します。(複数登録可能)

- カーソルで右ボタン+ドラッグした部分の数値を増量させます。
- カーソルで右ボタン+ドラッグした部分の数値を減量させます。
- カーソルで右ボタン+ドラッグした部分の数値を倍率に従い増減させます。

※マウスで左ボタン+ドラッグして範囲を指定し「右ボタン」を使えば上記の機能を素早く使う事が出来ます。

表示 左から3番目の「表示」スイッチを選択すると下記の項目が出ます。

| グラフ   | チェックを外すと右側上の立体3Dグラフを表示しなくなります。          |
|-------|-----------------------------------------|
| メーター  | チェックを外すと右側下の立体タコメーター/TPSメーターを表示しなくなります。 |
| 加速ポンプ | チェックを外すと下段の加速ポンプグラフを表示しなくなります。          |

Enigma 左から4番目の「Enigma」スイッチを選択すると下記の項目が出ます。

| 接続       | キーON状態でENIGMAと接続する時に使います。          |
|----------|------------------------------------|
| 接続解除     | 接続を解除する時に使います。                     |
| 吸出し      | ENIGMAと接続中にENIGMA内部のデータを吸い出します。    |
| 書き込み     | 編集した燃調MAP等をENIGMAへ転送(書き込み)し反映させます。 |
| 照合       | 今表示しているMAPとENIGMA内部のMAPが同じか照合します。  |
| レブリミット設定 | レブリミット回転数を入力してそれ以上回転が上がらないようにします。  |
|          | また、リミッターカット機能の設定を行います。             |
| TPS設定    | TPSの出力値をENIGMAに同期させる設定をします。        |

**ウインドウ** 左から5番目の「ウインドウ」スイッチを選択すると下記の項目が出ます。

| レイアウト初期化      | 画面のMAPやメーターの大きさや位置を変えていた場合元に戻します |
|---------------|----------------------------------|
| 新規MAP—燃料調整MAP | 画面を重ねていた場合チェックを入れた物が一番上に来ます。     |
| メーター          | 画面を重ねていた場合チェックを入れた物が一番上に来ます。     |
| 新規MAP-燃料調整グラフ | 画面を重ねていた場合チェックを入れた物が一番上に来ます。     |
| 新規加速ポンプー加速ポンプ | 画面を重ねていた場合チェックを入れた物が一番上に来ます。     |

ヘルプ 右端の「ヘルプ」スイッチを選択すると下記の項目が出ます。

バージョン情報 このソフトの製品及びバージョン情報を表示します。

※メニューアイコンは上記機能を解りやすくしたスイッチです。基本操作は同じです。

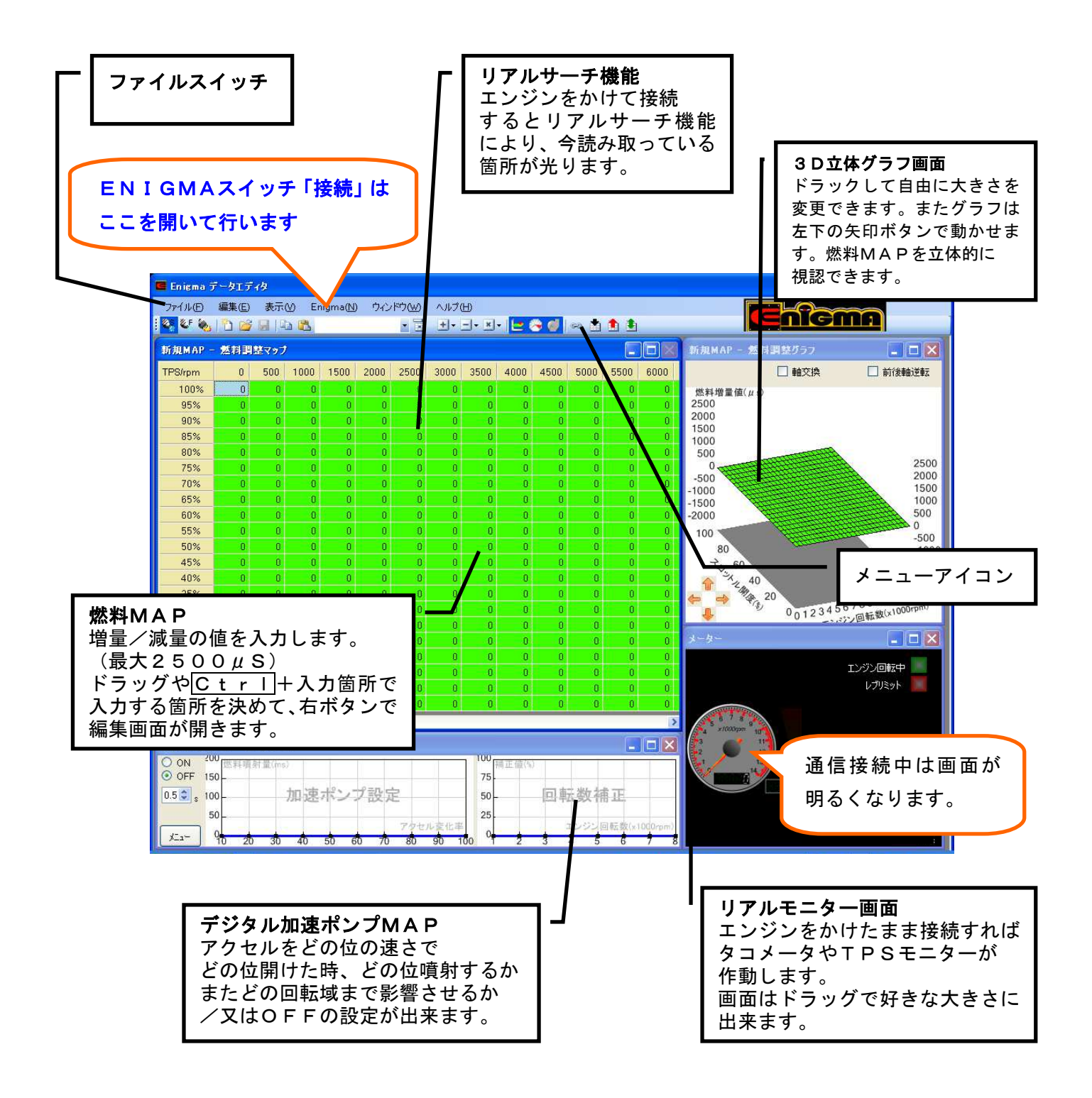

- ●燃料MAPや他の画面は基本的に独立しています。ドラッグなどで操作に適した画面の大きさに調整したり 又は、必要ない場合は消す事も出来ます。一度消した画面は画面上部の「表示」で再表示出来ます。
- ●画面の大きさなどを元のレイアウトに戻したい時は「ウインドウ」から「レイアウト初期化」で 立ち上がった時のレイアウトに戻ります。

●各画面は全画面表示も出来ます。元に戻す時は右上に小さい表示でボタンがあります。

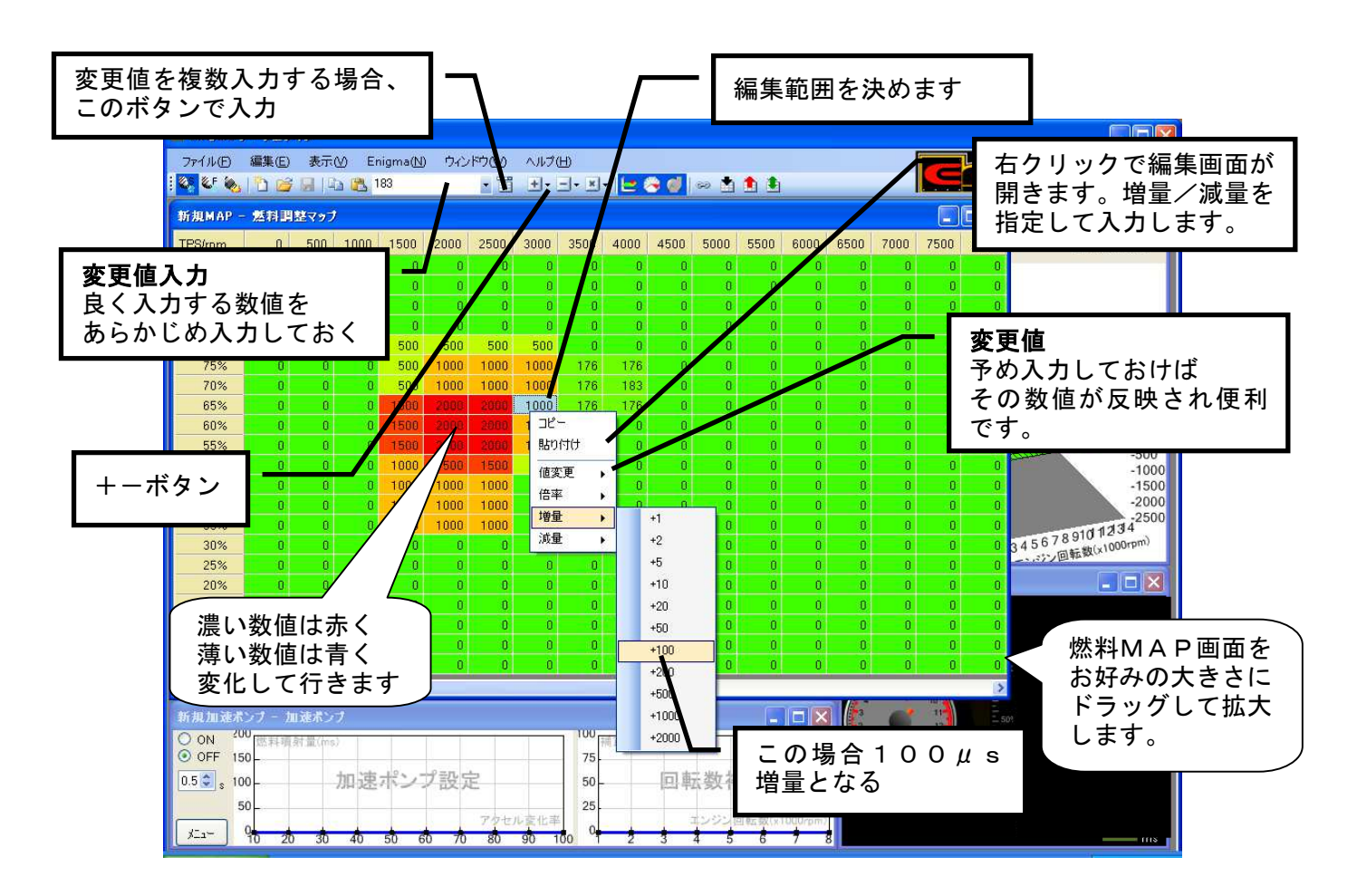

 ●基本的な操作は燃料MAPのマスをドラッグして範囲を決める/Ctrl+変更箇所などでバラバラに 編集箇所を指定して右ボタンを押します。編集画面が出てきますので増量値/減量値の数値を入力します。
 入力が終わりMAPが出来上がった時点で上部の「ENIGMA」スイッチから「書き込み」でデータを ENIGMA本体に転送します。またデータは独立していくつでも製作/保存出来ます。

※エンジンをかけたままデータの転送は可能ですが、低いアイドリングの場合、クランクポジションと

書き込みをするタイミングにより極まれにエンジンが止まる場合があります。これを回避するには

書き込みをする時にほんの少しだけ回転を上げるなど「アイドリングが低すぎない」様にすると良いでしょう。 またクランクの当りがよい等でバイク個体ごとに全くエンストしない車両もあります。

※アドレスV125は増量のみの燃料MAPになります。(上図とはデザインが多少異なります)

●良く使う数値や特殊な数値(たとえば173等の数値)は予め「変更値」の欄に入力しておくと 編集画面の「変更値」に数値が反映されて入力が楽に行えます。また変更値は複数入力可能です。 その場合は変更値入力画面横のスイッチで複数登録しておいて下さい。

●燃調の範囲を決めた後、画面上の+/-スイッチを使っても同様の編集が出来ます。

- ●燃料MAP画面は独立してフルスクリーンにもなります。またドラッグすれはお好みの画面の大きさに 出来ます。燃調MAPを作る回転数に合わせて画面を調整出来ます。
- ●入力した数値が濃い場合は段々赤く変化していきます。 また逆に薄い数値は段々青く変化して行きます。グラフの濃い部分と薄い部分が視覚的に感覚的に直ぐに 解るようになっています。

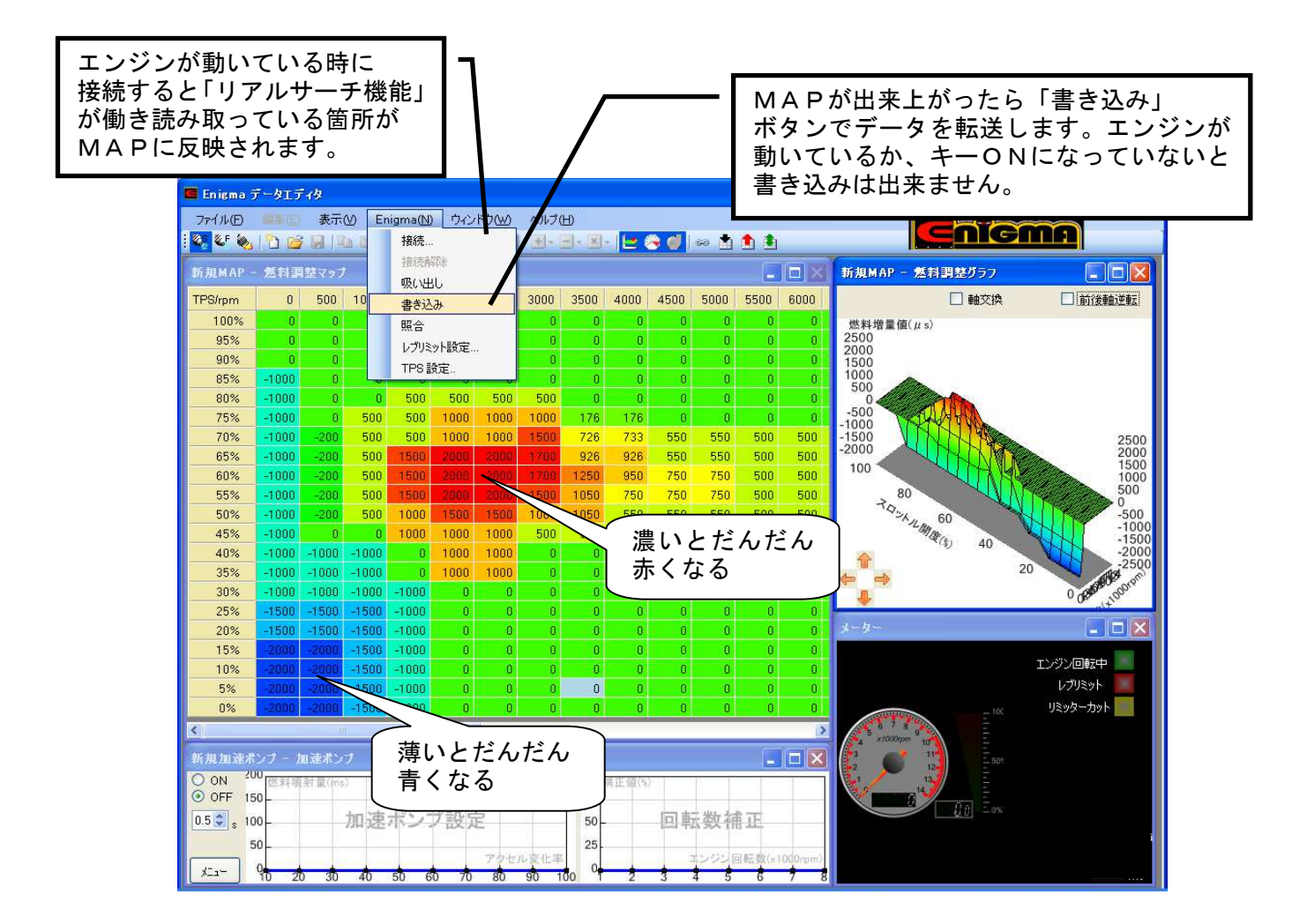

●画面上の「ENIGMA」スイッチから「接続」を選ぶとバイク側と接続しようとします。 このときエンジンが動いているか、又はキーがONになっていないと接続できません(エラーが出ます) 事前に接続しなくても「書き込み」ボタンでデータを転送する時に自動的に接続を行い、データを 転送します。またENIGMA本体内部の「データ」を吸い出す時も操作は同じです。

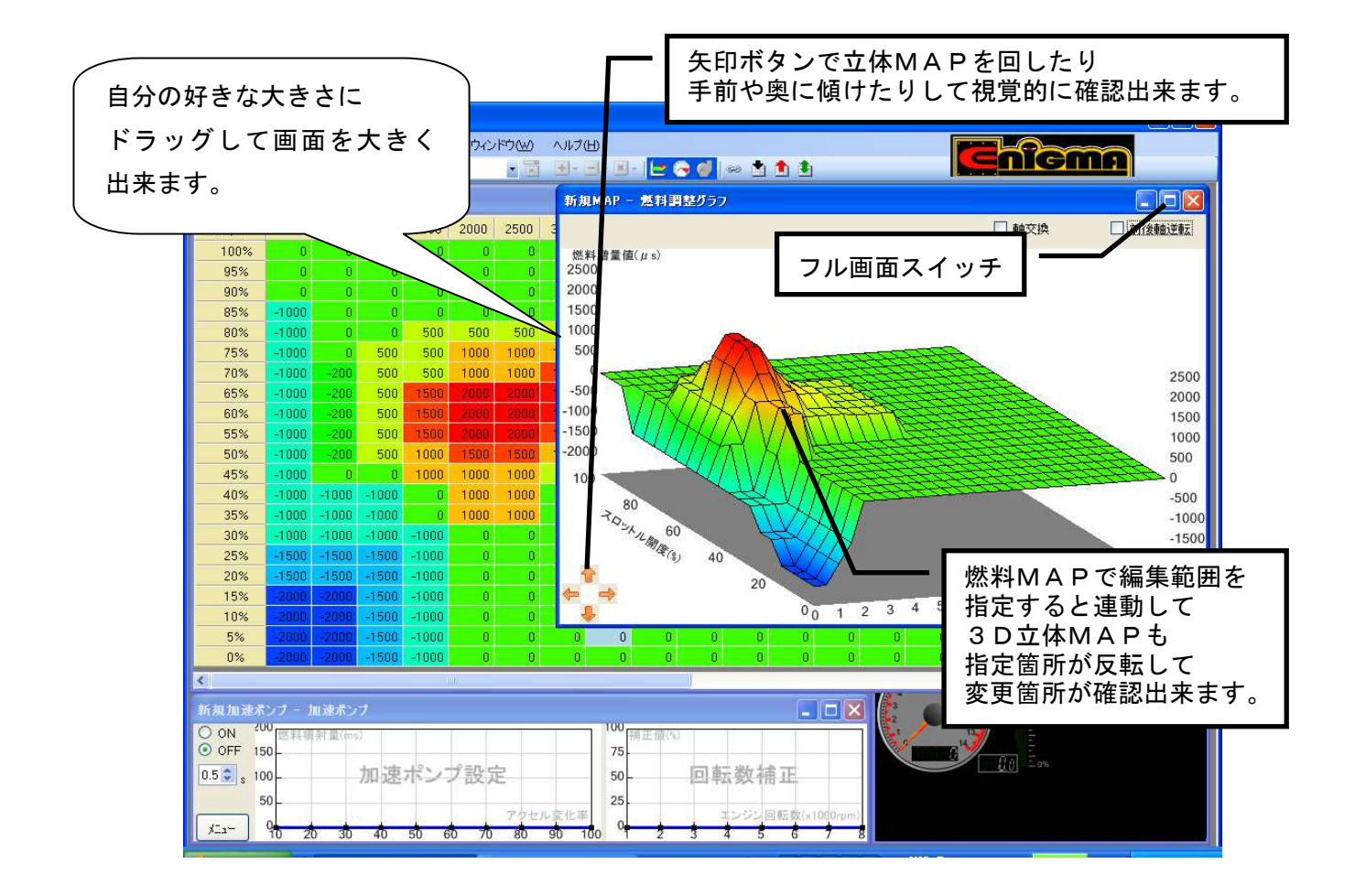

- ●3D立体MAPは燃料MAPと連動しています。燃料MAPで変更箇所を指定すれば立体MAPにも その箇所が反映され直ぐに確認出来ます。
- ●画面左下の矢印ボタンで立体MAPは三次元的に動きます。グラフの裏側や上から見たようなアングルに でも動かせますので見る角度を変えて視覚的に燃料セッティングを確認出来ます。

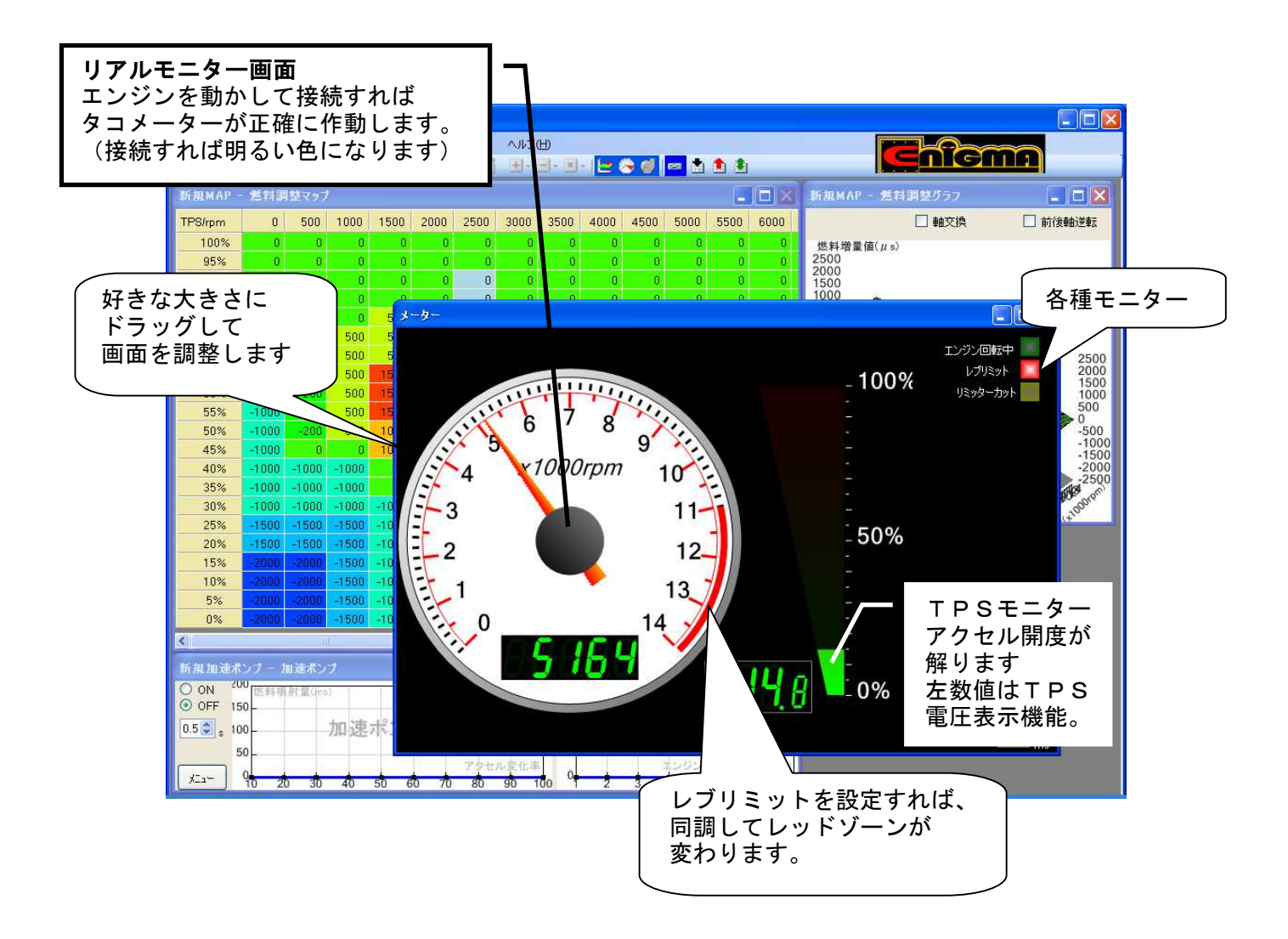

- ●リアルモニター機能画面は右上のボタンでフルスクリーンにも出来ます。大きなメーターを表示させ セッティングに役立ちます。またTPSモニターはアクセル開度を表示します。 エンジンが動いて無い時でもキーONで「接続」すればモニターは動きます。
- ●タコメーターのレッドゾーンは「レブリミット回転」を設定すれば、それに連動して表示が変わります。 例えば、レブリミット7500rpmならレッドゾーンは7500からに自動的に変化します。 各種チューニングマシンなどに有効に使えます。

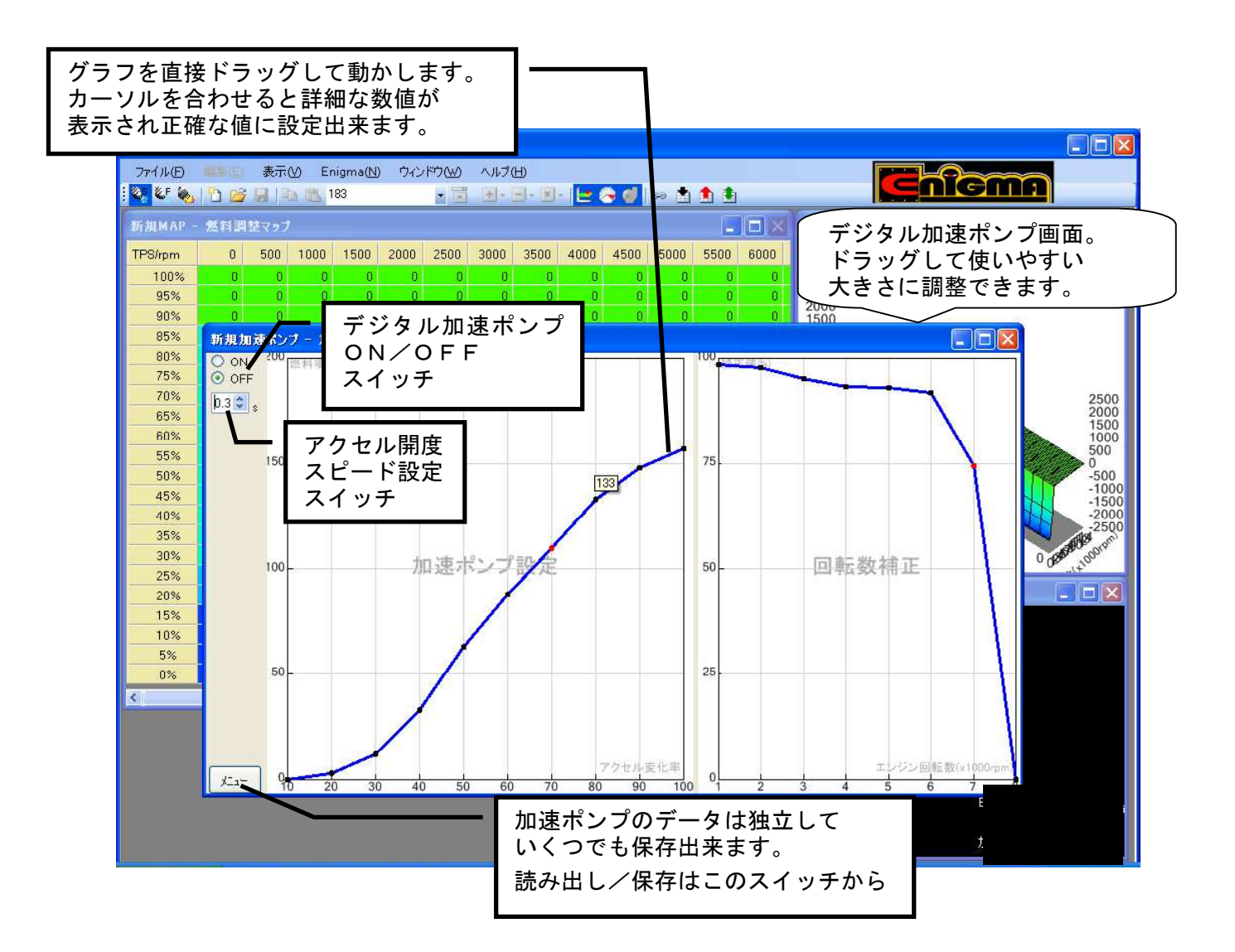

- ●デジタル加速ポンプはレーシングキャブレターの機械式加速ポンプの様な機能をデジタル噴射で行う システムです。レギュラーの噴射とは別に、急加速など「加速パワー」が必要な時にだけ非同期に別途 加速噴射を行います。
- ●デジタル加速ポンプの基本原理は「アクセルを急激に大きく開けた等」の場合、ライダーが急加速を 要求していると判断して、その都度加速噴射を行うものです。設定画面では基本的に次の3つを設定します。
  - ①「アクセルの変化率」

アクセル全閉(アイドリング)からいきなり全開の場合を「開度100%」として いきなり「何%開く」と「どの位の燃料量を噴射するか」をグラフを直にドラッグして設定します。 カーソルを充てると詳細な数値が表示されるので細かな設定が可能です。

#### ②「アクセル開度スピード設定」

上記①で設定した「いきなりアクセルを開く」スピードの設定です。具体的には例えばアクセルを 少し開いて走行中、前車を追い越す為に、急激にアクセルを開けた場合と同じ場合でも少しゆっくり だが、同じくらいアクセルを開けた場合の違いを認識させる為の物です。 アクセルをどの位早く開けているかを「時間」で入力します。例えば0.3秒だとかなり早く 開けないと反応しませんが、逆に2秒などにするとほとんどの場合反応してしまいます。

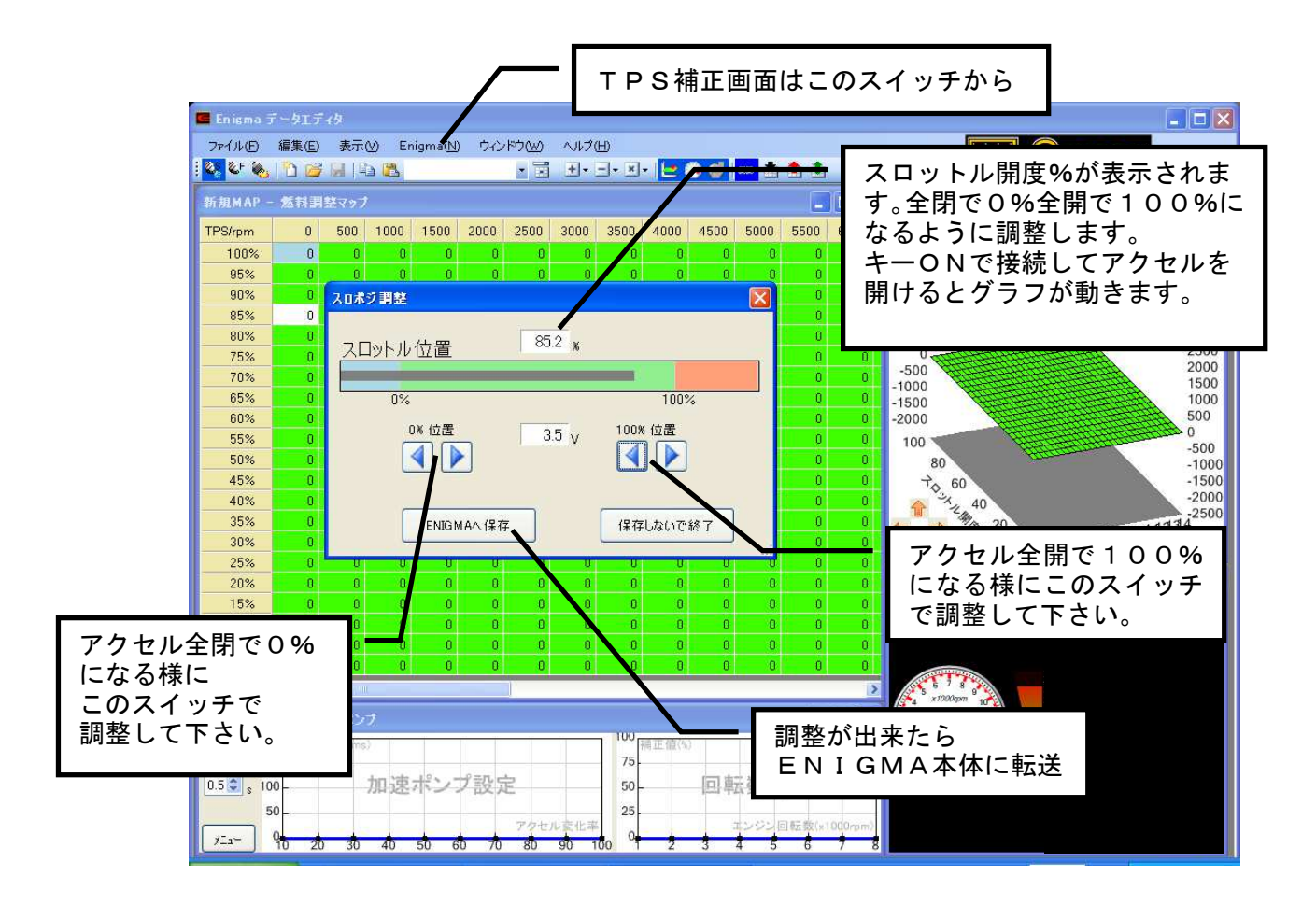

●TPSセンサー補正画面

バイクについているTPS(スロットルポジションセンサー)は0v~5vの間でアクセル開度を信号に変え て出力しています。しかしENIGMA内部とバイクが同じ値を認識しているとは限りません。これは割り込 みで信号を取る方式のコントローラーなどでは必ず起こる事です。そこで補正機能を使い、バイク側のECU とENIGMAの受信信号をシンクロさせます。

こうする事で実際に増量/減量などが設定した燃料グラフ通りに正確に反映されます。

●キーをONにして「ENIGMA」スイッチから接続します。正しく接続が出来たらアクセルを開け閉めする とバーグラフが動きます。中央の数値を見ながら、全閉で0%全開で100%になるように矢印キーで調整し て下さい。その後ENIGMA本体に転送して反映させることで燃料MAPのデータと完全にシンクロした 補正を行います。

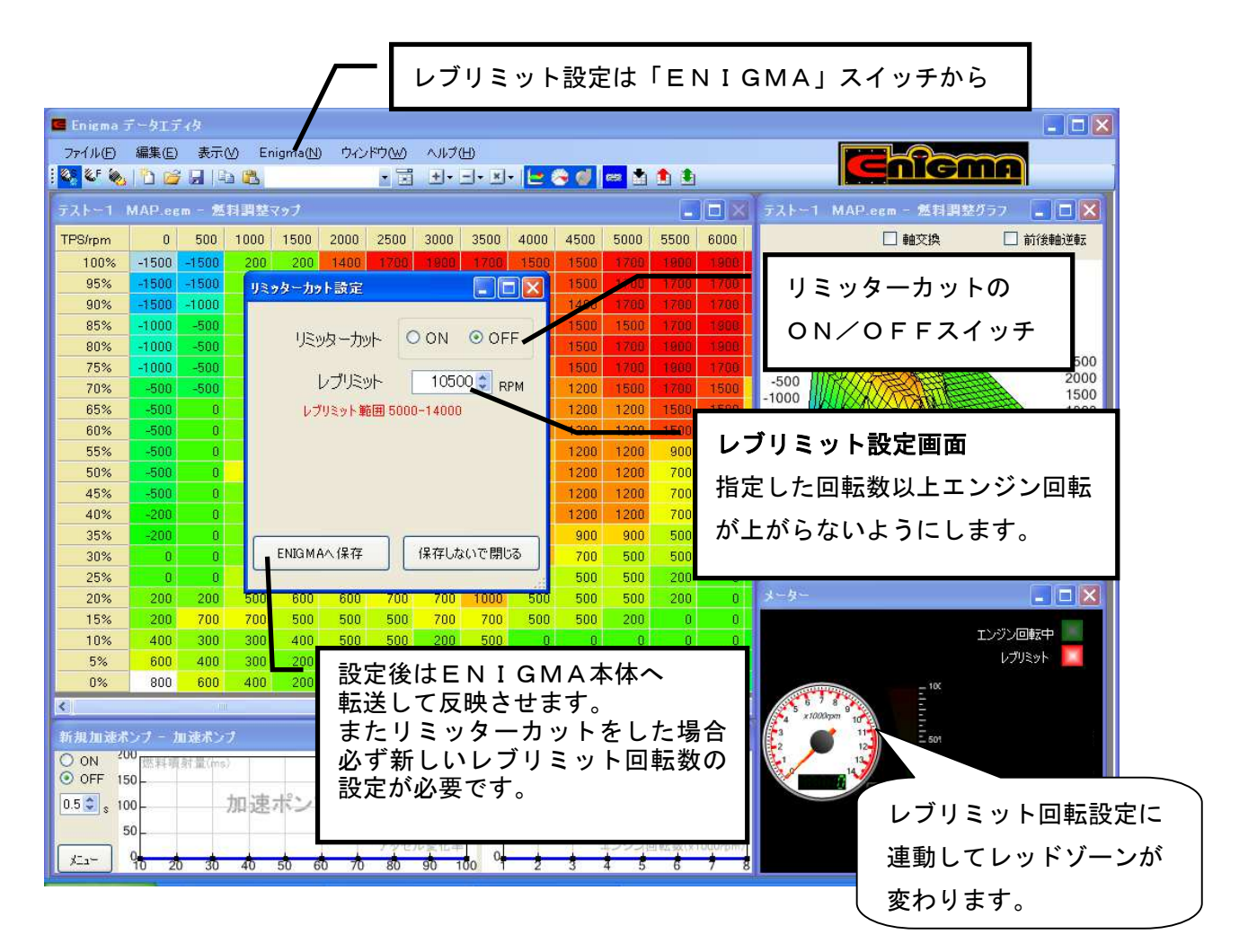

●リミッター解除/レブリミット設定画面

もともとバイクのECUに設定されている回転リミッターを解除させます。

新たにレブリミット回転の設定が出来ます。(GROMは別項にピットインリミッターの説明有り)

●エンジン回転リミッター解除をONにするとリミッターカット出来ます。

この場合エンジン回転の限界まで回ることを許可したことになるので、このままでは重大なトラブルになる 可能性があります。そこで必ず新しい「レブリミット回転数」を設定して下さい。

新しいレブリミットを過ぎると回転が上がらないように作動します。

(何かの理由で完全にリミッターを解除したい場合は新しく設定するレブリミットを

例えば18000rpm等極端に高く設定すればOKです/この様な設定は自己責任で行って下さい。)

※リミッターカット機能は全て自己責任で行って下さい。リミッターカットをしてもエンジンが絶対に壊れ ないと言う事ではありません。正しいエンジンの知識が必要です。

当社は一切の責任を負いません。又いかなるクレームもお受けいたしません。

寒い時期やエンジン始動直後にはエンジン保護のため設定した値よりも低い回転でリミッターが当たった ようになることがあります。回転を上げる為にはしっかりと暖気を行ってください。

●レブリミット機能を使い「エンジンの回る範囲を設定する」とその回転以上エンジンが回らないようになります。馴らし運転など、エンジン回転をシビアに守りながらの走行など理由があってエンジン回転を上げたくない/スピードを出したくない時など使い方は色々あります。
本機能はリミッターカットのON/OFFに関係なく設定出来ます。比較的低い回転でも設定可能です。

●レブリミットを設定した場合、その回転数に連動して画面のタコメーターのレッドゾーンの数値が変化します。 リアルモニター時にも設定してる回転が直ぐに確認出来ます。

またレブリミットに達すると「レブリミット作動」のランプが点滅して知らせてくれます。

当製品はレース用/競技用に公道以外の使用を目的とした製品です。 公道での使用は出来ません。全ての設定/使用方法は製品の性質を理解の上、自己責任で行って下さい。

#### ③「デジタル加速ポンプ影響率」

①と②で設定した内容はエンジン回転が比較的低い時には有効ですが、例えば8000rpmを 超えるような高回転時では「加速噴射」は殆ど意味を成さず、かえってトラブルの原因になります。 そこで「どの回転域まで影響させるか」をグラフを動かして設定します。

低即時ではほぼ100%(設定通り作動)ですが8000rpm辺りでは0%近辺になります。 (例えば影響率50%にした場合設定噴射量の半分が噴射される事になります。)

各回転域ごとに設定します。各設定箇所の間は自動的に等分に分けて設定されますので実際には 滑らかな設定となります。

※デジタル加速ポンプ機能を使いこなすにはエンジンの特性(カムシャフトの特性など)を熟知して いる必要があります。やみくもに設定しても帰ってエンジンの調子を崩す場合があります。 どのようなエンジンにも必ずしも効果があるとは限りません(ノーマルエンジンなど) この機能はON/OFFスイッチで簡単に停止出来ますので必要ない場合は機能をOFFに 設定して下さい。 ENIGMAのUSB版のみドライバーのインストールが必要です。(USBでの接続設定 参照) Bluetooth版ENIGMAと接続する場合には、ドライバーのインストールは必要ありません。 ペアリングが必要です。

ここでは一般的な Bluetooth を使いENIGMAとパソコンを通信させる方法を説明します。 ※お客様のパソコンが、Bluetooth 通信出来るものとして記されています。

(通信機能が無いパソコンの場合は市販の Bluetooth アダプタを購入してセットアップして下さい) ※一部のアダプタでは ENIGMA と接続できません。必ずご購入の前に別紙にてご確認ください。

なおOSの種類によっては画面などが違う事もあります。基本的なパソコンの知識があるものとして記されて います。(パソコン個別の設定については解りかねます。専門店にお尋ね下さい) 先ずバイクからENIGMAの電波が届く範囲でアクセル全開でキーをONにして下さい。 ENIGMAが正しく取り付けられている場合はバイクの「FIランプ」が点滅を始めます。

※ ENIGMAは無線でデータのやり取りを行いますので、他人が悪戯でアクセス出来ないように、 「アクセル全開でキーをON」を行った時のみ電波を発して通信可能になる安全装置が付いています。 通常のキーONで始動した場合は電波を出さないので第三者がお客様のENIGMAにアクセスする事は できません。(電波を発する時だけバイクのFIランプが点滅します)

またENIGMA通信中は「一台のみ」にしか繋がらない為、お客様が通信している時も(例えばタコメーター機能などを使い走行中など)第三者の侵入はできません。

通常データの変更を行った場合、一度キーをOFFすれば電波を出さなくなりセキュリティ的にも安心な 構造です。

コントロールパネルからBIuetoothデバイスを選択します。

| ▶ コノトロール パネル                                                                                                    |                      |
|----------------------------------------------------------------------------------------------------|----------------------|
| ファイル(E) 編集(E) 表示(V) お気に入り(A) ツール(I) ヘルプ(H)                                                                                                    | 2                    |
| (③ 戻る - ⑤ - 🏂 🔎 検索 🍋 フォノレダ 🛄・                                                                                                    |                      |
| アドレス(1) 🗗 コントロール パネル                                                                                                    | 🔽 🛃 移動               |
|                                                                                                    | 6                    |
| C カテゴリの表示に切り替える Adobe Gamma Bluetoch デバ Flash Player Intel(R) GMA Java Windows C addSpace C addSpace C addSp | Nindows ファイ<br>アウォール |
| 関連項目 🔉 🚱 🧼 🧐 💕                                                                                                    | ۲                    |
| ◆ Windows Update<br>プション<br>オーボー<br>オション<br>イオデバイス<br>システム<br>スキャナとカメライ                                                                                                    | 2キュリティ セン<br>ター      |
|                                                                                                    |                      |
| <sup>タスク</sup> コントロールパネルから                                                                                                    | フォント                 |
| Bluetoothデバイス                                                                                                    |                      |
| を選択する やかた                                                                                                    | 1702020              |
|                                                                                                    |                      |
| 首戸総額<br>オブション                                                                                                    | 電源オノンヨン              |
|                                                                                                    |                      |
| 電話とモデムの 日付と時刻 オプション                                                                                                    |                      |

選択すると下記の画面が出ます。既にいくつかの Bluetooth の登録が有る場合は画面に表示されます。

| ₽ コントロール パネル                                                                                                    |                                                                                                    |
|----------------------------------------------------------------------------------------------------|----------------------------------------------------------------------------------------------------|
| ファイル(E) 編集(E) 表示(V) お気に入り(A) ツール(T) ヘルプ(H)                                                                                  |                                                                                                    |
| Bluetooth デバイス 🔀                                                                                                    |                                                                                                    |
| デバイス オブション COM ボート ハードウェア         追加ボタンを押すと<br>ウイザード画面が<br>開きます。         通加(ワ)         通加(ワ)         所除(B)         ブロパティ(P) | <ul> <li>既にいくつかの Bluetooth の</li> <li>登録が有るパソコンの場合はココに</li> <li>それらが複数表示されます。</li> <li>※画面は登録が初めての場合です</li> <li>-ムコントロ サウンドとオーディオ デバイス</li> <li>シーカー オランドレクシャットワーク接</li> <li>マウス シーサーアカウント</li> <li>マウス シーサーアカウント</li> <li>シーサーアカウント</li> <li>シーサーアカウント</li> </ul> |

ウイザード画面が開いたら「セットアップを完了しデバイスは発見可能になりました」に チェックを入れて次へボタンを押します。

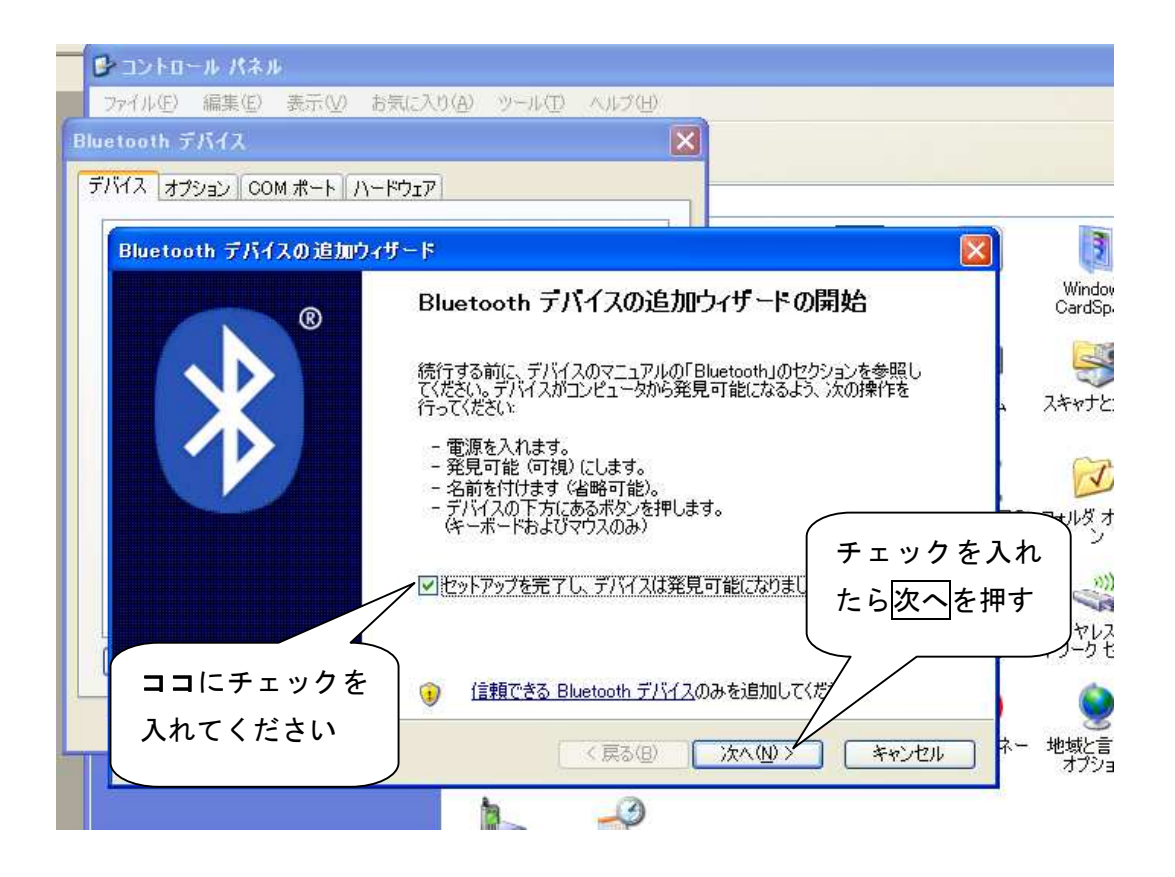

新しくENIGMAのデバイスが検索されたら選択して次へを押します

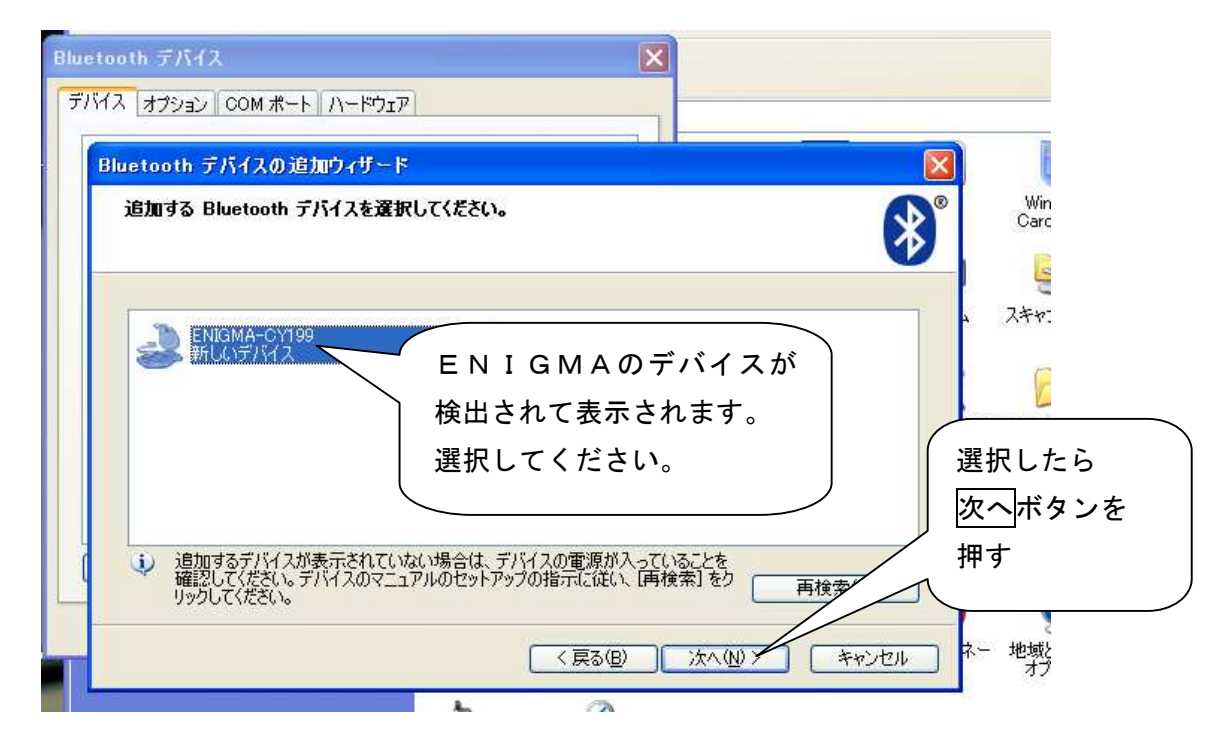

※複数の Bluetooth 機器を設定している方や近くにそれらがある場合は検索する時にそれらも一緒に検索して しまうので、画面には複数のデバイスが表示されます。その場合必ず「ENIGMA」を選択してください。

Bluetoothデバイスの追加ウイザード画面が開きます。

「マニュアルに指定されているパスキーを使用する」を選択して下さい。 画面右側に入力スペースが出てきます。「1234」の数字を入力して下さい。 1234を入力したら次へを押して下さい。

| Bluetooth デバイスの追加ウィザード                                                                                                    |                                                                                                    |
|----------------------------------------------------------------------------------------------------|----------------------------------------------------------------------------------------------------|
| パスキーをデバイスに追加しますか?                                                                                                    |                                                                                                    |
| デバイスのマニュアルの「Bluetooth」のセクションを参照して、この質問<br>定してある場合は、それを使用してください。<br>● 自動的に選択されたパスキーを使用する(①)<br>● マニュアルに指定されているパスキーを使用する(①)<br>● に決めたパスキーを使用する(①)<br>● にたいのの<br>チェックを入れると<br>右側に数字入力スペースが<br>表示されます。 | 1234<br>1234<br>1234<br>1234<br>1234<br>1234の数字を<br>入力します。<br>ま用して〈ださ(\。8から16桁のパス<br>5と、より安全になります。<br>入力が終わったら<br>次へを押して下さし<br>3(B) 次へ(N) |

デバイスの追加が終わると下記の画面が表示されます。画面の「発信COMポート」を覚えておきます。 この場合は「COM11」となります。 完了ボタンを押します

| <b>®</b> | Bluetooth デバイスの追加ウィザードの完了                                                                              |
|----------|----------------------------------------------------------------------------------------------------|
|          | Bluetooth デバイスは、コンピュータに接続されました。コンピュータとデバイ<br>スは、お互いの近くにあるとき、通信できます。                                    |
|          | デバイスに割り当てられた COM (シリアル) ポートは、<br>発信 COM ポート: COM11<br>着信 COM ポート: COM13<br>Bluetooth COM ポートの詳細を表示します。 |
|          | メモしたら完了させます                                                                                            |
|          | ウィザードを閉じるには、院了」をクリックしてください。                                                                            |

完了させると下記の画面になります。 上段のタグボタンの「COMポート」を押すと発信COMポートが確認出来ます。 メモなどに控えておきましょう。

| N  | Bluetooth デバイス                                           |
|----|----------------------------------------------------------|
|    | デバイス オプション COM ボート ハードウェア                                |
| Į. | 周辺機器(キーボード、マウス、シーシック)                                    |
| 7  | ENIGMA-CY199     COMポートボタンで     パスキーが有効です     COMポートボタンで |
|    | 発信COMポートが                                                |
| 7  | 確認出来ます。                                                  |
|    |                                                          |
|    | キャンセルを押して                                                |
| 1  | 画面を消します。                                                 |
|    |                                                          |
| er | OK キャンセル 適用(A)                                           |

これで Bluetooth の設定は終了です。

次にENIGMAソフトを起動させて画面上の「ENIGMA」スイッチから「接続」を選択します。 先ほどの「COMポート」が選択されていない場合はドロップダウンBOXから選択し直して下さい。 通信が始まるとリアルサーチ機能が働きエンジンをかけて無くてもアクセルを動かすと開度を表示します。

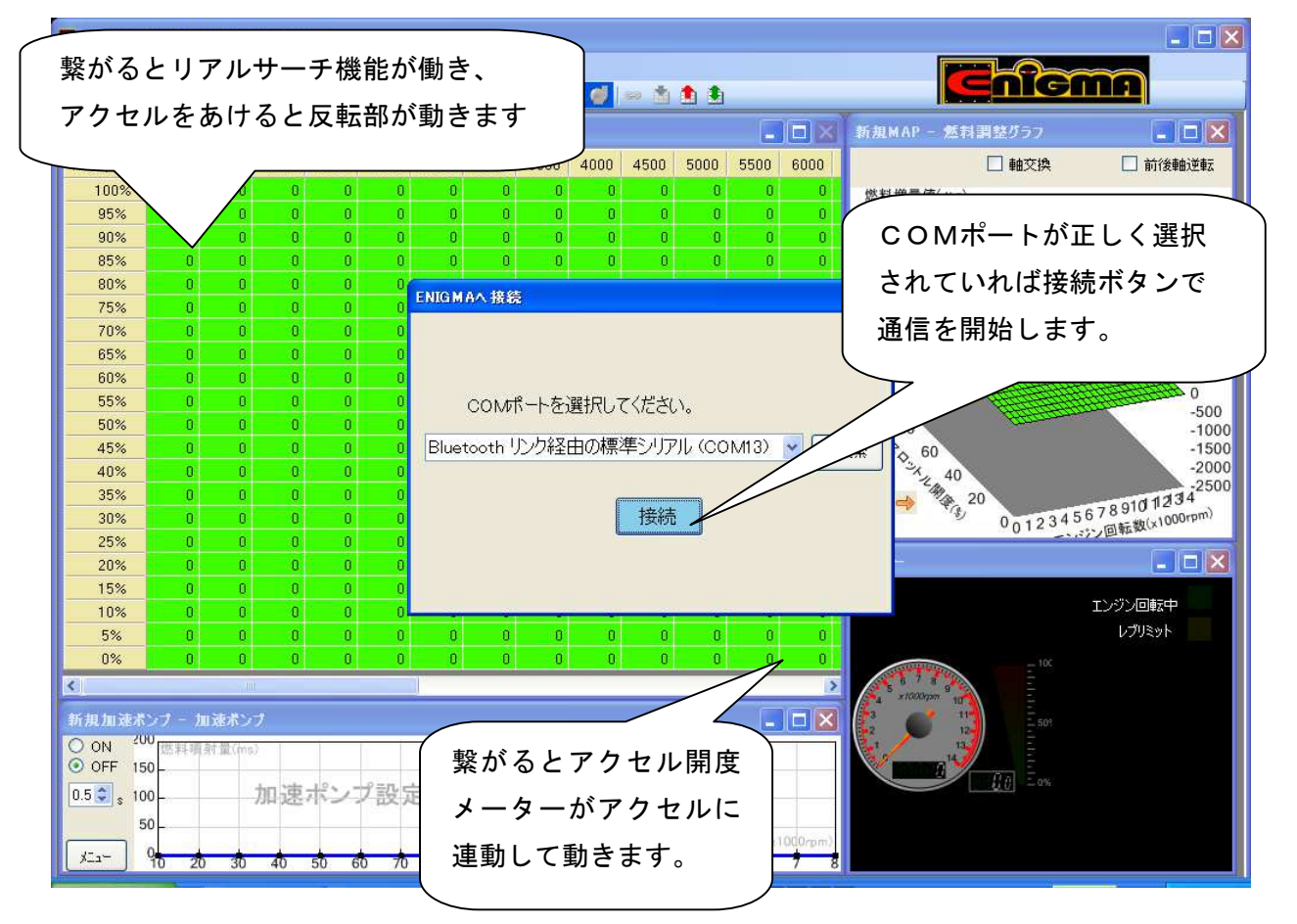

- ※ エンジンをかけるとタコメーターやその他機能も動き出します。
- ※ 切断すると、他の PC や他のスマートフォンから接続できるようになります。
- ※ 2回目からは「アクセル全開でキーON」でエンジンをかけていれば始動中でも繋がります。
- ※ 電波障害などで不意に接続が解除された場合は一度キーをOFFにして初めから行って下さい。 (ENIGMAのセキュリティ機能で再接続が出来ない事があるからです)
- ※ エンジンをかけたままの状態での接続やデータの書き換えは安全に十分注意して自己責任で行って下さい。
- ※ Bluetooth を内蔵しないパソコンをお持ちの方で社外品の Bluetooth アダプタを USB コネクタにつけての使用される際 Windows 標準の Bluetooth 機能およびドライバでのみ作動します。社外品のいろいろなメーカーの物は、それぞれその販売メーカーの 異なったドライバで動作するため、全てに対応できません。 USB ブルーツースアダプタをお使いの場合は、必ず、メーカー付属をソフトウェアをインストールせず、Windows 標準の コントロールパネル上にある Bluetooth デバイスと Bluetooth ドライバをお使いください。
- ※ Windows VISTA をお使いの方は必ず SP2 (Service Pack2) へ Microsoft のページよりアップデートを行ってください。
   無印及び Service Pack1 では動作しません。
- ※ スマートフォン版とデータの直接連携機能はありません。ENIGMAを介してデータを移行してください。
- ※ Bluetooth アダプタの仕様により、トータルでペアリング出来る相手(アンドロイド端末や PC)の数に制限があります。ペアリ ング可能数を超えると Bluetooth 通信ができなくなります。この時ペアリングはできたように見える場合もありますが、通信 ができません。当社出荷時では残り約8~9台とペアリング可能ですが、もしオークションなどで手に入れられた場合には、ペ アリングや通信ができない可能性がありますのでご注意ください。もし Bluetooth 通信ができない場合には、当社にて有償リ フレッシュ作業となりますので当社へお問い合わせください。

## 6. USBでの接続設定

ENIGMAのUSB版のみドライバーのインストールが必要です。 Bluetooth版ENIGMAと接続する場合には、必要ありません。

USBドライバーをインストールする前に、ENIGMA PC用ソフトウェアをインストールしてください。

USBドライバーは、署名無しドライバーです。

Windows7 及びWindows8の64bit版は、署名無しドライバーをインストールするにはWindowsの設定が必要です。 Windows7 64bit版をお使いの方は、Windowsの再起動を行い起動時に「F8」キーを押して署名を無効化して ください。

Windows8 64bit 版をお使いの方は、次の方法で署名を無効化してください。 他のWindowsをお使いの方は、下の「ドライバーのインストール」へ進んでください。

### 署名の無効化

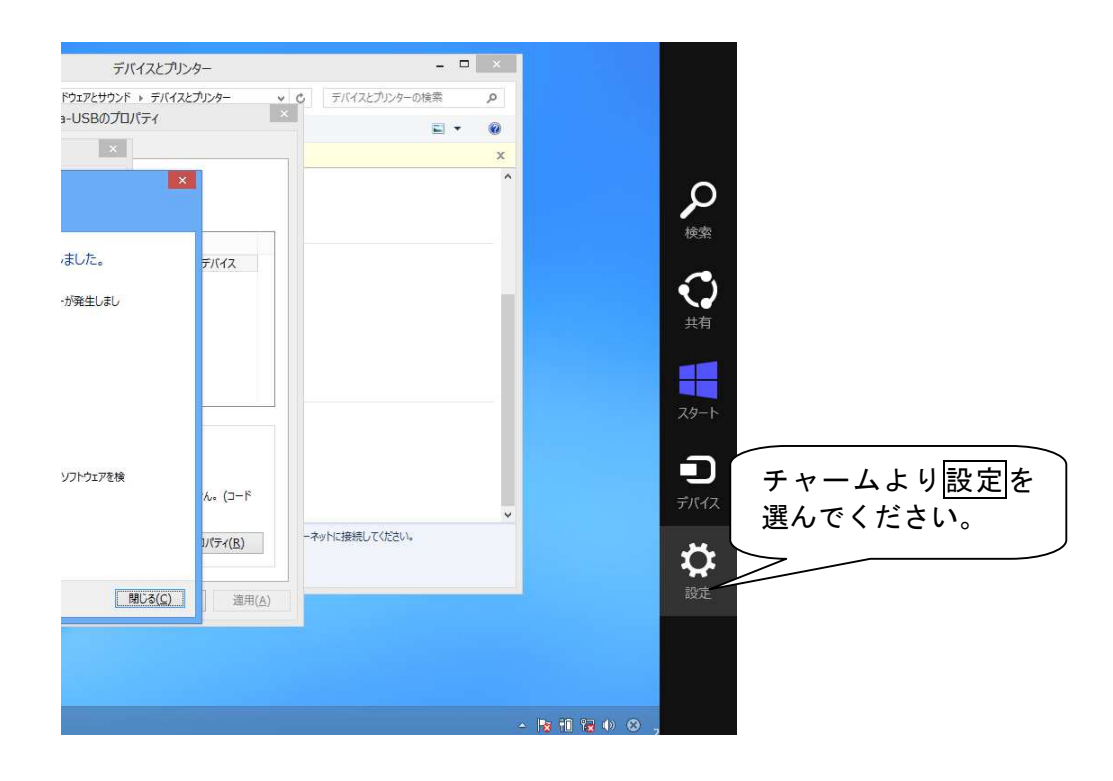

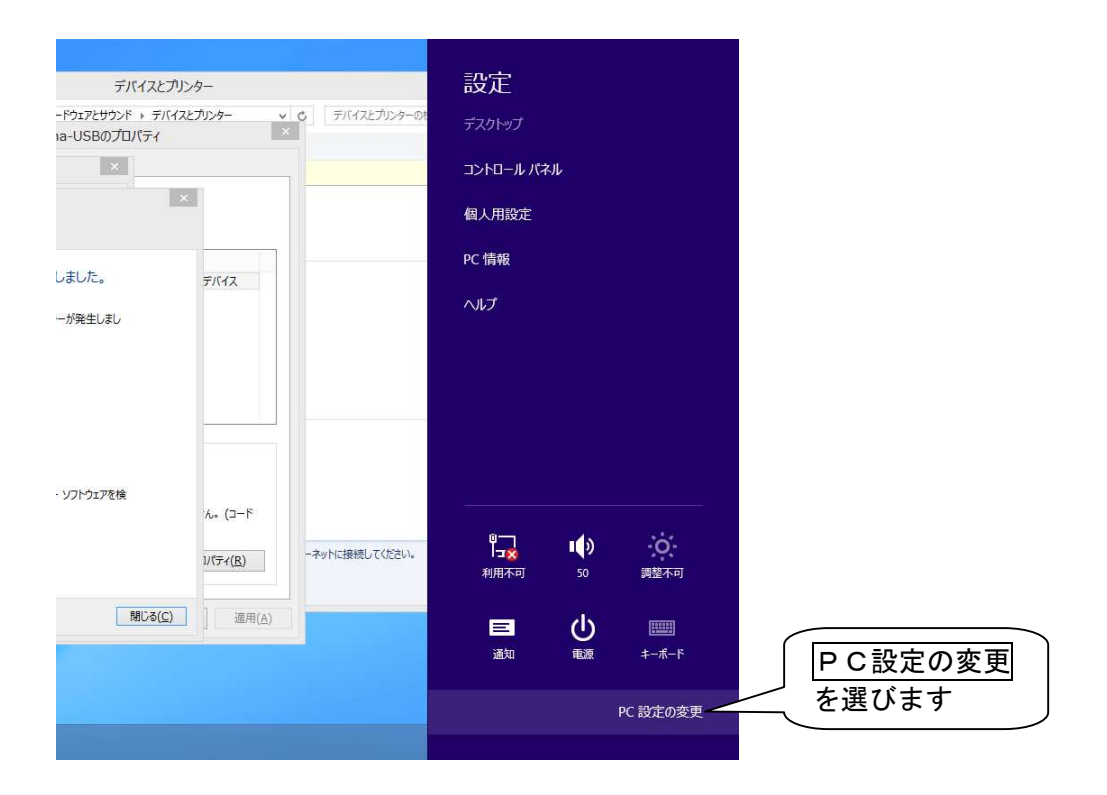

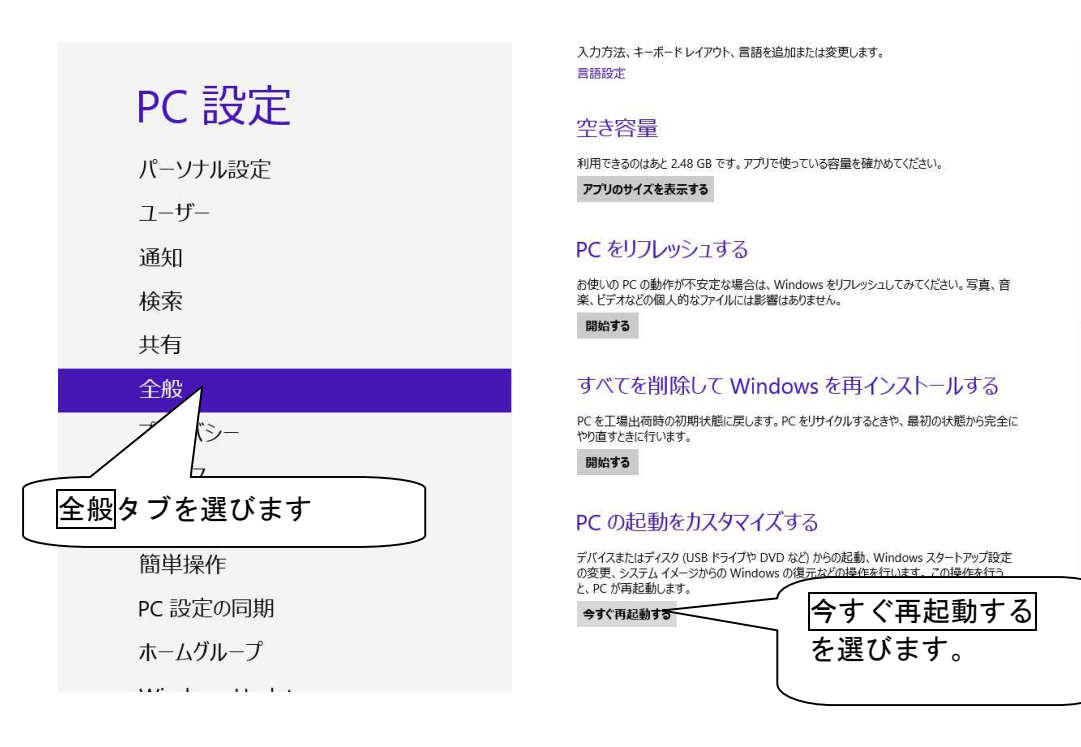

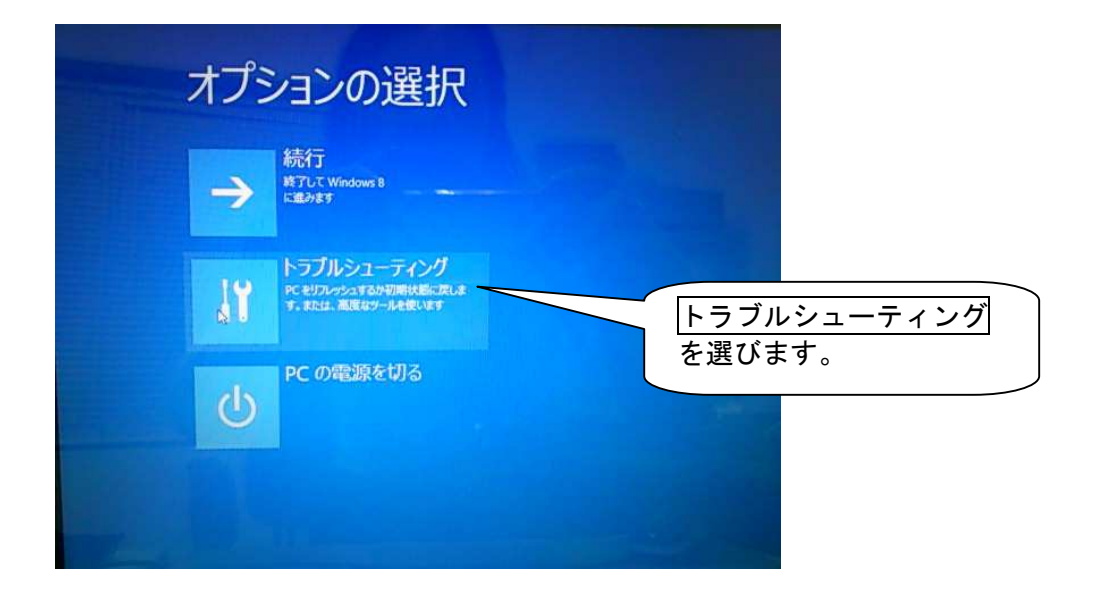

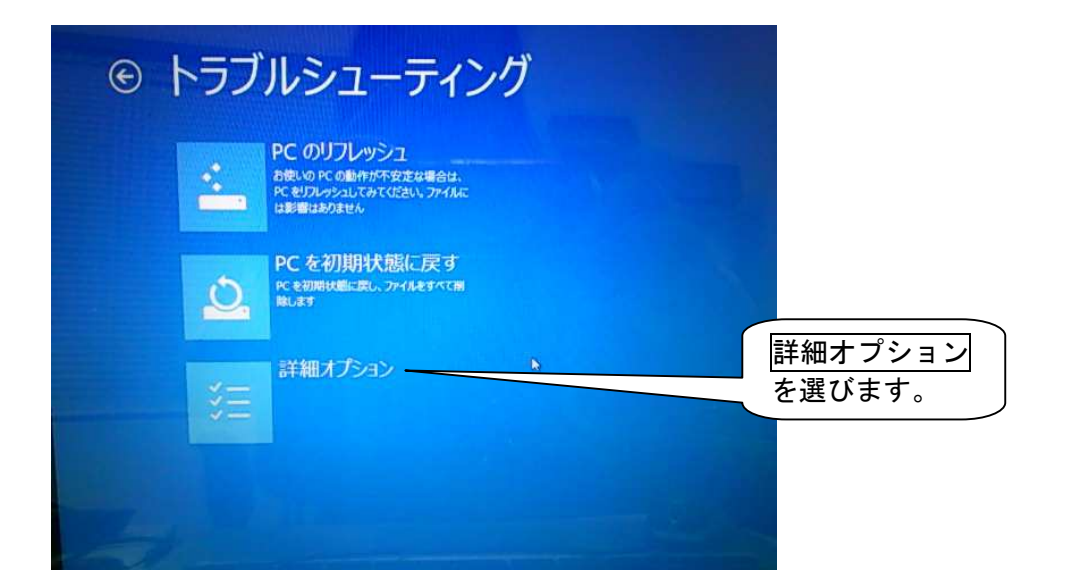

| 詳細  | オプション                                                                  |                 |                                                    |   |                     |
|-----|------------------------------------------------------------------------|-----------------|----------------------------------------------------|---|---------------------|
| 4   | システムの復元<br>PCに記録された度元ポイントを使って<br>Windows を復元します                        | <del>C</del> eV | コマンド プロンプト<br>高度なトラブルシューティングのためにコマン<br>ドプロンプトを使います |   |                     |
| Ŧ   | イメージでシステムを回<br>復<br><sup>特定の5/ステム (メージファイルを使って</sup><br>Windows を回答します | \$              | スタートアップ設定<br>Windows 0スタートアップ動作を変更しま<br>す          |   |                     |
| <0> | 自動修復<br>Windows 创新办让办老师扩行いる問題を<br>做正します                                |                 |                                                    | Ĩ | スタートアップ設定<br>を選びます。 |
|     |                                                                        |                 |                                                    |   |                     |
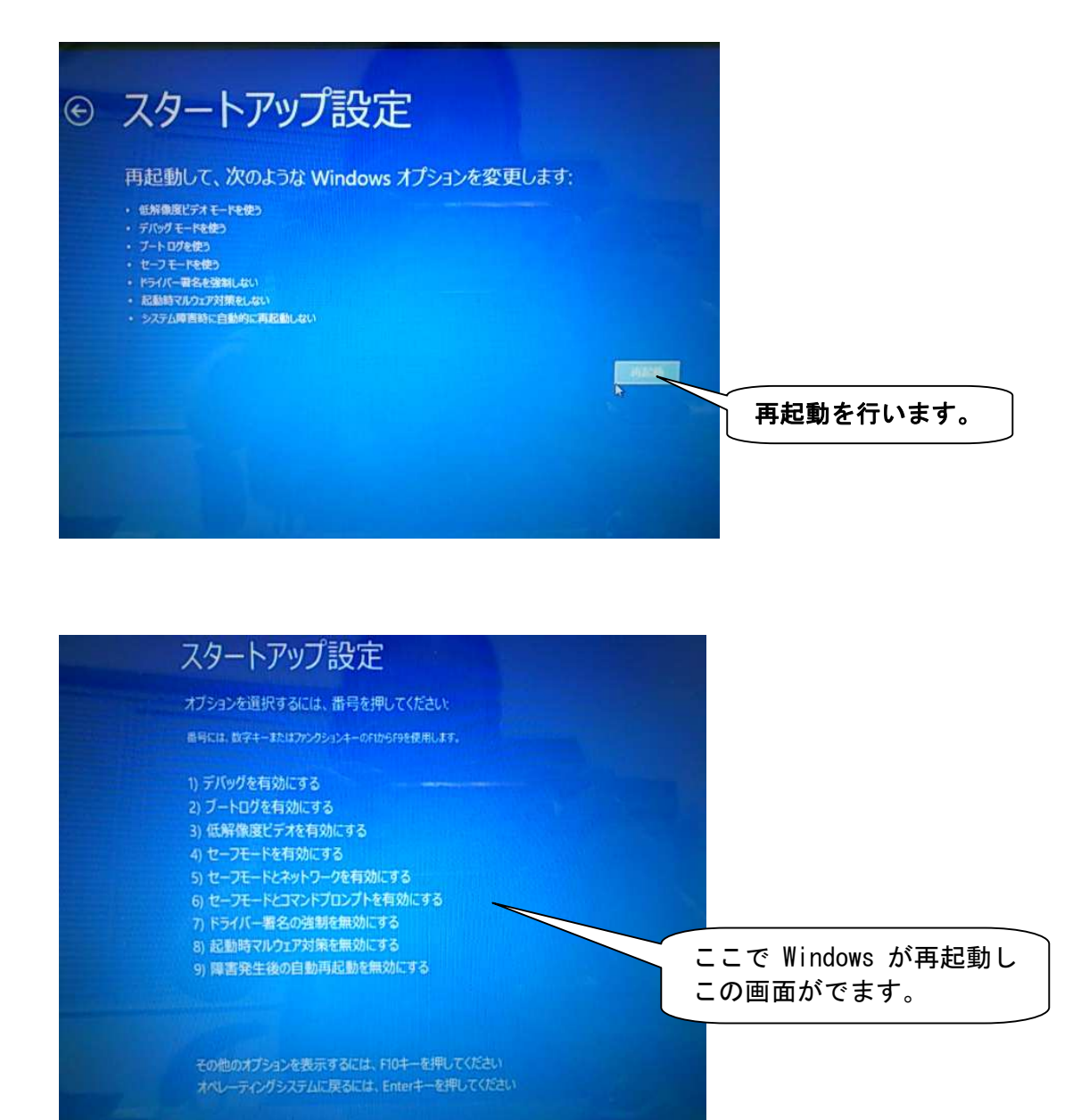

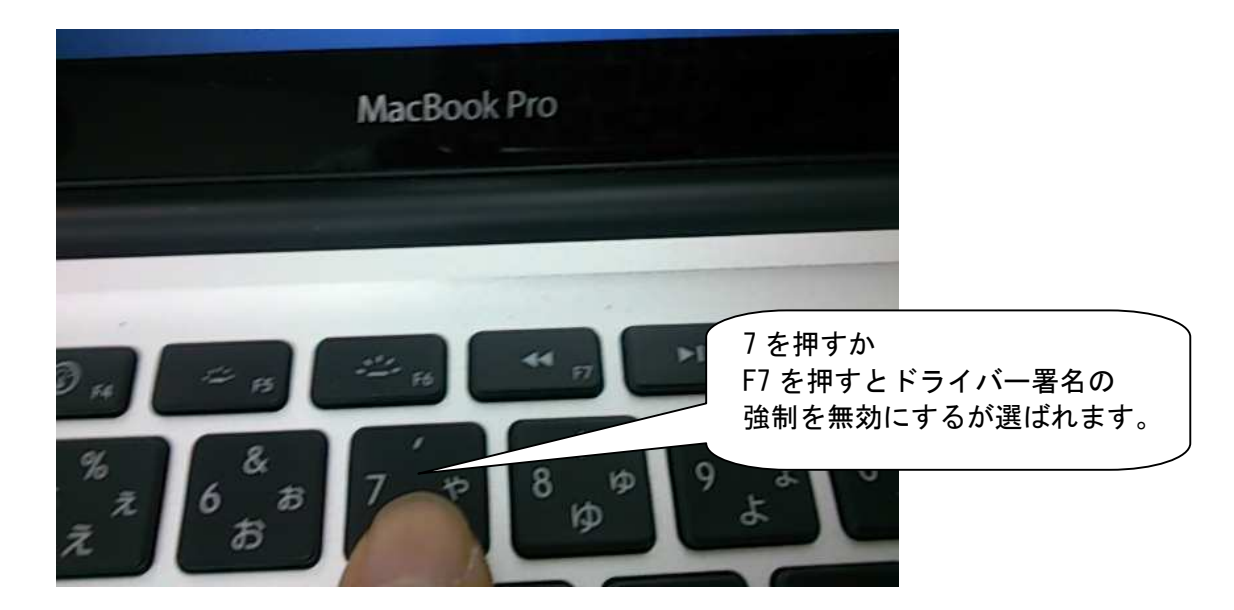

# ドライバーのインストール

Windowsが起動したらENIGMAから出ているUSBケーブルをPCのUSB端子に差し込んでください。 バイクのメインキーをONにしてENIGMAに電源を供給している状態にしてください。

Windows8を例にドライバーのインストール方法を示して行きます。 他のウィンドウズの方は適宜読み替えてください。

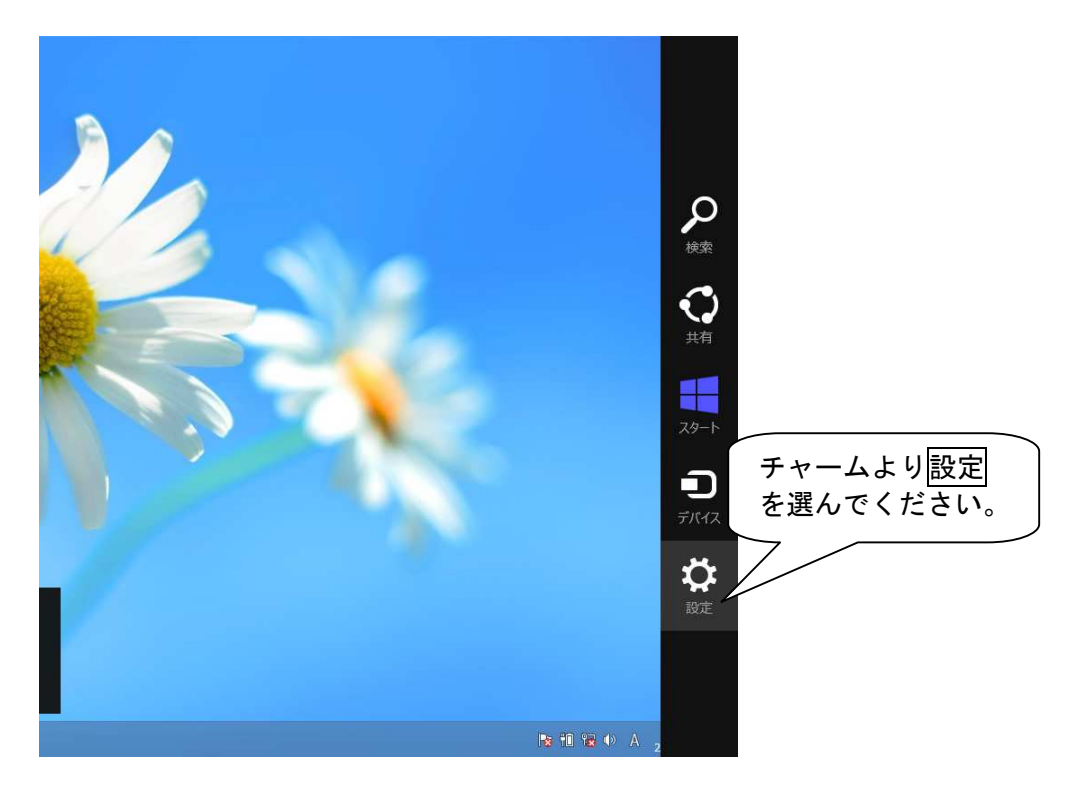

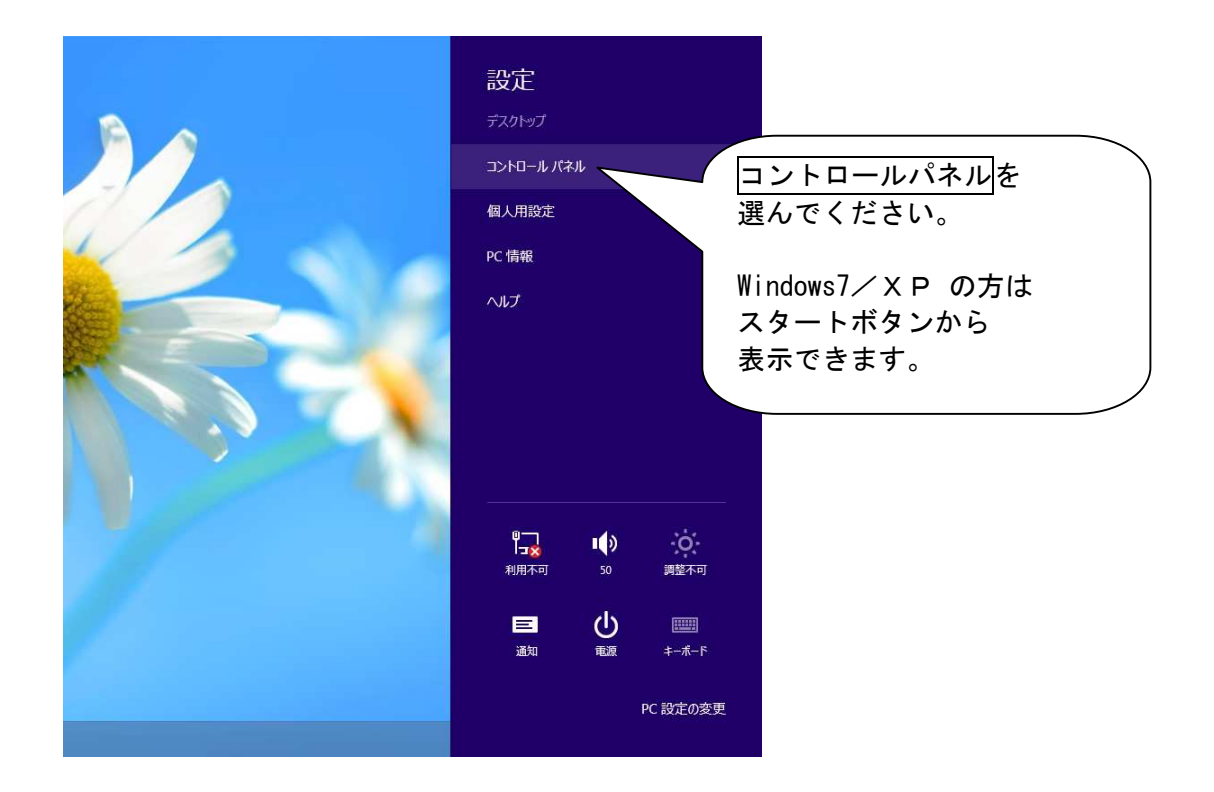

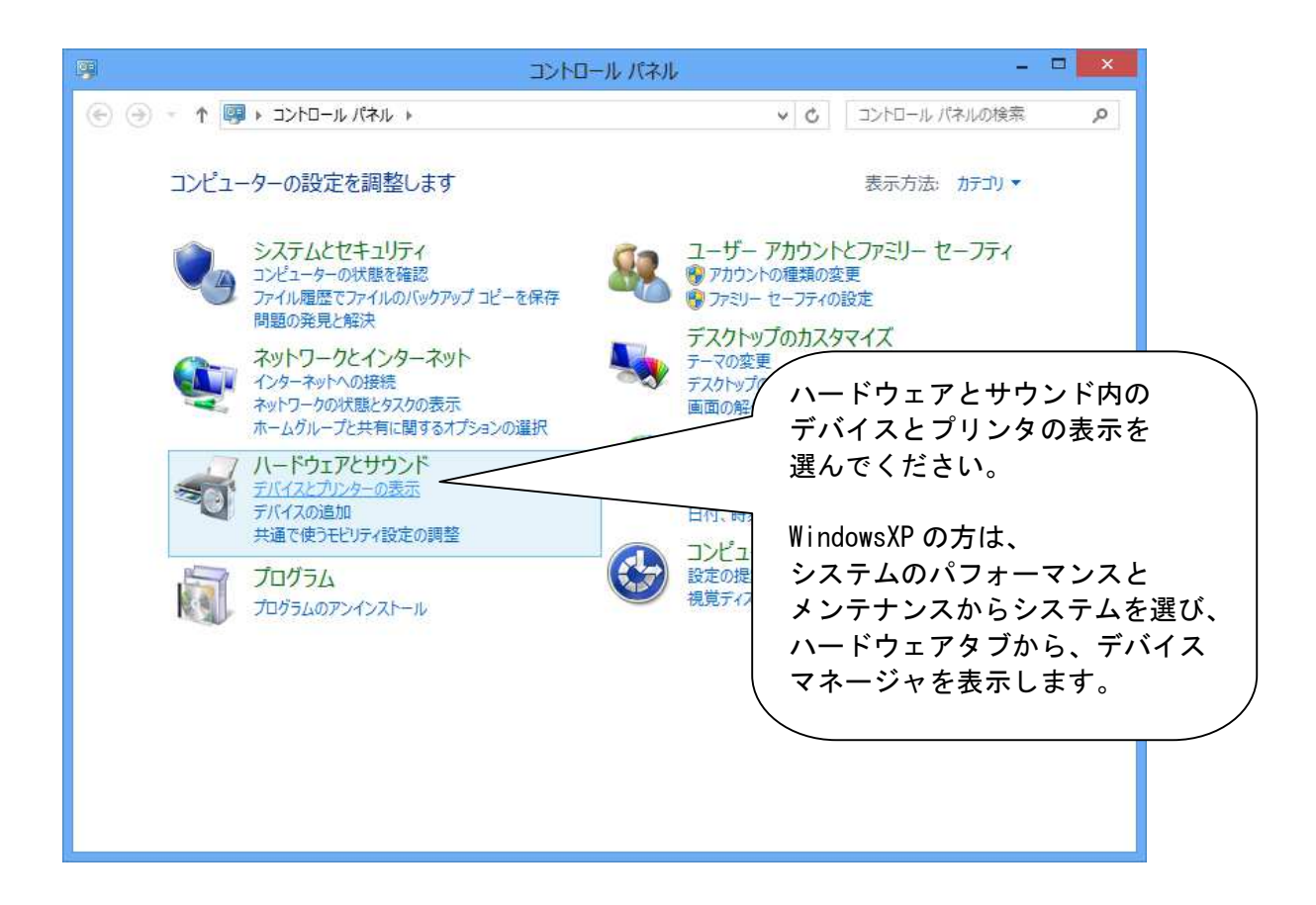

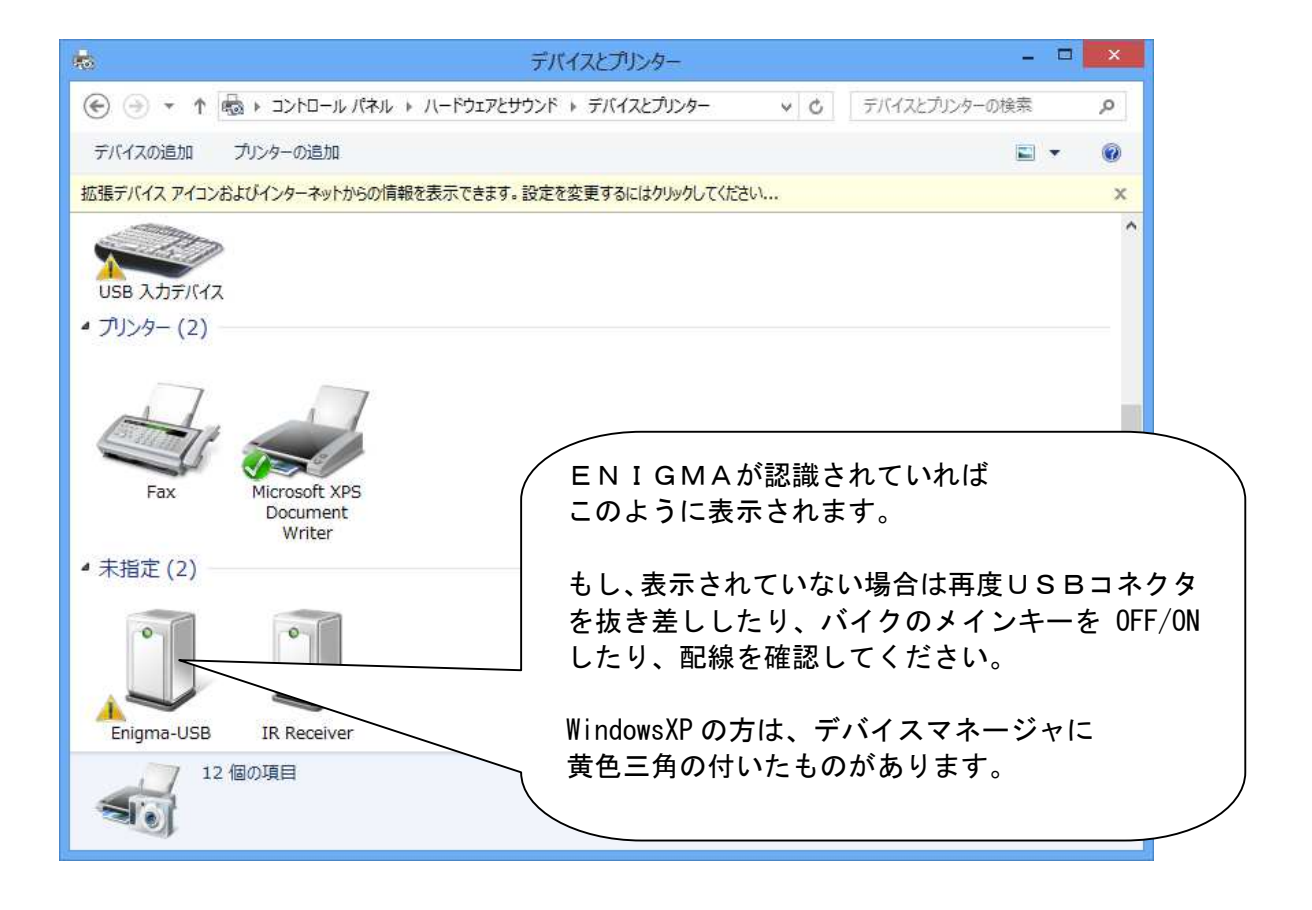

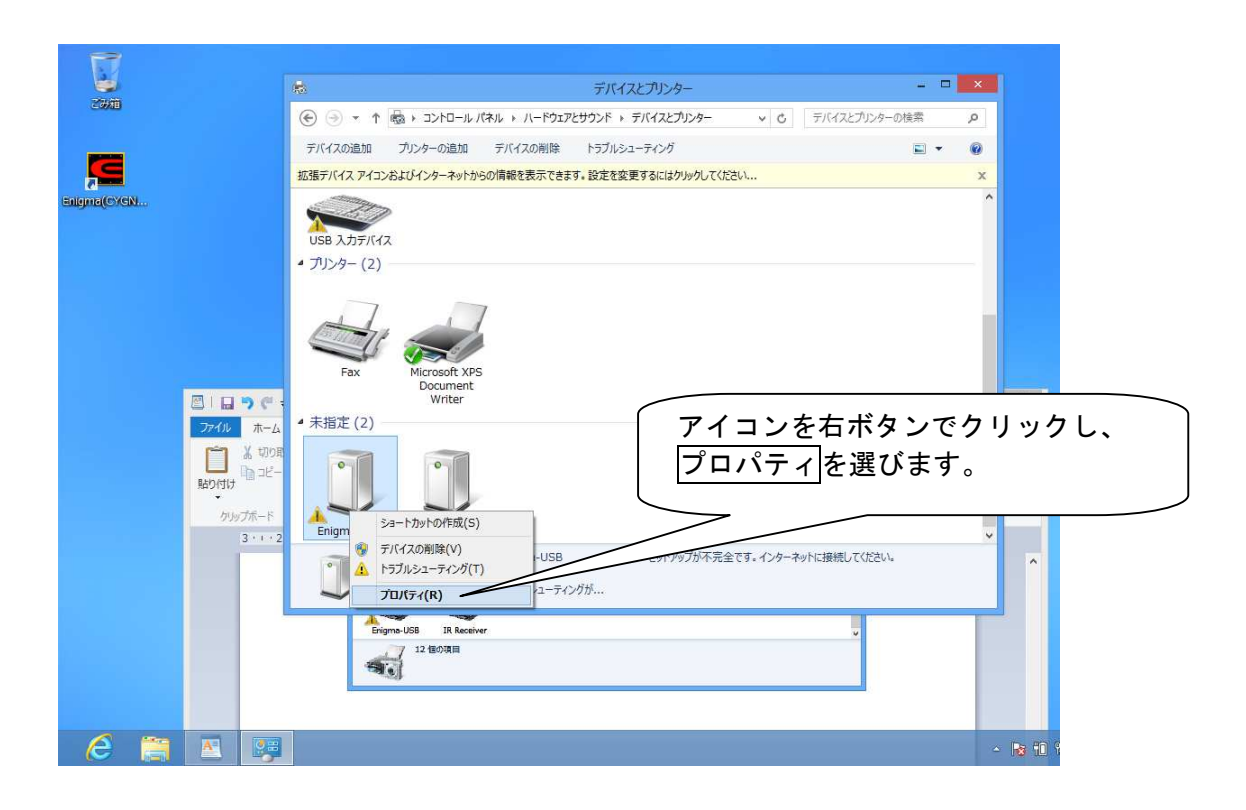

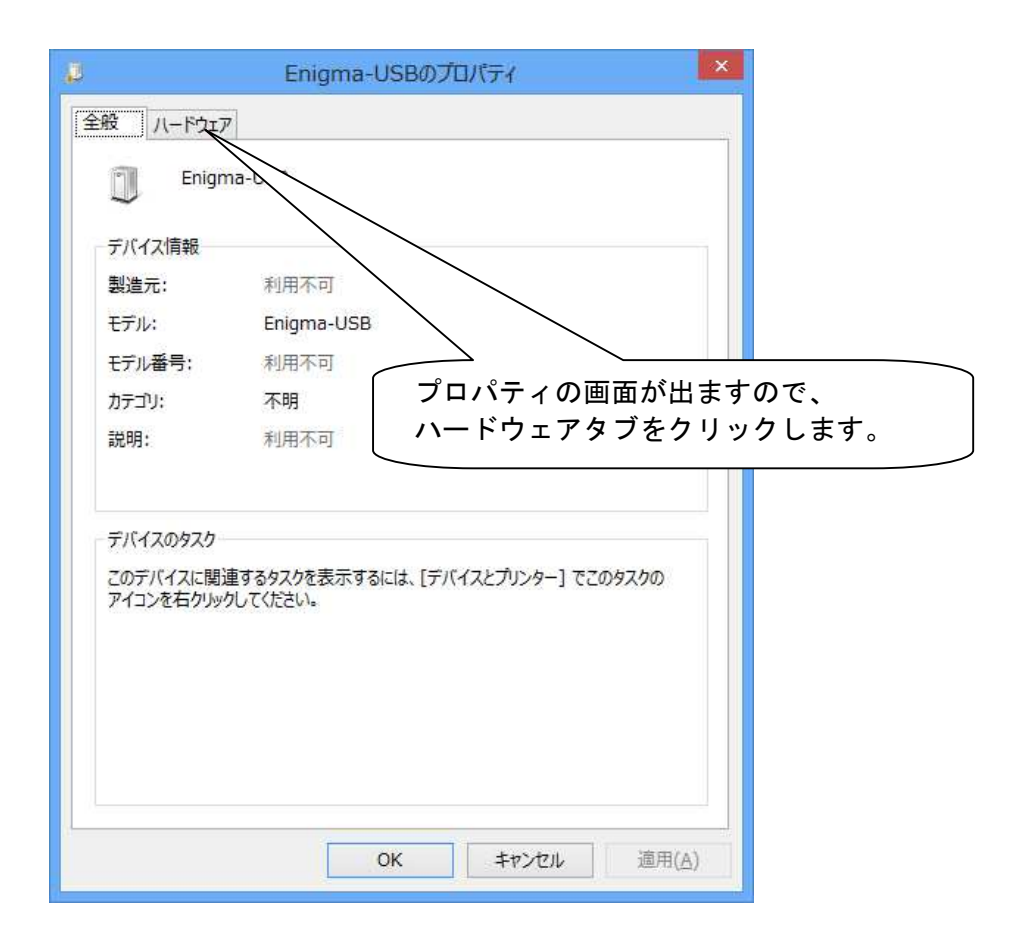

|                   | Enigma-USBのプロパティ             | ×                |                 |
|-------------------|------------------------------|------------------|-----------------|
| 全般 ハードウェア         |                              |                  |                 |
| Enigm             | ia-USB                       |                  |                 |
| -                 |                              |                  |                 |
| テバイスの機能:          |                              |                  |                 |
| 名则<br>Enioma LICE | 2                            | <b>裡類</b>        |                 |
| Im Enigria-USE    | 2                            | IS/WT/1A         |                 |
|                   |                              |                  |                 |
|                   |                              |                  |                 |
|                   |                              |                  |                 |
|                   |                              |                  | ニアダノに切り谷わりますので、 |
|                   |                              |                  | ヿ゚゚゚をクリックします。   |
| デバイスの機能の          | 要約                           |                  |                 |
| 製造元:              | 不明                           |                  |                 |
| 場所:               | Port_#0004.Hub_#0006         |                  |                 |
| デバイスの状態:          | このデバイスのドライバーがインストールされ<br>28) | いていません。 (コ       |                 |
|                   |                              | プロパティ( <u>R)</u> |                 |
|                   |                              |                  |                 |
|                   | OK ##                        | ンセル 適用(A)        |                 |
|                   |                              |                  |                 |

| 0.00 10-110 244m / mark                                                                     |
|---------------------------------------------------------------------------------------------|
|                                                                                             |
| Enigma-USB                                                                                  |
| デバイスの種類: ほかのデバイス                                                                            |
| 製造元: 不明                                                                                     |
| 場所: Port_#0004.Hub_#0006                                                                    |
| デバイスの状態<br>ドのデバイスのドライバーがインストールされていません<br>このデバイス用のドライバーを検索するには、「ドライバー<br>たさい。<br>ドライバーの更新(U) |
| <ul> <li></li></ul>                                                                         |

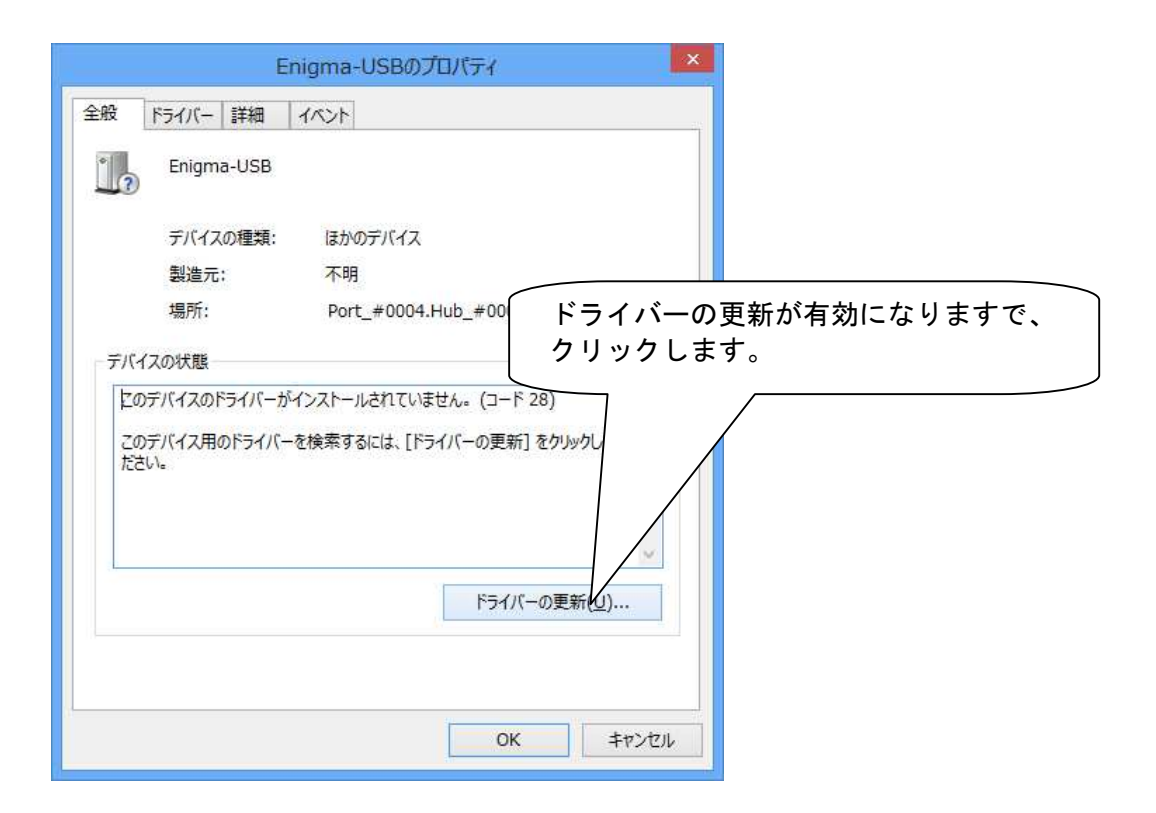

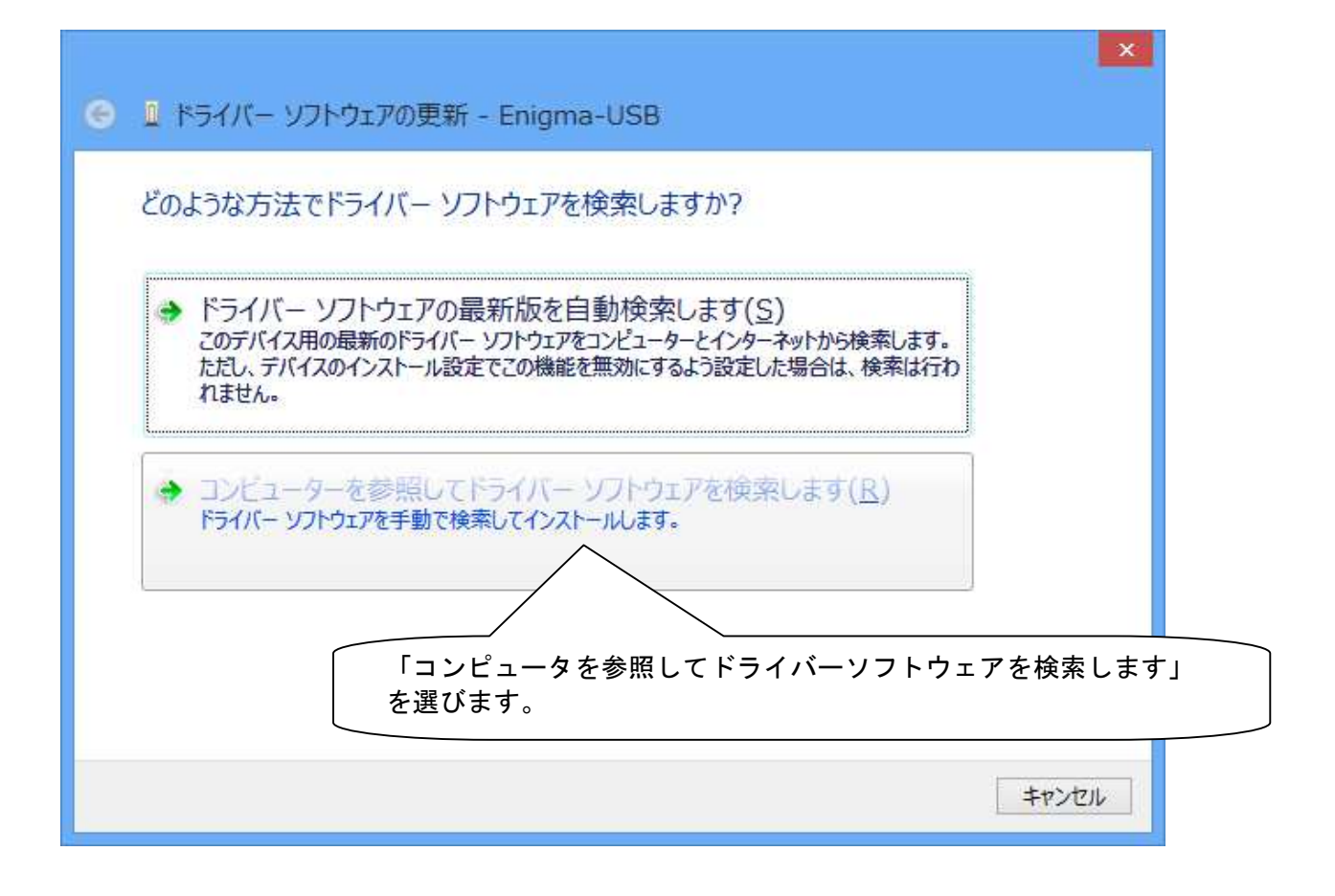

| ● ● ドライバー ソフトウェアの更新 - Enigma-USB                                                                                                | ×    |
|----------------------------------------------------------------------------------------------------|------|
| コンピューター上のドライバー ソフトウェアを参照します。                                                                                                    | 8    |
| 次の場所でドライバー ソフトウェアを検索します:                                                                                                    |      |
| C:¥Users¥Dilts¥Documents ✓ 参照(R)<br>✓ サブフォルダーも検索する(I)                                                                           | _    |
|                                                                                                    |      |
| コンヒューター上のナハイストライハーの一覧から選択します( <u>し</u> )<br>この一覧には、デバイスと互換性があるインストールされたドライバー ソフトウェアと、デバイスと同じカテ<br>ゴリにあるすべてのドライバー ソフトウェアが表示されます。 |      |
|                                                                                                    |      |
| 次へ(N) キ                                                                                                    | アンセル |

| フォルダーの参照                      | ×                                          |
|-------------------------------|--------------------------------------------|
| ハードウェアのドライバーを含むフォルダーを選んでください。 |                                            |
| ▲ 1単 コンピューター                  |                                            |
| ▲ 🏭 ローカル ディスク (C:)            |                                            |
| PerfLogs                      |                                            |
| Program Files                 | 32bit版Windowsをお使いの方は、 ^<br>Program Files を |
| Common Files                  | Frogram Fries Z                            |
| DILTS-JAPAN                   | 64bit版Windowsをお使いの方は、                      |
| Enigma(CYGNUS-X)              | Program Files(x86)を                        |
|                               | <b>左の三角をクリックして開きます。</b>                    |
| 7#11/9-(E):                   |                                            |
| or                            | +++++++++++++++++++++++++++++++++++++++    |
| UK                            | -H                                         |

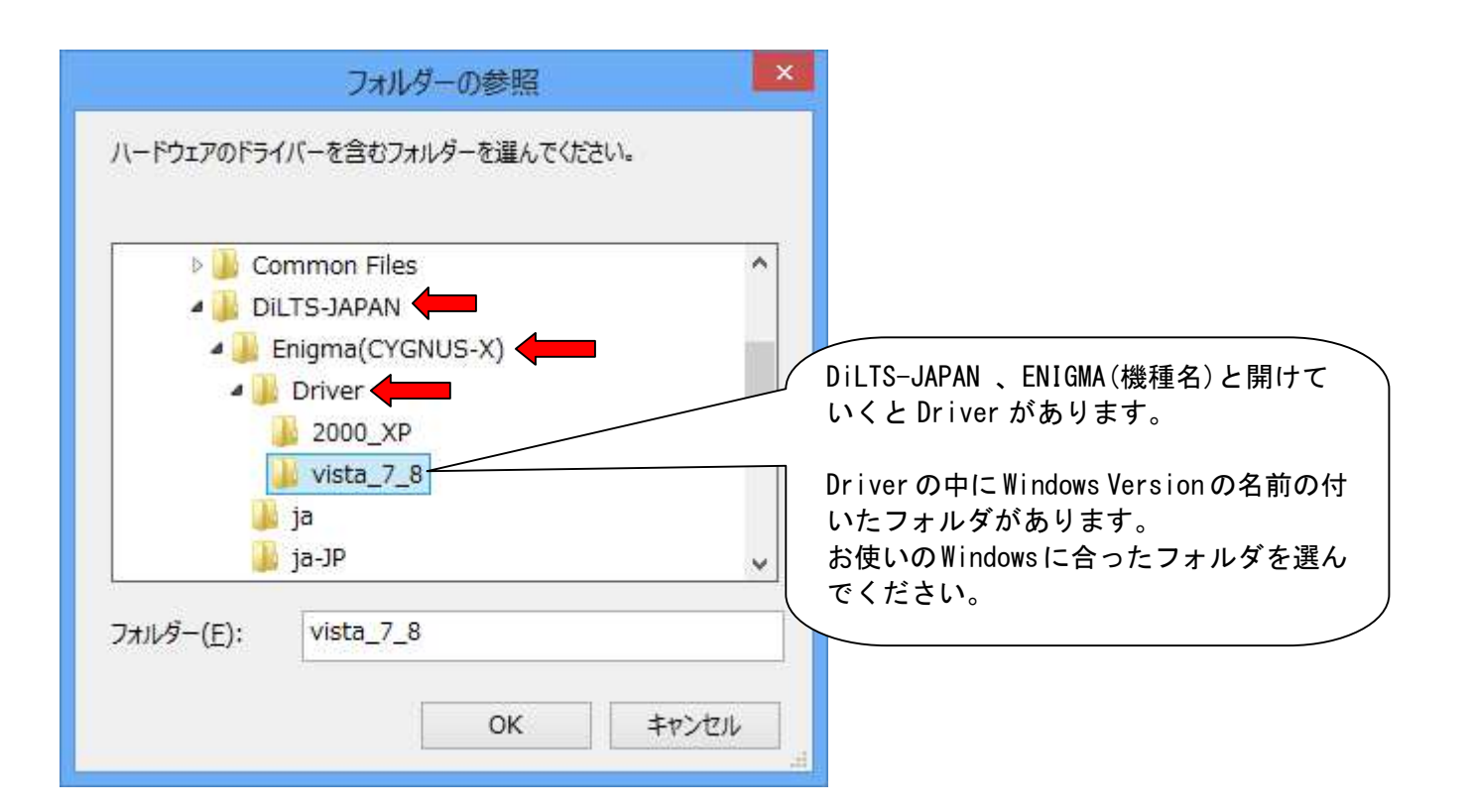

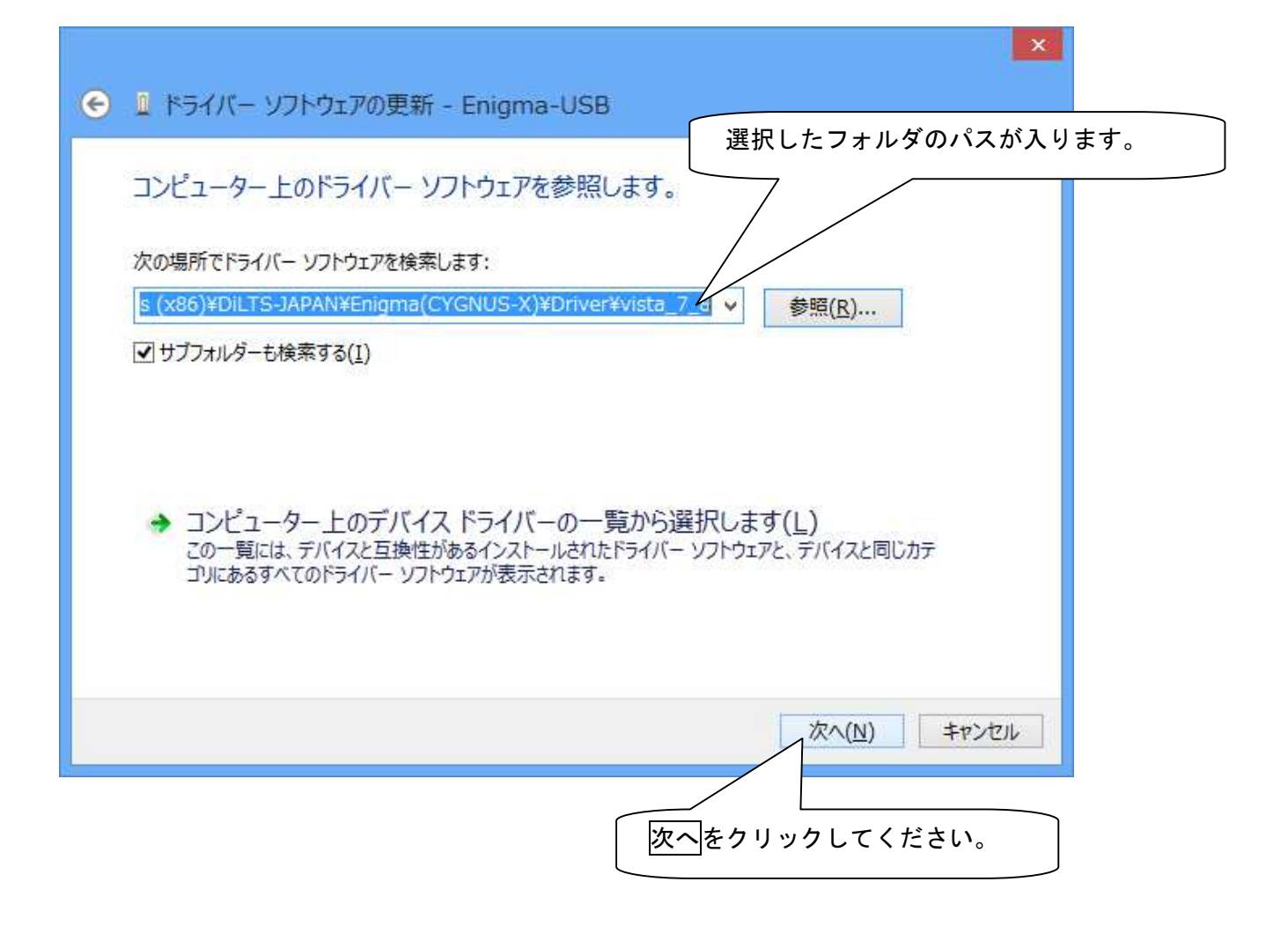

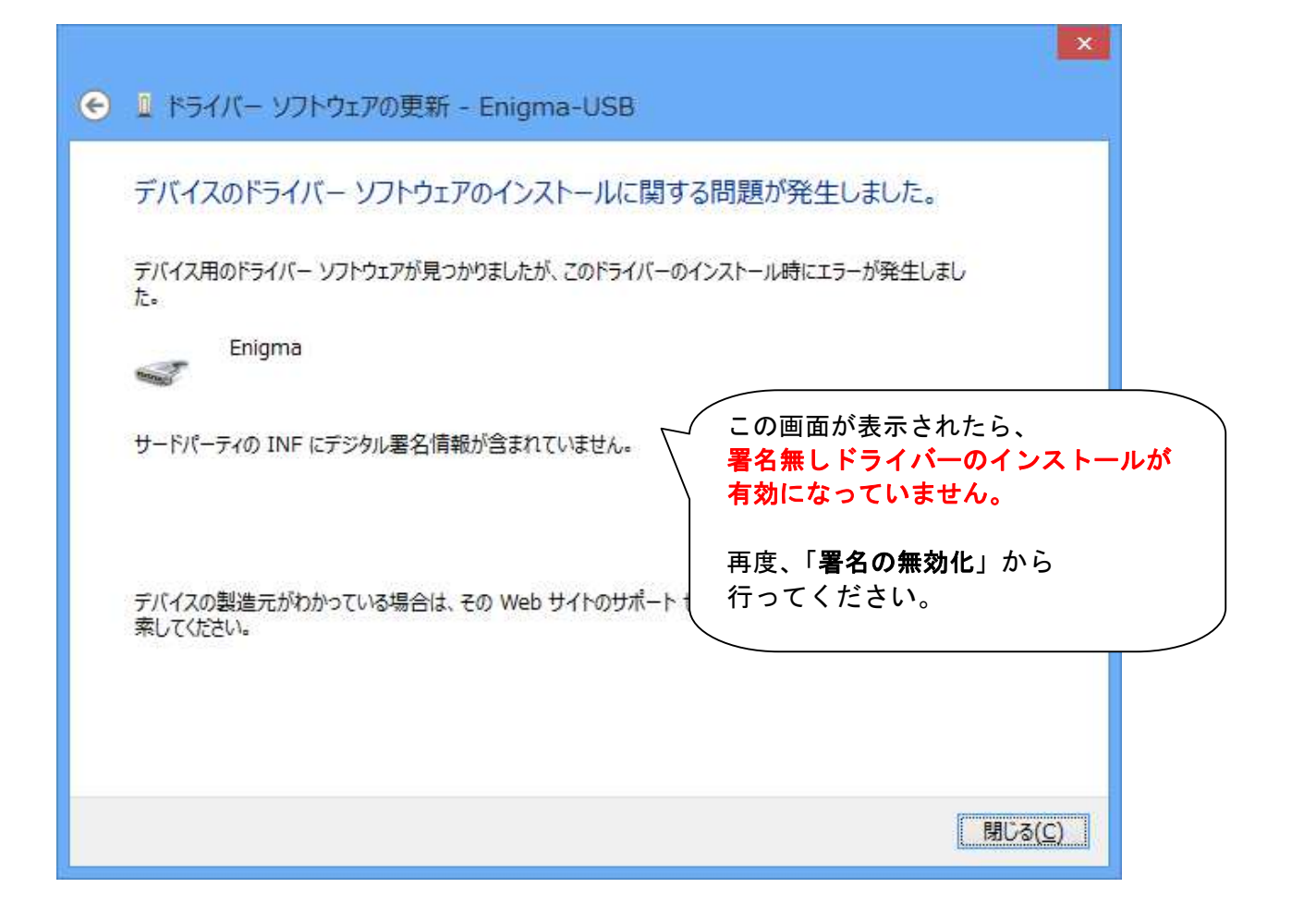

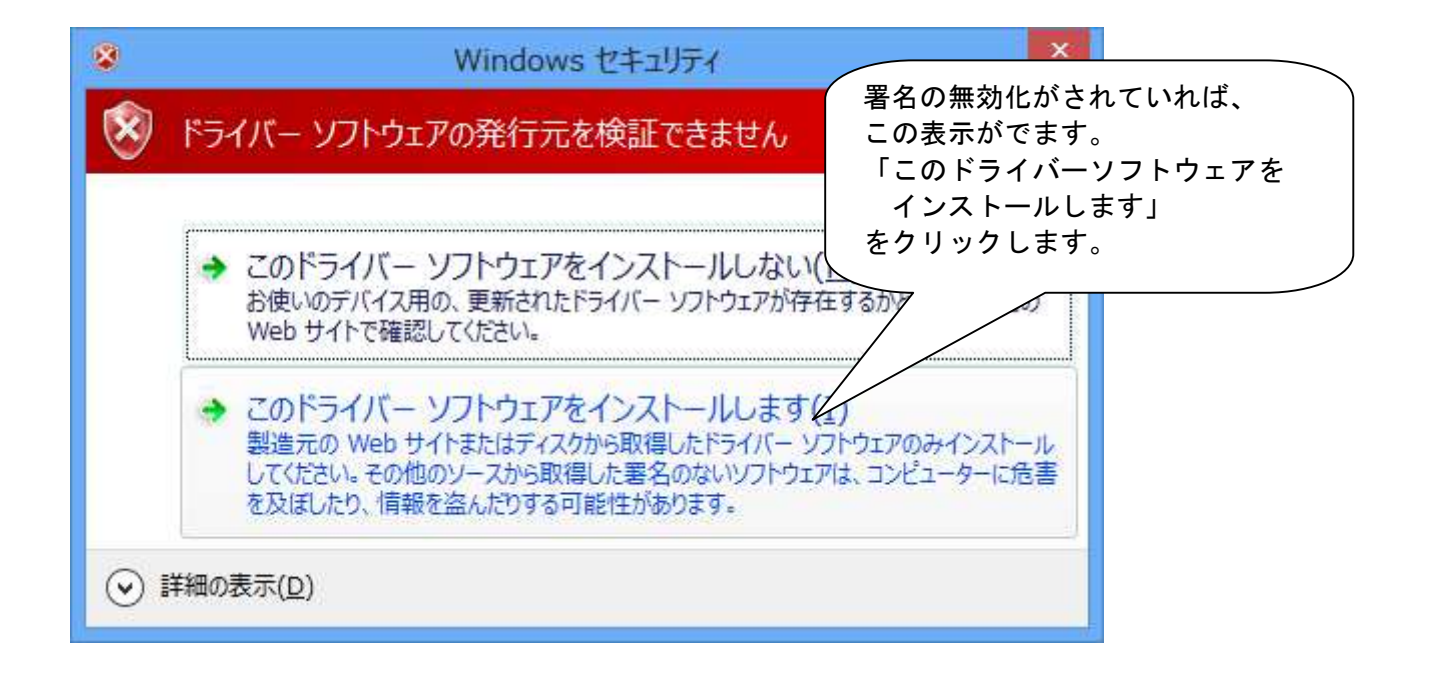

ENIGMA USB での接続設定 6-12

| ⑥ Ⅰ ドライバー ソフトウェアの更新 - Enigma (COM3)          |                                                                               |
|----------------------------------------------|-------------------------------------------------------------------------------|
| ドライバー ソフトウェアが正常に更新されました。                     |                                                                               |
| このデバイスのドライバー ソフトウェアのインストールを終了しました:<br>Enigma | 正常にドライバーがインストール<br>されれば、この画面がでます。<br><u>この COMOの番号を覚えて置いてく</u><br><u>ださい。</u> |
|                                              |                                                                               |
|                                              |                                                                               |
|                                              | 閉じるをクリックします。                                                                  |
|                                              | 閉じる( <u>C</u> )                                                               |

| Enigma (COM3)のプロパティ        | ×                        |
|----------------------------|--------------------------|
| 全般 ドライバー 詳細 イベント           |                          |
| Enigma (COM3)              |                          |
| デバイスの種類: ほかのデバイス           |                          |
| 製造元: Dilts-Japan           |                          |
| 場所: Port_#0004.Hub_#0006   |                          |
| テバイスの状態 このデバイスは正常に動作しています。 | 正常に動作しています<br>と表示されています。 |
|                            |                          |
| 日                          | じるをクリックします。              |
| 閉じる                        | =#>>tz.1L                |

| 1                                | デバイスとプリンター                                                | . 🗆 🗙 |
|----------------------------------|-----------------------------------------------------------|-------|
| € → ↑ 5                          | ● コントロール パネル ト ハードウェアとサウンド ト デバイスとプリンター 🗸 🖉 デバイスとプリンターの検索 | ,p    |
| デバイスの追加                          | プリンターの追加                                                  | • 0   |
| 拡張デバイス アイコンお。                    | およびインターネットからの情報を表示できます。設定を変更するにはクリックしてください                | ×     |
| USB 入力デバイス<br>・ プリンター (2)<br>Fax | Microsoft XPS<br>Document<br>Writer                       |       |
| ▲ 未指定 (2)                        |                                                           |       |
| 0                                | 黄色三角が消え、正常にインス<br>されています。                                 | 、トール  |
| Enigma (COM3)                    | IR Receiver                                               |       |
| 12 (                             | 個の項目                                                      |       |

ドライバのインストールが正常を終わったら、ENIGMAソフトより接続してみましょう。

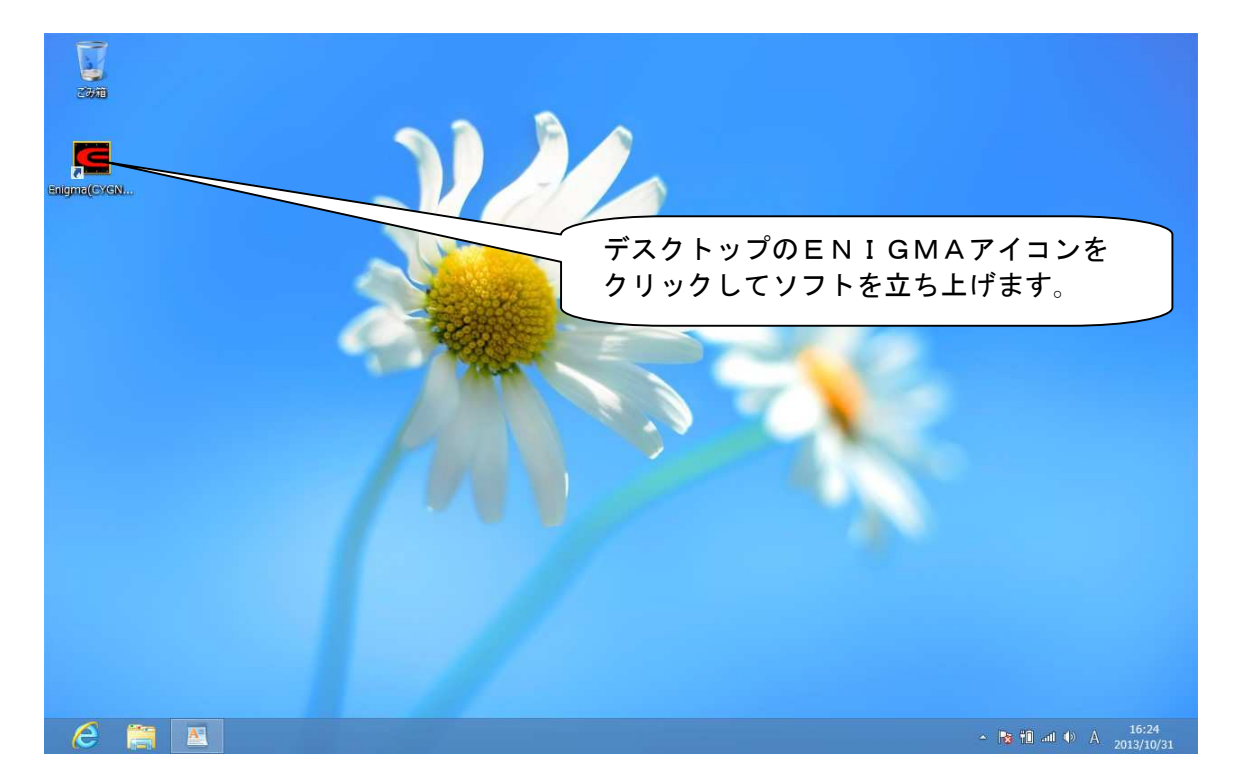

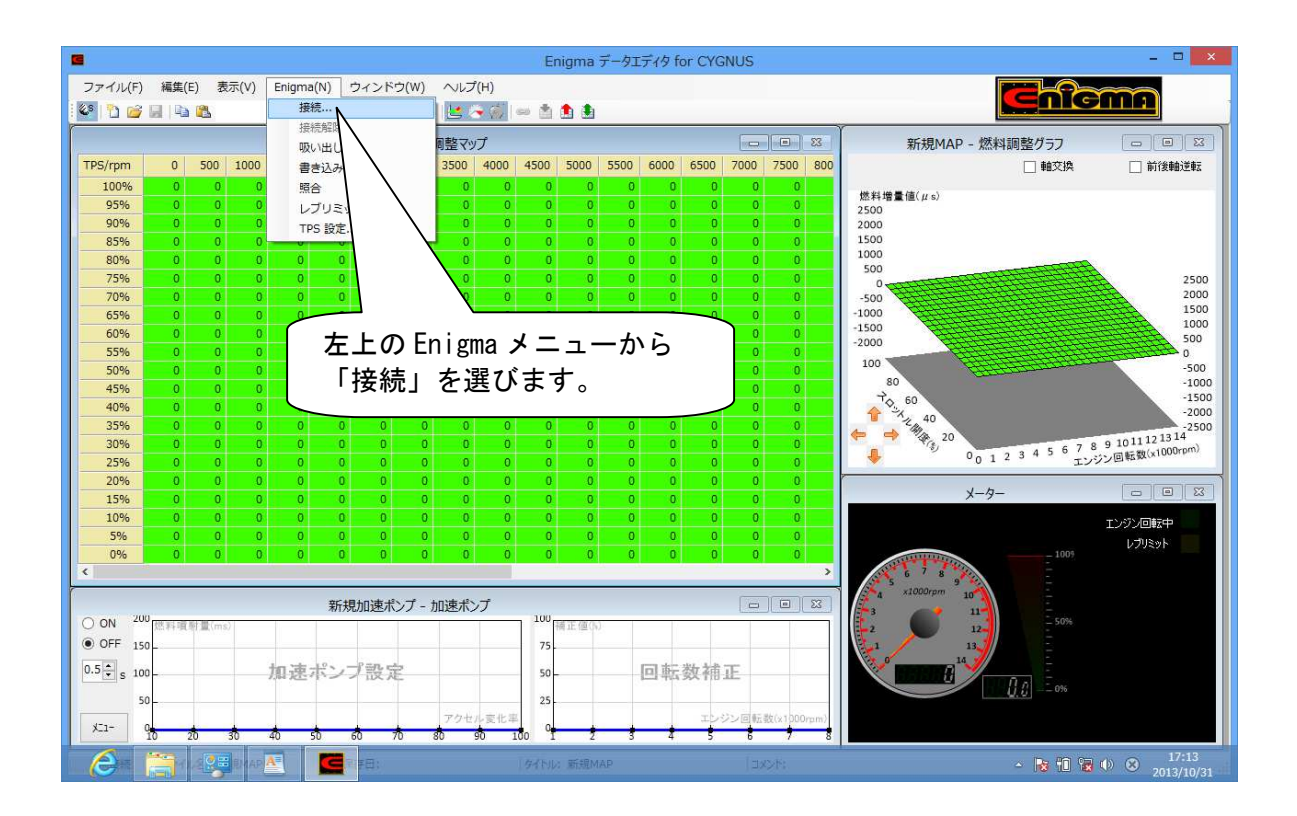

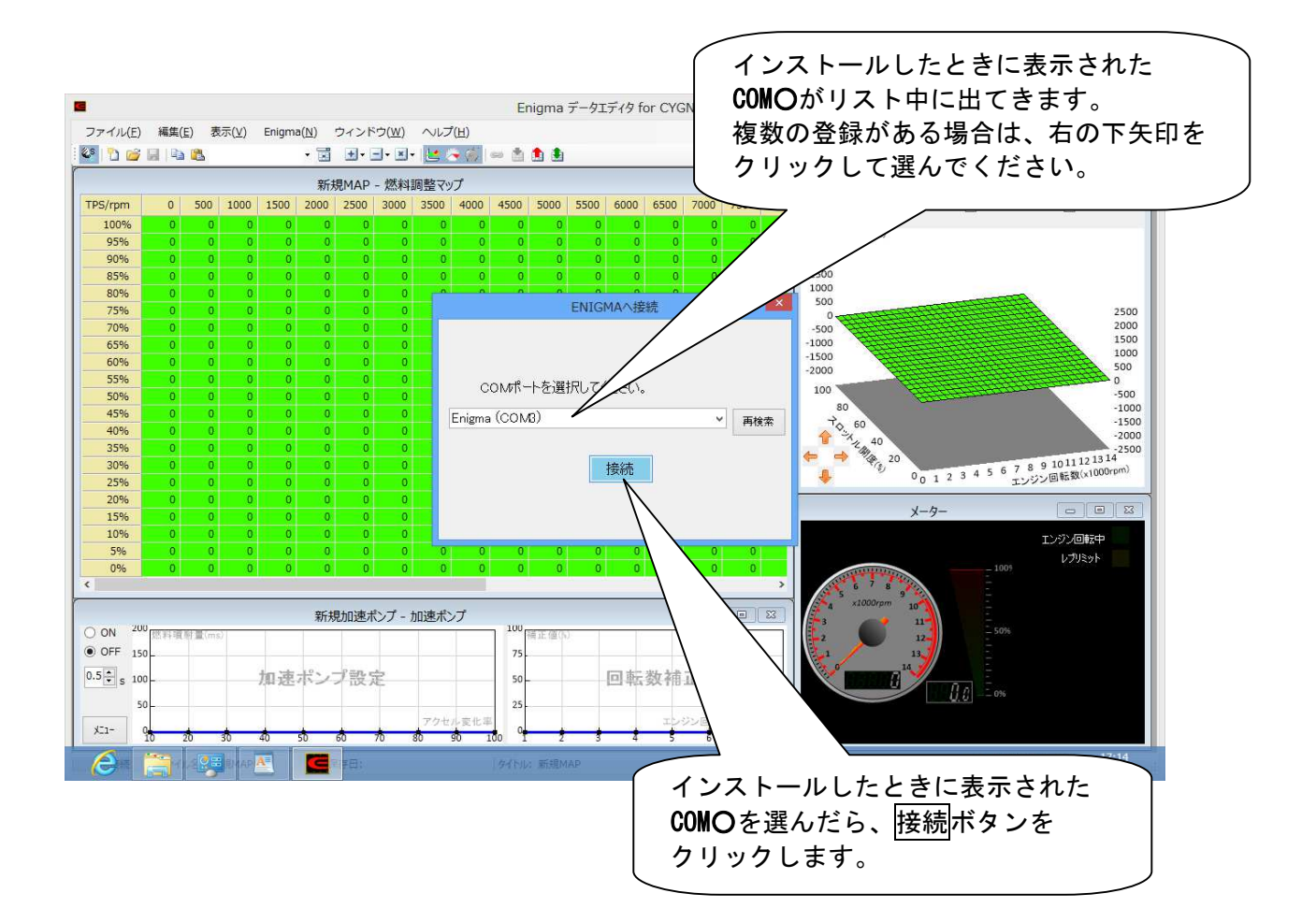

ENIGMA USB での接続設定 6-15

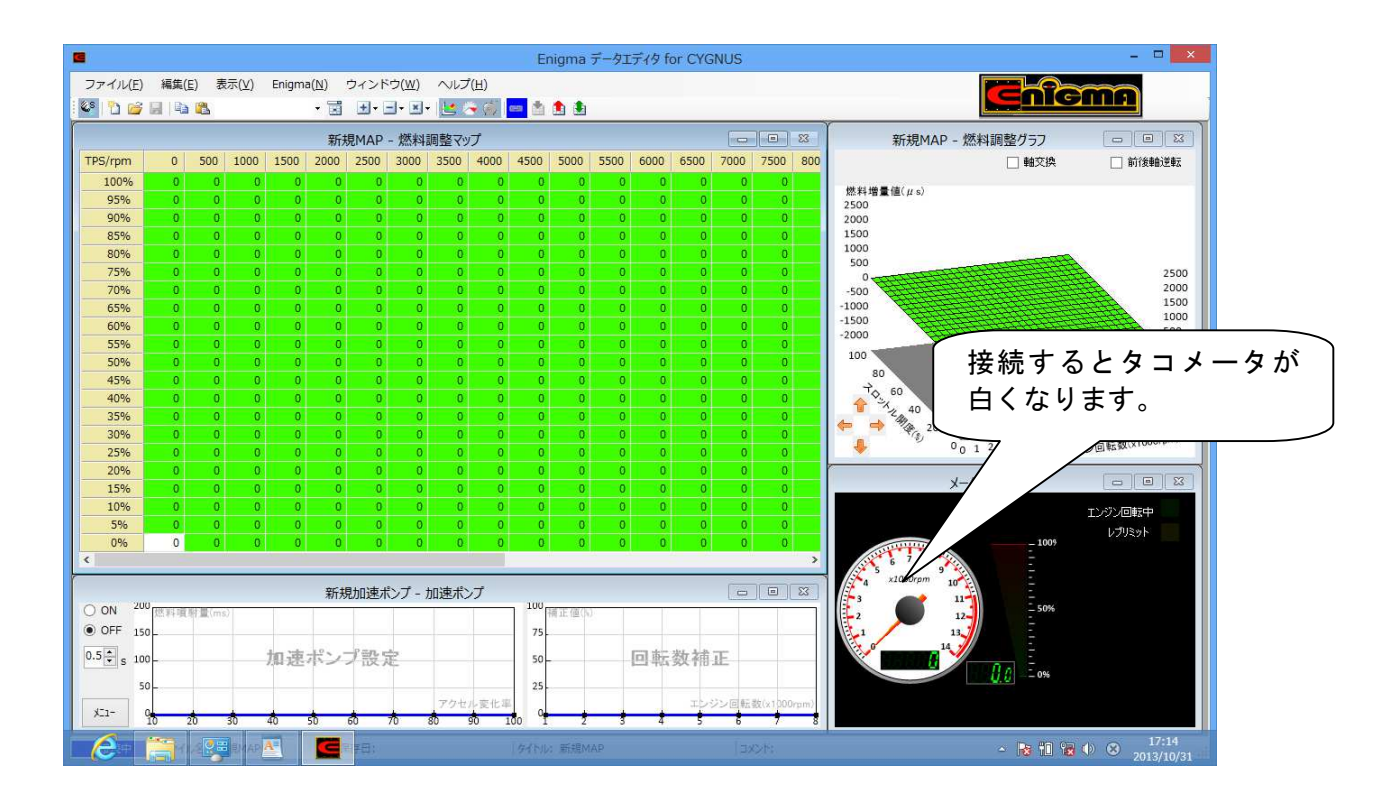

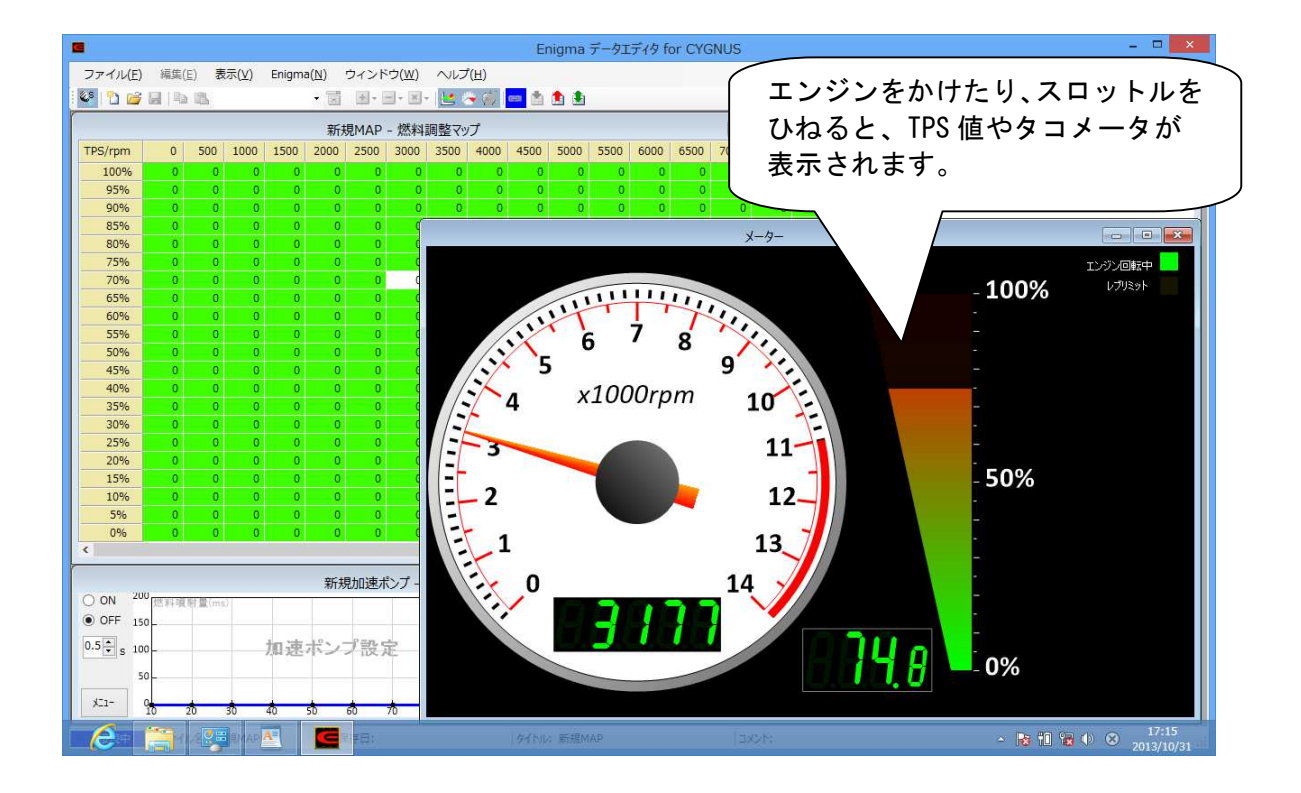

Bluetooth 版ENIGMAと接続する場合には、ペアリングが必要です。

ENIGMAアプリは、GooglePlay からスマートフォンにインストールされているものとします。

Android (アンドロイド) スマートフォンのデバイス設定は下記の順序で行います。

基本的に各メーカーの端末やバージョンで画面の違う所もありますので、それらを踏まえてご覧下さい。

(全ての端末が下記と同じ画面になると言うことではありません)

※アンドロイドバージョン2.3以上

※ご自身のお使いのアンドロイド端末が、別紙にて対応機種かご確認の上ご購入ください。

また Bluetooth 機能が内蔵されていないアンドロイド端末は接続できません。

※ペアリング中及び、ペアリング後最初の接続の際にはENIGMAとの距離を30cm以内に近づけてください。

※デバイス検索で見つからないときやペアリング中や通常接続時にエラーが多く発生する場合、Wifi を使わない設定にすると 改善されることがあります。

ペアリング設定

※ENIGMAアプリはスマホにダウンロードされているものとして記されています。

先ず初めにアクセルを全開でキーをON(FIランプが点滅します)にしてENIGMAからBluetooth 電波が 出ている状態にしておきます。

| MOTOROLA                 |                                |
|--------------------------|--------------------------------|
| RE<br>ワイヤレスと             | スマホの設定画面から                     |
| 通話設定                     | <u>ワイヤレスとネットワーク</u><br>を選択します。 |
| ● 音                      |                                |
| データマネージャー<br>バッテリーマネージャー |                                |
| HDMI                     |                                |
| アカウント                    |                                |
| · · · ·                  |                                |

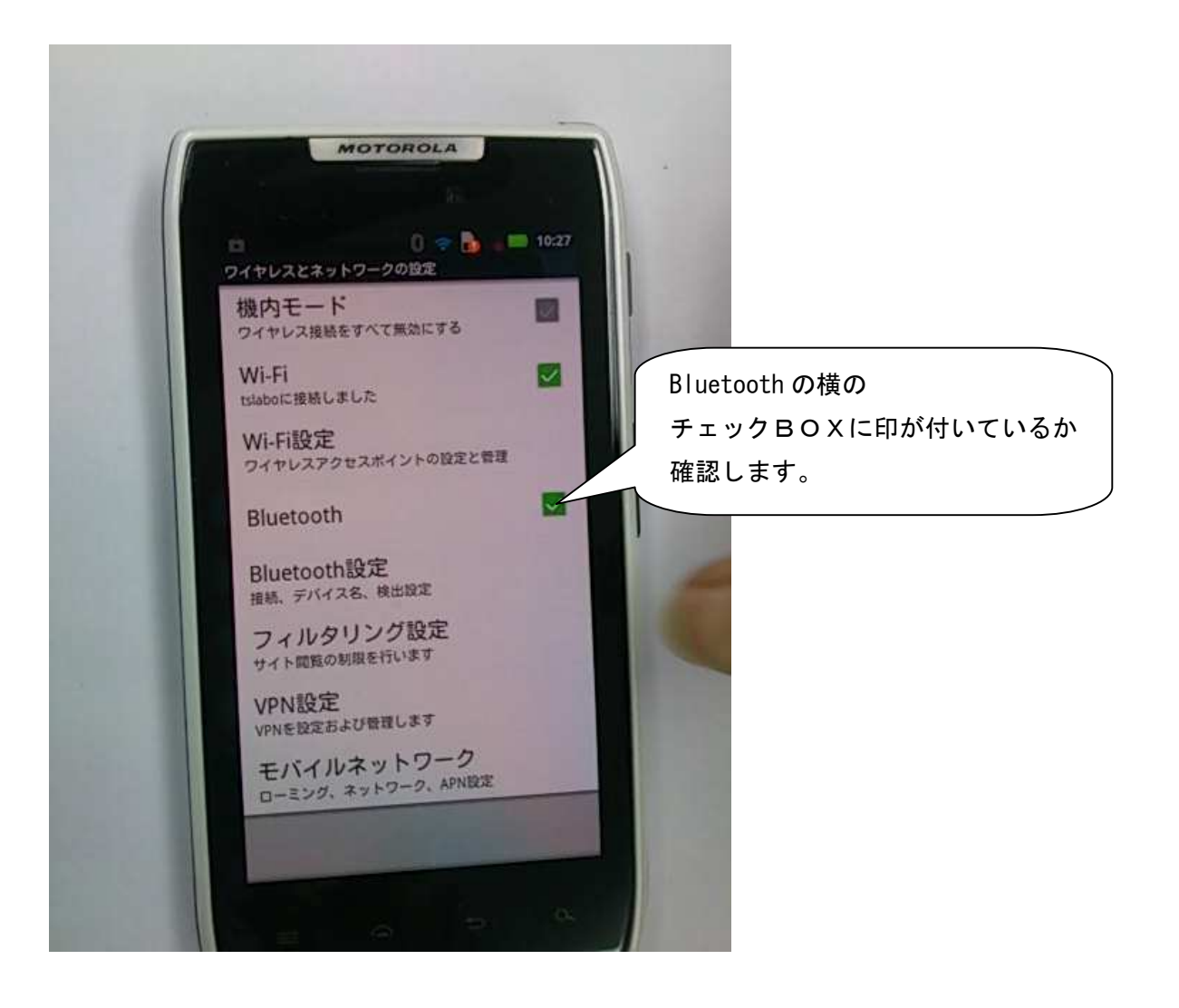

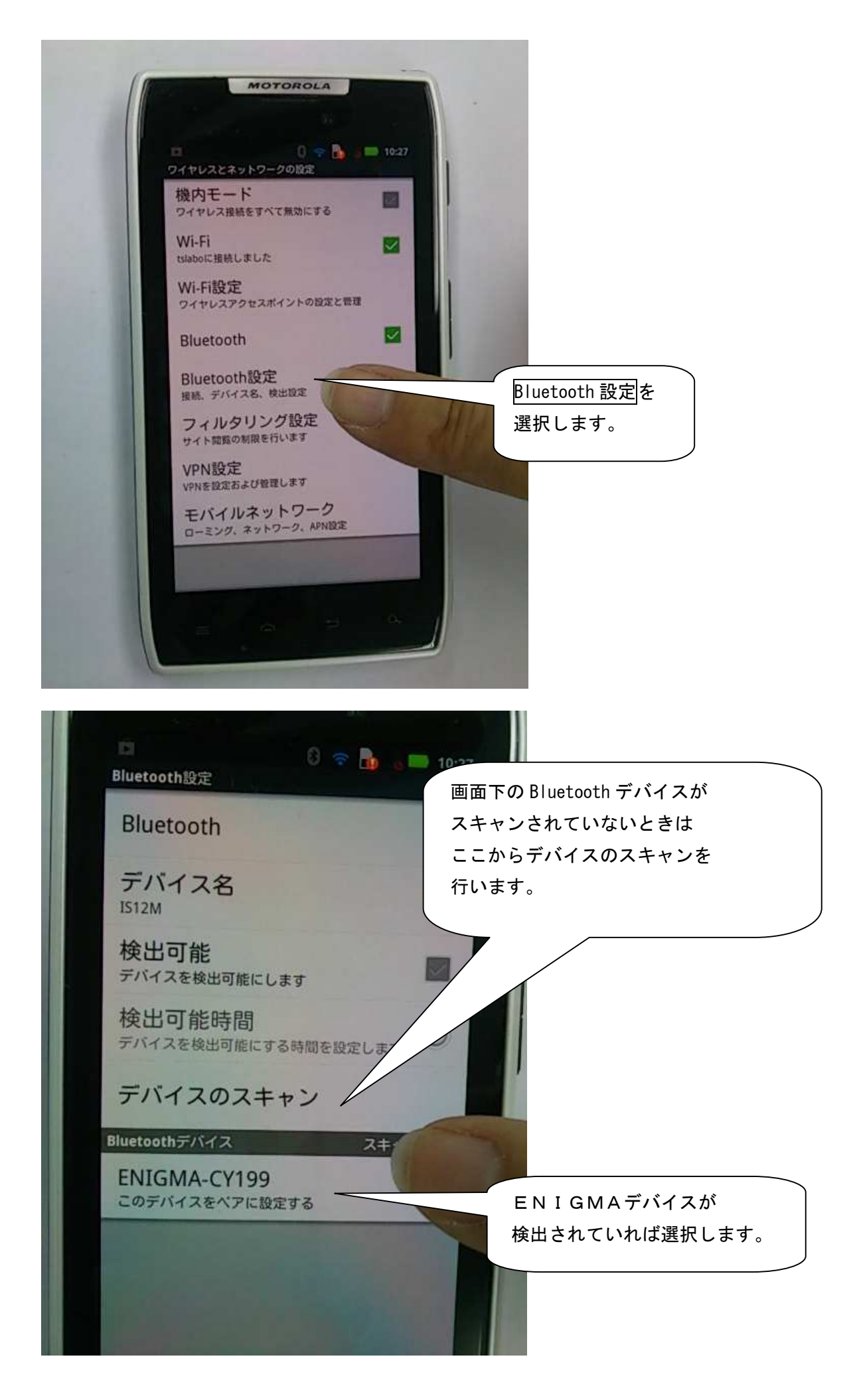

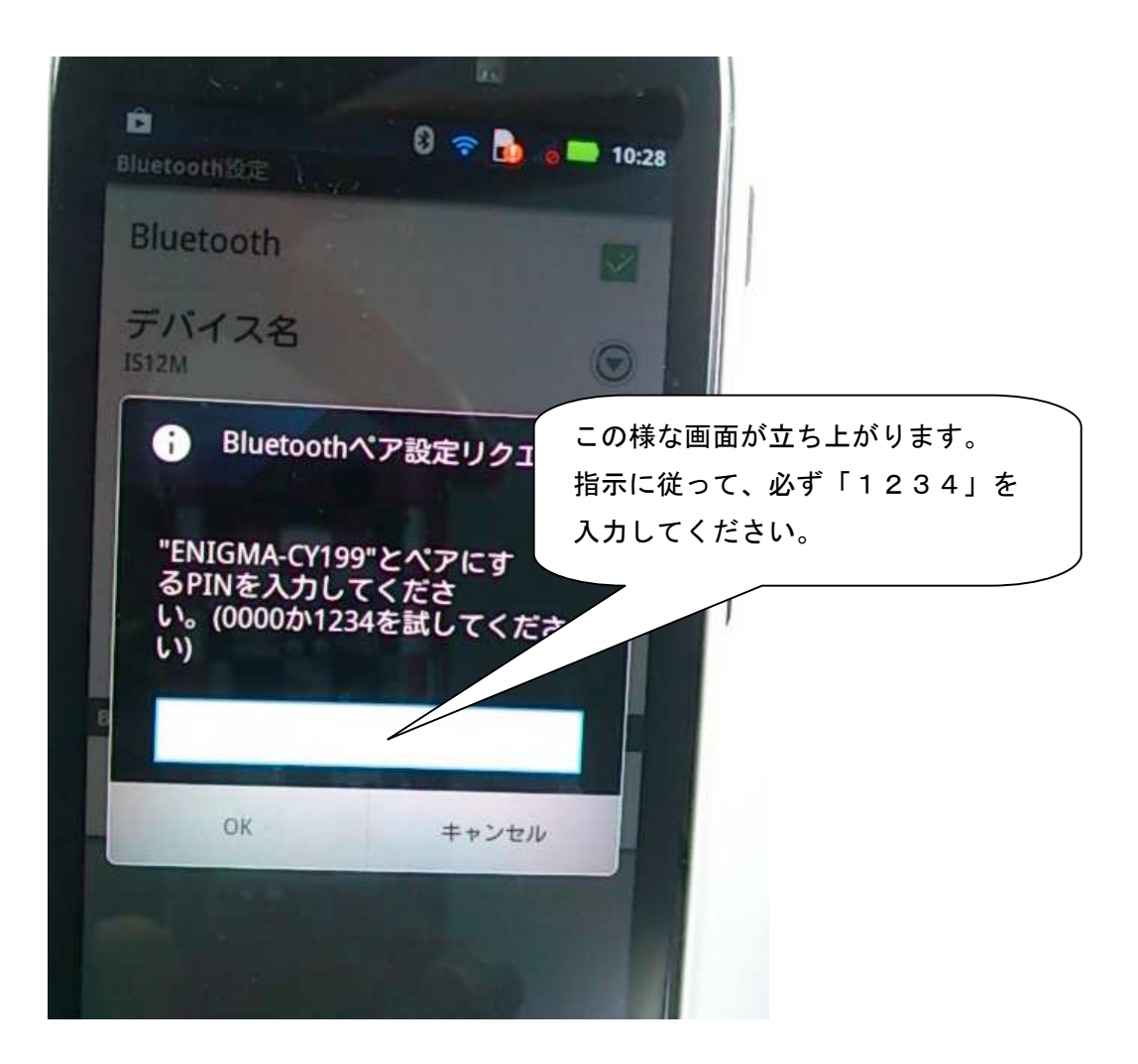

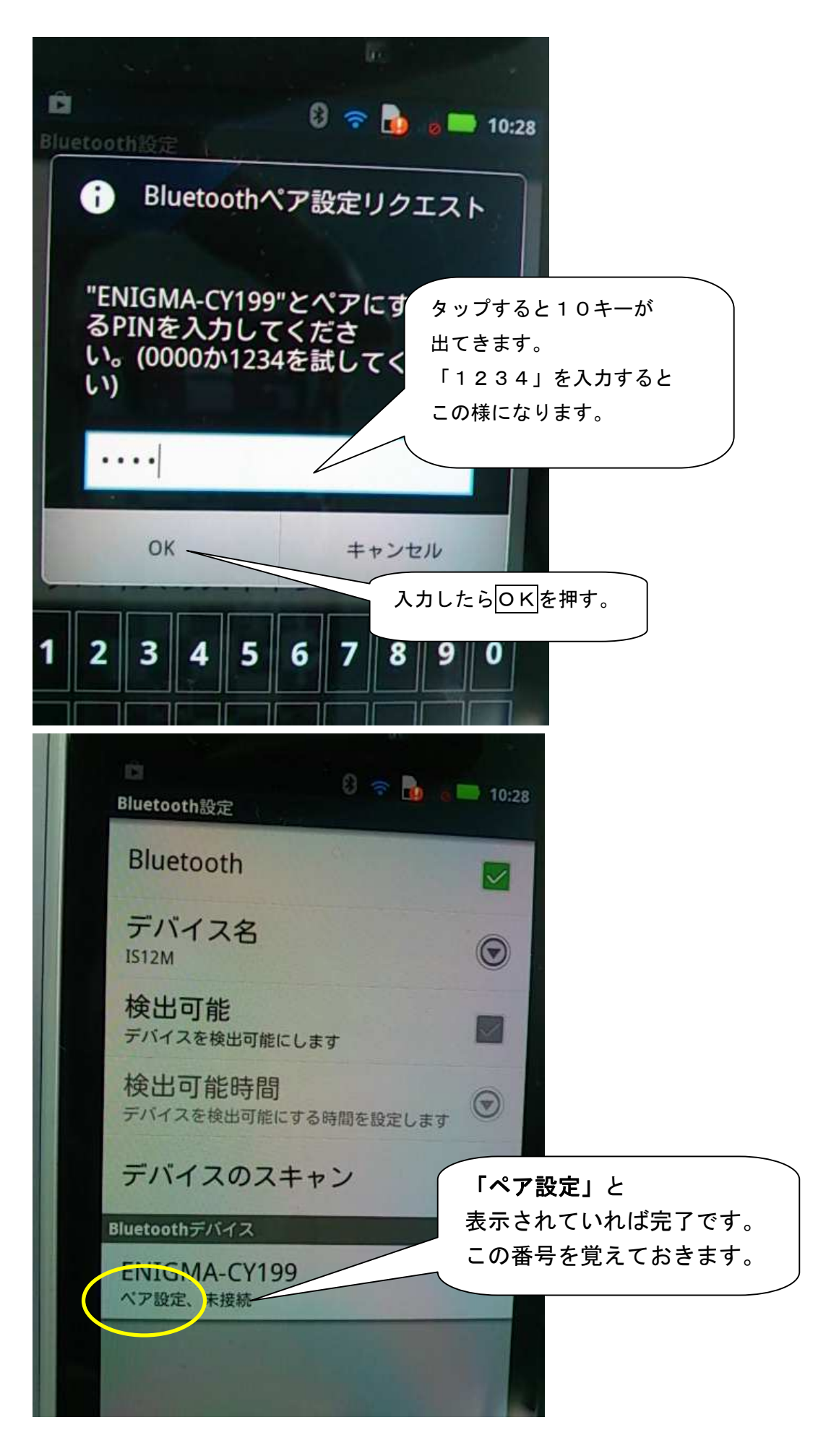

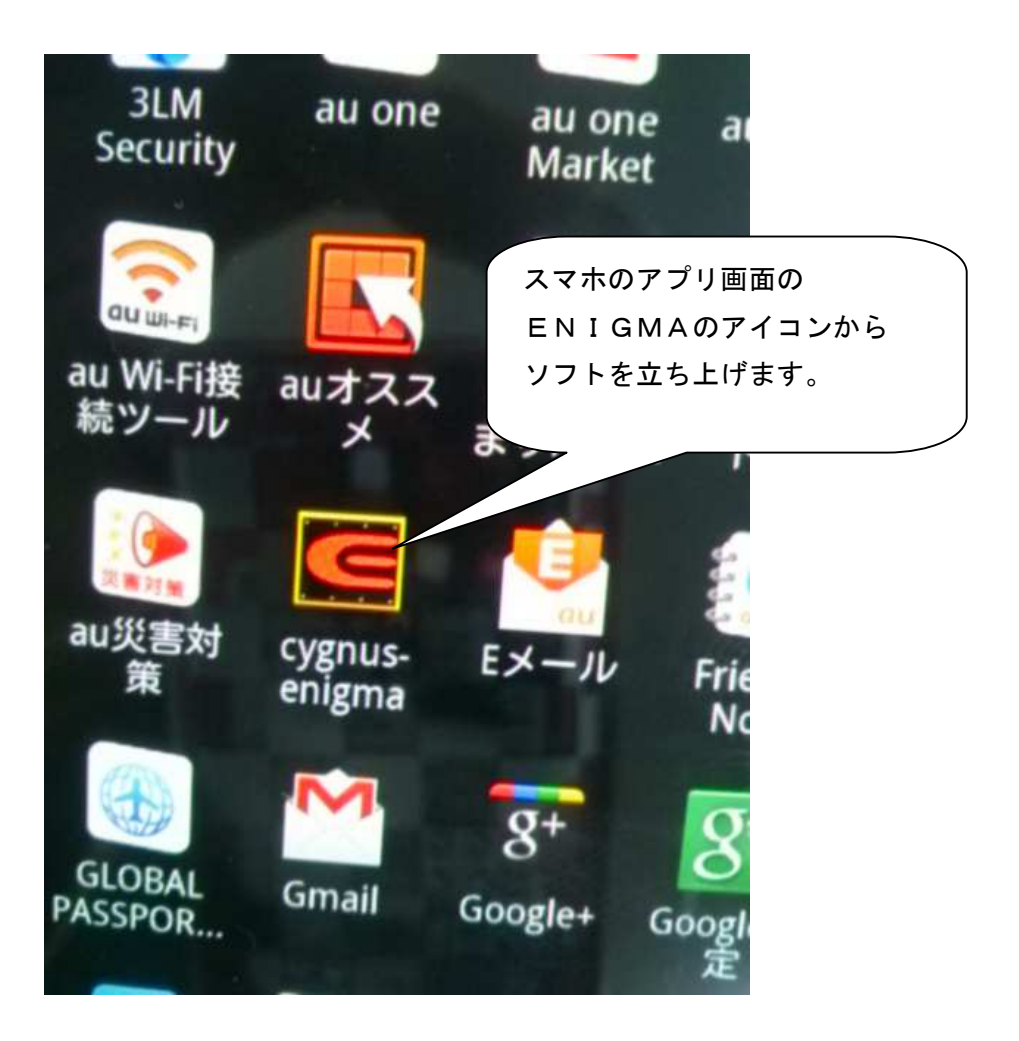

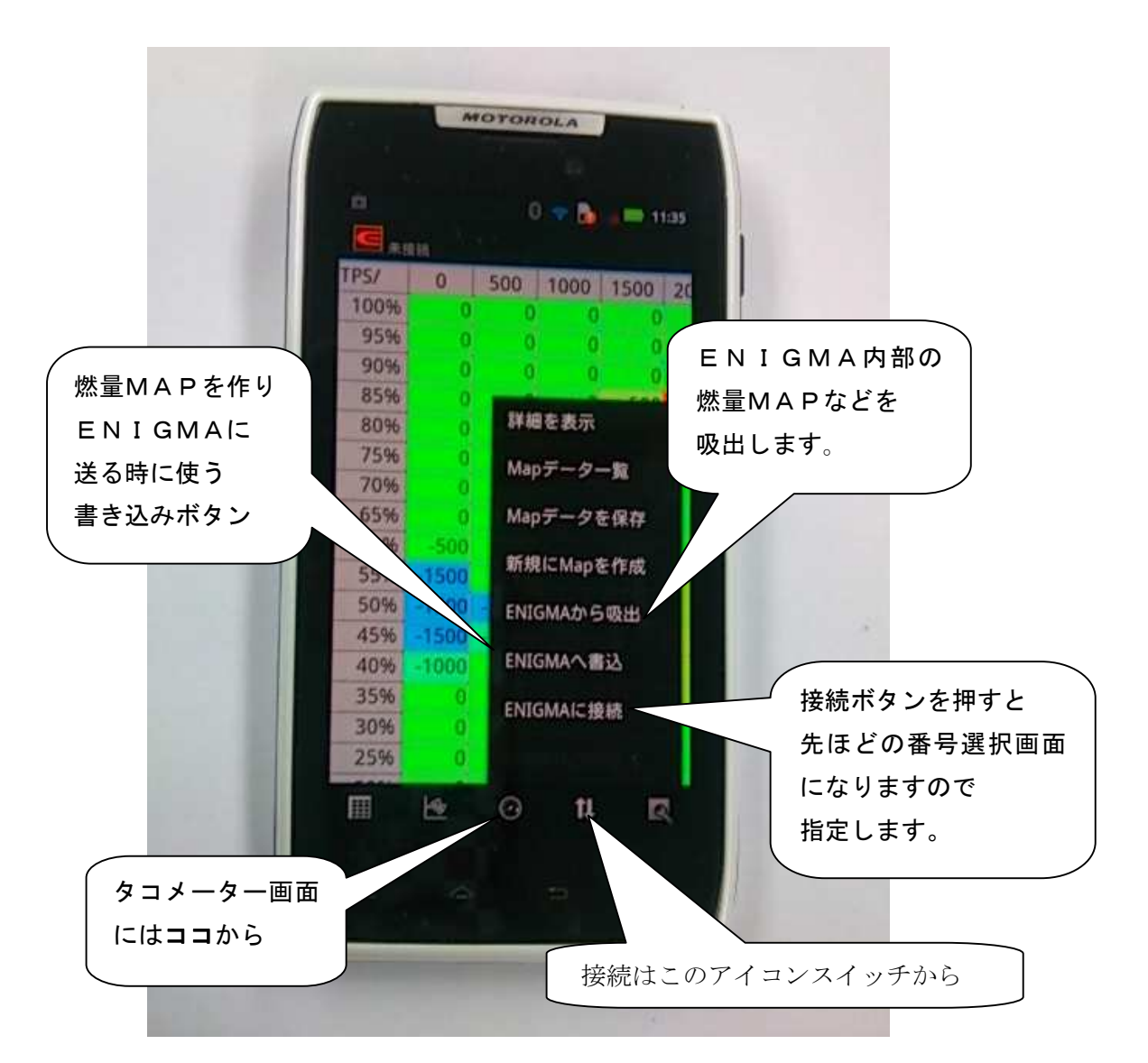

- ※ 通信が始まるとタコメーターが白く明るくなり、エンジン始動で動きます。
- ※ エンジンをかけなくてもアクセルを動かせばタコメーター画面横のTPSモニターが連動して動き接続状態が確認出来ます。
- ※ 画面は一例です。全てのスマホや端末が同じ画面にはなる訳ではありません。
  詳しくはお手持ちの端末の説明書等を参照してください。
  また個人個人の端末の設定については色々なケースがある為、当社では解りかねます。ご了承下さい。
- ※ ペアリング中及び、ペアリング後最初の接続の際にはENIGMAとの距離を30㎝以内に近づけてください。
- ※ 切断すると、他のPCや他のスマートフォンから接続できるようになります。
- ※ ENIGMAに接続できませんと出る場合は、一度アプリを終了し、ペアリングを解除後、本体の再起動を行い、再びペアリ ングして接続してください。
- ※ PC版とデータの直接連携機能はありません。ENIGMAを介してデータを移行してください。
- ※ Bluetooth アダプタの仕様により、トータルでペアリング出来る相手(アンドロイド端末や PC)の数に制限があります。 ペアリング可能数を超えると Bluetooth 通信ができなくなります。この時ペアリングはできたように見える場合もありますが、 通信ができません。当社出荷時では残り約8~9台とペアリング可能ですが、もしオークションなどで手に入れられた場合には、 ペアリングや通信ができない可能性がありますのでご注意ください。もし Bluetooth 通信ができない場合には、当社にて有償 リフレッシュ作業となりますので当社へお問い合わせください。

Bluetooth 版ENIGMAと接続する場合には、ペアリングは必要ありません。

# アプリより直接接続します。

**ENIGMAアプリは、APP STOREからスマートフォンにインストールされているものとします。** 

iOSスマートフォンの接続は以下のように行います。OSのバージョンやタブレット、スマートフォンの違い によっては、画面が一部違う所もありますので、それらを踏まえてご覧下さい。

※iOS6.0.1以上に適合します。iPhone 4s以前、iPad第三世代以前はBluetoothLEをサポートしていないため、 OSがバージョンアップされていても接続できません。

#### ①Bluetooth機能のON

既にBluetoothがONになっている場合、2項まで読み飛ばしてください。先ずiOSの設定を開きます。

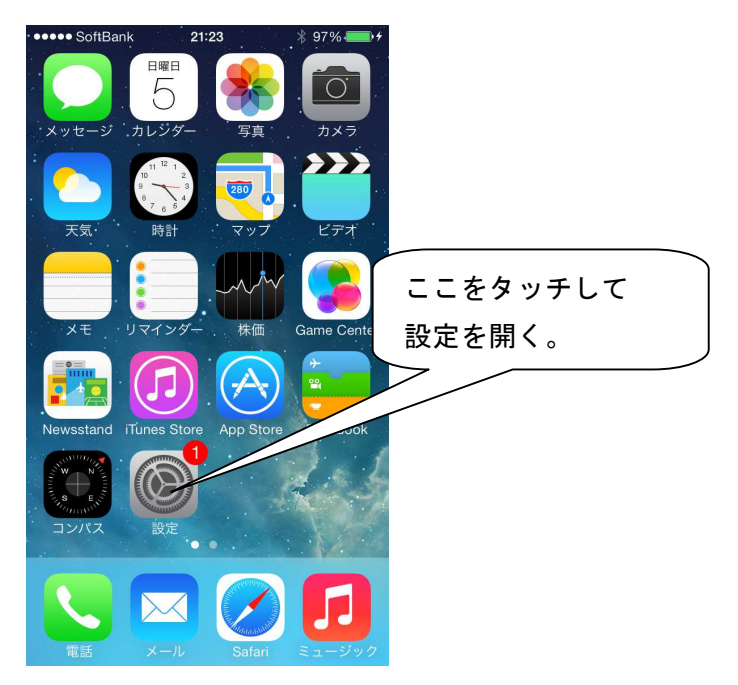

Bluetoothの設定を開きます。

| • SoftBank 21:23<br>設定 | ∦ 97% <b>— </b> ≁     |
|------------------------|-----------------------|
| 機内モード                  | $\bigcirc$            |
| Wi-Fi                  | オフ >                  |
| Bluetooth              | 7                     |
| リモバイルデータ通              |                       |
| インターネット共<br>           | E有 オフ ><br>SoftBank > |
|                        |                       |
| 通知センター                 | >                     |
| コントロールセン               | ·ター >                 |
| おやすみモード                |                       |

# BluetoothをONします。

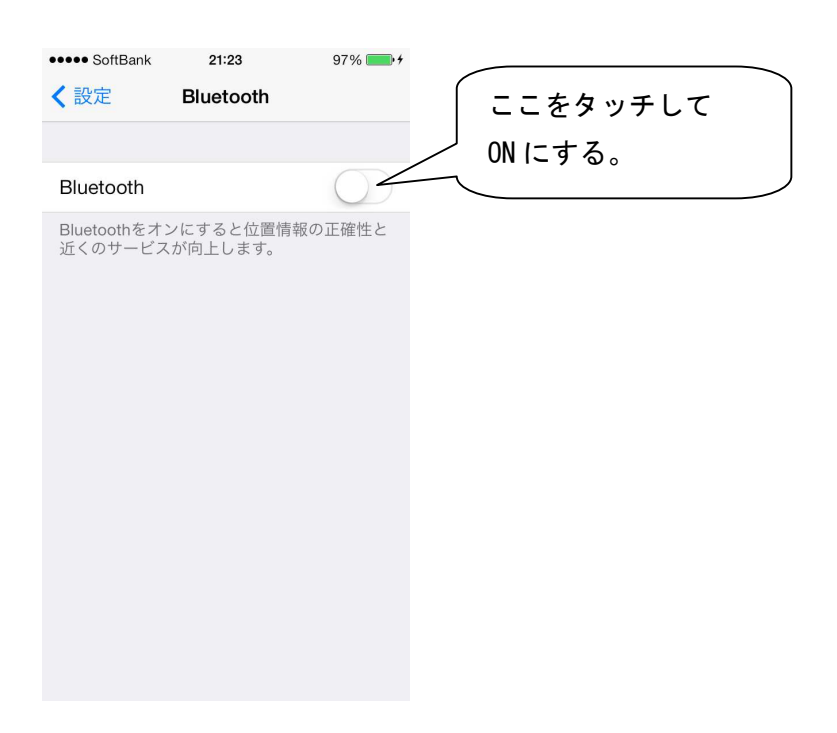

# BluetoothがONします。

| •••• SoftBank | 21:23     | × <u>97%</u> <b>→</b> + |   |
|---------------|-----------|-------------------------|---|
| < 設定          | Bluetooth | Bluetooth が ON の時、      |   |
|               |           | マークが表示されます              | - |
| Bluetooth     |           |                         |   |
| デバイス          |           | $t = - + h \tau t$      |   |
| 検索中           | _         |                         |   |
| 検出可能          |           | タッチしないでください。            |   |
|               |           |                         |   |

BluetoothがONします。ホームボタンを押してメニューを表示させてください。 ※iOS版の場合、ペアリング作業は行いません。

8-2

②ENIGMAとの接続

アクセルを全開でキーをON(FIランプが点滅します)にして、ENIGMAからBluetooth電波が 出ている状態にしておきます。(アプリの起動(ここではPCXを例にしていますが、各車種に読み替えてください。)

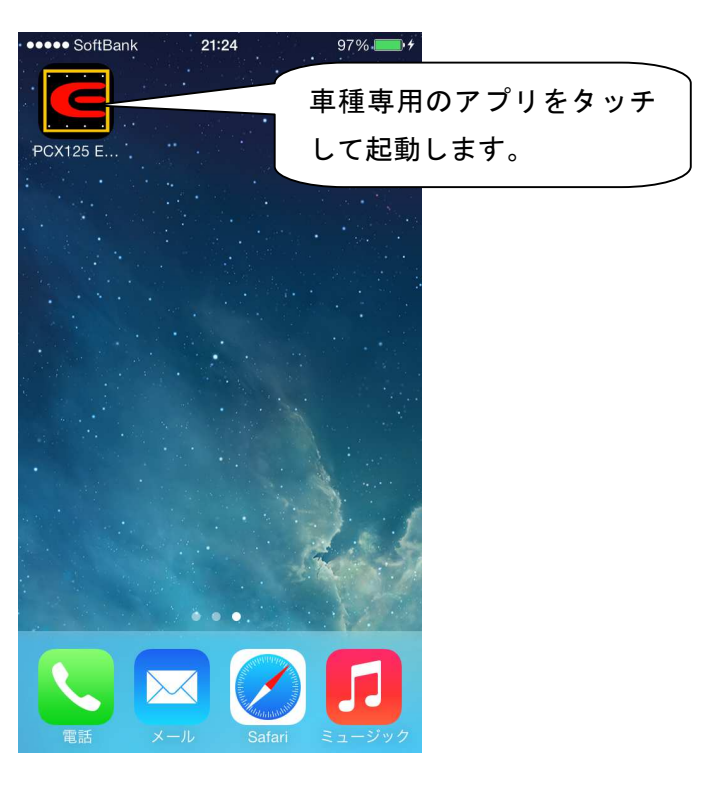

### アプリのメニューボタンを押します。

| •••• S | SoftBank 훅  | 21:05 |      | ∦ 94%                                 |        |             |
|--------|-------------|-------|------|---------------------------------------|--------|-------------|
|        | p           | 賁射量ノ  | しカ   |                                       | 集      |             |
|        | 0           | 500   | 1000 | 1500                                  | 20     |             |
| 100%   | 0           | 0     | 0    | 0                                     |        |             |
| 95%    | 0           | 0     | 0    | 0                                     |        | ここを押すとメニューが |
| 90%    | 0           | 0     | 0    | 0                                     |        | 素示されます      |
| 85%    | 0           | 0     | 0    | 0                                     |        | 11.100 2 0  |
| 80%    | 0           | 0     | 0    | 0                                     |        |             |
| 75%    | 0           | 0     | 0    | 0                                     |        |             |
| 70%    | 0           | 0     | 0    | 0                                     |        |             |
| 65%    | 0           | 0     | 0    | 0                                     |        |             |
| 60%    | 0           | 0     | 0    | 0                                     |        |             |
| 55%    | 0           | 0     | 0    | 0                                     |        |             |
| 50%    | 0           | 0     | 0    | 0                                     |        |             |
| 45%    | 0           | 0     | 0    | 0                                     |        |             |
| 40%    | 0           | 0     | 0    | 0                                     |        |             |
| 35%    | 0           | 0     | 0    | 0                                     |        |             |
| 30%    | 0           | 0     | 0    | 0                                     |        |             |
| 25%    | 0           | 0     | 0    | 0                                     |        |             |
| 20%    | 0           | 0     | 0    | 0                                     |        |             |
| 噴射量入;  | <i>Fr-F</i> | 運転状況  |      | ・・・・・・・・・・・・・・・・・・・・・・・・・・・・・・・・・・・・・ | 。<br>他 |             |

噴射量入力、運転状況、加速ポンプでこの操作は可能です。

その他のリミッター設定、TPS設定はメニュー選択と同時に自動的に接続しようとします。

メニューが表示されるので、ENIGMAに接続をタッチします。

| ••••• S | oftBank 훅 | 21:06      | 3    | ∦ 93% | <b></b> ), |
|---------|-----------|------------|------|-------|------------|
|         |           | 噴射量        | 入力   | 白編    | 集          |
|         | 0         | 500        | 1000 | 1500  | 20         |
| 100%    | 0         | 0          | 0    | 0     |            |
| 95%     | 0         | 0          | 0    | 0     |            |
|         | j.        | 選択してく      | ださい  |       |            |
|         |           |            | i    |       |            |
|         | 3         | <b>Fヤン</b> | セル   |       |            |
|         | Ē         | 羊細を        | 表示   |       |            |
|         | Ma        | pデー        | ター覧  |       |            |
|         | Мар       | データ        | を保存  | 子     |            |
|         | 新規        | LC Ma      | っを作用 | 戉     |            |
|         | ENI       | GMAカ       | ら吸出  | ų     |            |
|         | EN        | IGMA       | へ書込  |       |            |
|         | EN        | IGMA       | に接続  | /     | 1          |

ENIGMAを選択の画面が表示されます。しばらくして、検出したENIGMAを表示します。 表示されない場合は、バイクのFIランプがパッパッと点滅しているか確認してください。 点滅していない場合は、一度バイクのキーをOFFにし、再度バイクのスロットルを全開にした状態で キーをONにしてください。

| ••••• SoftBank 穼 21:06 | \$ 93% 💼            |                                 |
|------------------------|---------------------|---------------------------------|
| キャンセル ENIGMAを選択        |                     |                                 |
| デバイスをスキャンしています。        |                     |                                 |
| ENIGMA-PCX             | 見つか<br>表示され<br>ここを? | ったENIGMAが<br>れます。<br>タッチしてください。 |
|                        |                     |                                 |

注意

1つしかENIGMAが無いのに、2つ出る場合がありますが、その場合は、どちらかをタッチしてください。 初めて接続される場合は、ENIGMA-PCxxx (PCは車種、xxxは数字)のように表示される場合があります。

### ③接続の確認

接続されると下記の部分が黒くなります。

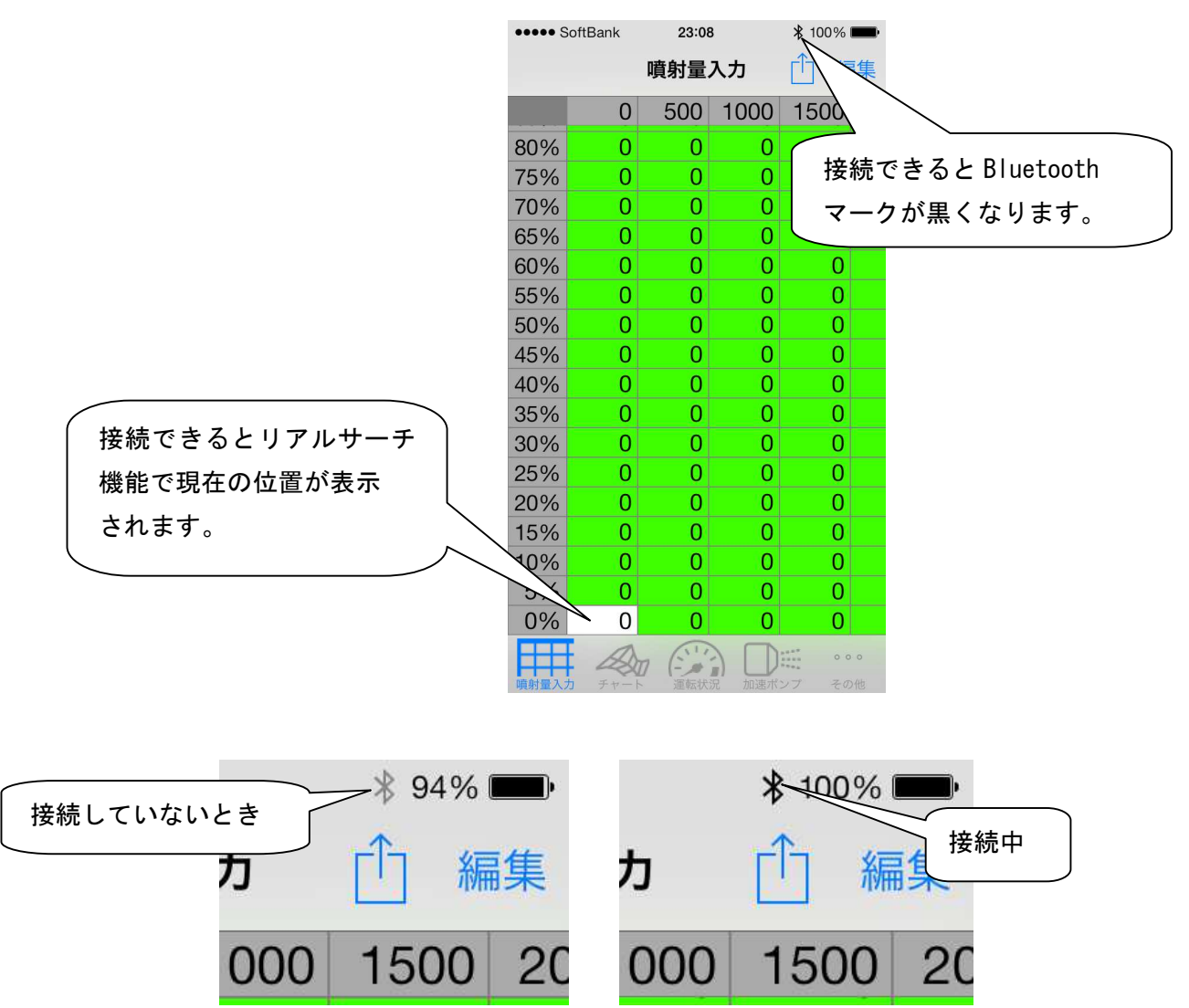

運転画面はタコメーターの背景が白くなり、現在の状況が表示されます。

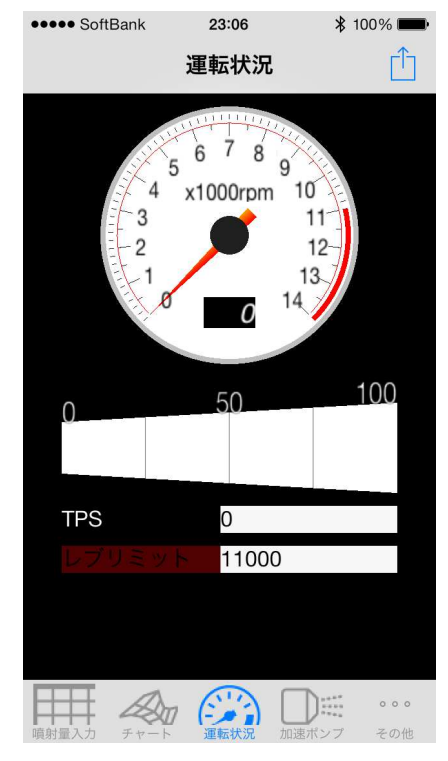

# ④ENIGMAの切断

メニューボタンを押すと切断メニューが表示されます。ENIGMAの切断を押してください。

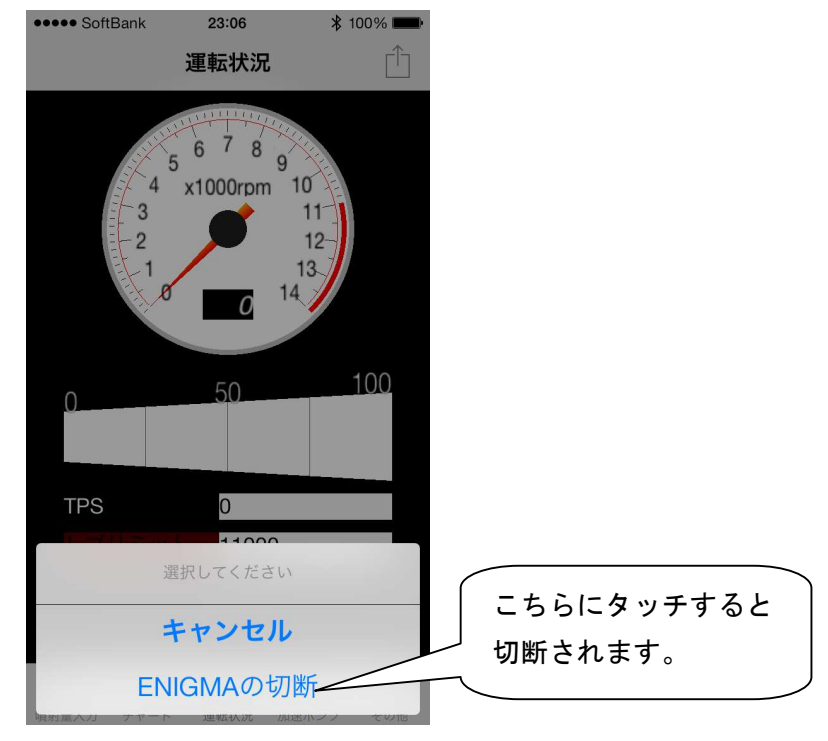

切断されると、タコメーターの背景がグレーになります。

| •••• SoftBank | 23:06                                        | * 100% <b>m</b>            |
|---------------|----------------------------------------------|----------------------------|
|               | 運転状況                                         | Ê                          |
|               | 6 7 8 9<br>x1000rpm 1<br>0 14<br>50          | 0<br>11<br>12-<br>3<br>100 |
| TPS           | 0                                            |                            |
| レブリミッ         | <u>h</u> 11000                               |                            |
|               |                                              |                            |
| 噴射量入力 チャート    | 7 (二) [] [] [] [] [] [] [] [] [] [] [] [] [] | マンプ その他                    |

- ※ 切断すると、他のPCや他のスマートフォンから接続できるようになります。
- ※ PC版とデータの直接連携機能はありません。ENIGMAを介してデータを移行してください。
- ※ ENIGMAに接続できませんと出る場合は一度アプリを終了し、本体の電源を切り、再起動して再接続してください。

まずはHPよりENIGMA操作ソフトをダウンロードしてPCにインストールして下さい。 以降の説明はPC(スマートフォン)にENIGMA操作ソフトが、既にインストールされているものとして 記されています。

ENIGMAを 通信 接続する 流れ

ココではバイクに正しくENIGMAが取り付けられた状態であると言う事を前提に ENIGMAと通信接続して燃料MAPやリミッターカットなどをする大まかな流れを説明します。

ENIGMA Bluetooth (ブルートゥース)版は、無線でデータのやり取りを行いますので 他人が悪戯でアクセス出来ないように、「アクセル全開でキーをON」を行った時のみ電波を発して通信可能に なる安全装置が付いています。

通常のキーONで始動した場合は電波を出さないので第三者がお客様のENIGMAにアクセスする事は出来 ません。(電波を発する時だけバイクのFIランプが点滅します)

またENIGMA通信中は「一台のみ」にしか繋がらない為、お客様が通信している時も

(例えばタコメーター機能などを使い走行中など)第三者の侵入はできません。

通常データの変更を行った場合、一度キーをOFFにして、アクセルをそのままでONにすれば電波を出さなく なりセキュリティ的にも安心な構造です。(USB版は有線接続なのでこの機能は有りません。)

燃料MAPなどのデータはPCやスマホ単体で、ENIGMAと接続状態に無い時でも作成出来ます。 それらをいくつでも保存しておけます。使用するバイクの条件に合わせて複数作っておくと便利です。

ENIGMAと通信接続するには大まかに下記の流れになります。 詳しくは各説明が記されている項をごらん頂き、間違えの無いように正しく行って下さい。

#### Bluetooth 通信接続の場合(アンドロイド/iOS)

バイクのキーを全開でONする→メーター内のFIランプが点滅→操作ソフトの「接続」ボタン→

COMポートを聞いてきます→COMポート指定→接続→そのままエンジンをかけるとタコメーター

などが動き確認できます→必要なMAP編集やリミッターカットなどの設定を行う→ENIGMAに

データを送る→バイクに反映されます→切断→1度キーをOFFにして接続できなくする。

※COMポートはBluetooth デバイスの設定の項に詳しく記されています。 ※基本的にはスマートフォンも同様です。 ※編集ソフトの画面に出ているデータをENIGMAに送るのが基本です。 バイクのキーを普通にONする→操作ソフトの「接続」ボタン→COMポートを聞いてきます→
COMポート指定→接続→そのままエンジンをかけるとタコメーターなどが動き確認できます→
必要なMAP編集やリミッターカットなどの設定を行う→ENIGMAにデータを送る→
バイクに反映されます→切断

※Bluetooth版と違い、有線接続なのでUSBケーブルをPCから外せば外部からデータにアクセスすることは 出来ないので一度キーOFFにする必要はありません。

※USBドライバーが正しくインストールされていないと接続できません。

※編集ソフトの画面に出ているデータをENIGMAに送るのが基本です。

保存しているデータはENIGMA操作ソフトから読み出して画面に表示します。

データに問題がなければそのMAPデータをENIGMAに送ります。

また予めMAPをコピーしておき画面で一部を修正するなどしてENIGMAに送れば少しずつ違ったセッティングが短時間で行えます。

加速ポンプのデータは独立して保存が出来ます。燃料MAPと色々な組み合わせが出来ます。

# 10. TPS スロットルポジションセンサーの誤差を修正してENIGMAと同期させる

ENIGMAは各種センサーからエンジン回転/TPS値や信号のスピードを読み込んでいます。

しかし市販車のTPSからの出力信号はバイク個体で少しずつ違います。

(全閉や全開時の信号に個体差があります。)これではTPSに対応して燃料を調整しようとしてもバイク個体 によっては例えば全開なのに全開信号と違う所を読み取る等と言う事になります。

そこでパソコン(またはスマホ)と接続している時に、実際のスロポジ0%~100%出力電圧がENIGMA のスロポジデータとシンクロするように補正します。この機能によりソフト上で作ったデータが実際のバイクに 完全に反映されます。補正するTPSの値はENIGMA本体に記憶させますのでパソコン/スマホどちらかで 一度行えばOKです。(全閉時と全開時の値をあわせる)

配線接続に問題がある時は当ソフトのチェック機能が働いて警告してきます。詳しくは下項目をご覧下さい。

パソコン又はスマホからソフトを立ち上げ、ENIGMAに接続します。

※ USB版はパソコンにケーブルを繋いで接続作業を行います。

次にソフト上段のENIGMAを押して下さい。スマホの場合は下段右端の設定スイッチです。

「TPS設定」を選択します。 下の画面が出ます(スマホ画面は少し違いますが基本は同じです)

エンジンをかけている時に当設定を行うと全開時にとても危険です!

エンジンはかけないで行って下さい(Bluetooth での通信接続方法は別項をご覧下さい)

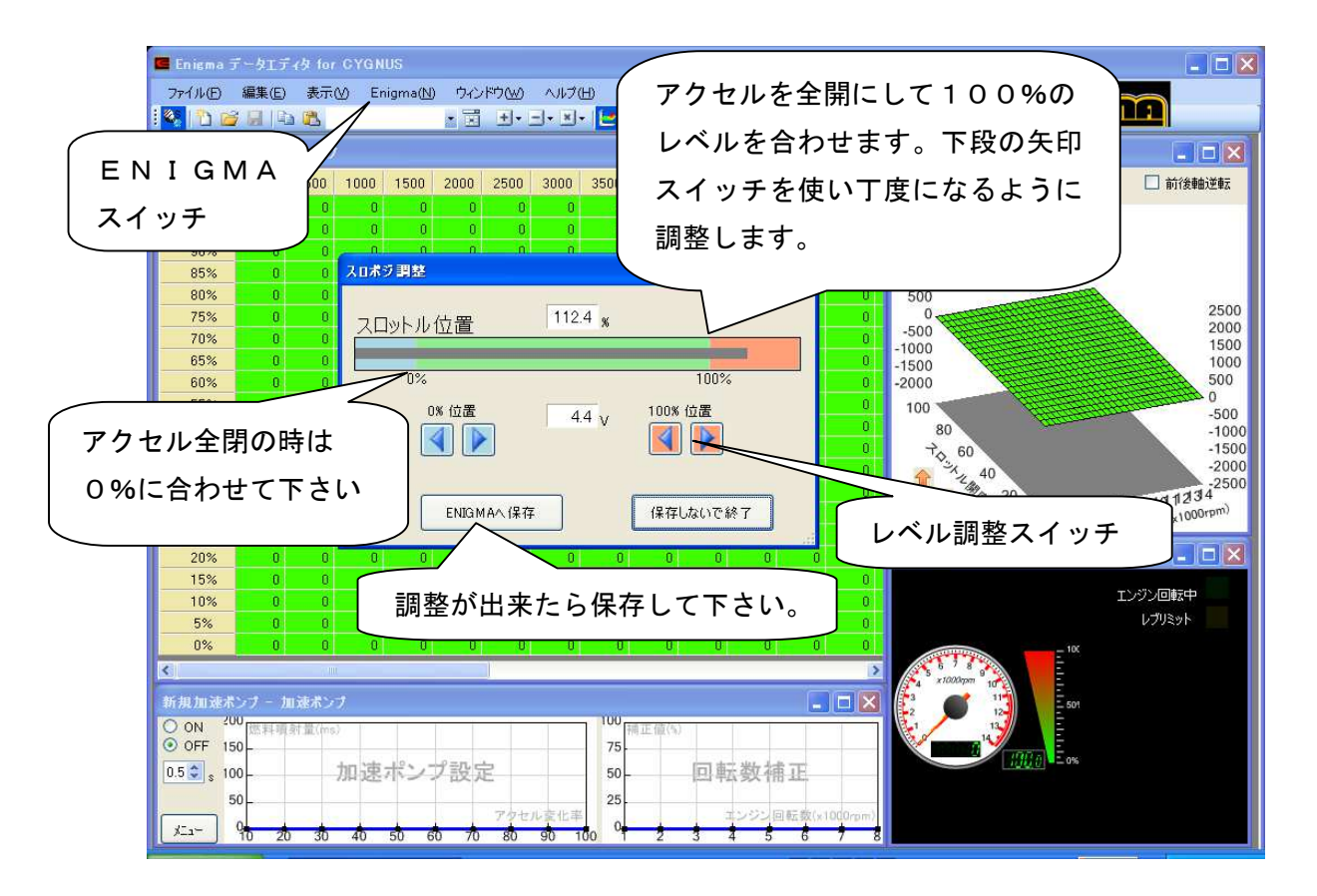

画面のスロットルポジショングラフを見ながらアクセルを全閉~全開してみます。(グラフが動きます。) それぞれの値を0%位置と100%位置で一致するようにレベル調整スイッチで調整してください。 最後に必ず「ENIGMAへ保存」ボタンを押して下さい。保存しないと反映されません。 重要 ENIGNA本体がバイクに正しく配線接続されていない時は、下記の様な画面になりソフト側から 警告してきます。必ずチェックして下さい。(車種によって画面のデザインは多少異なります)

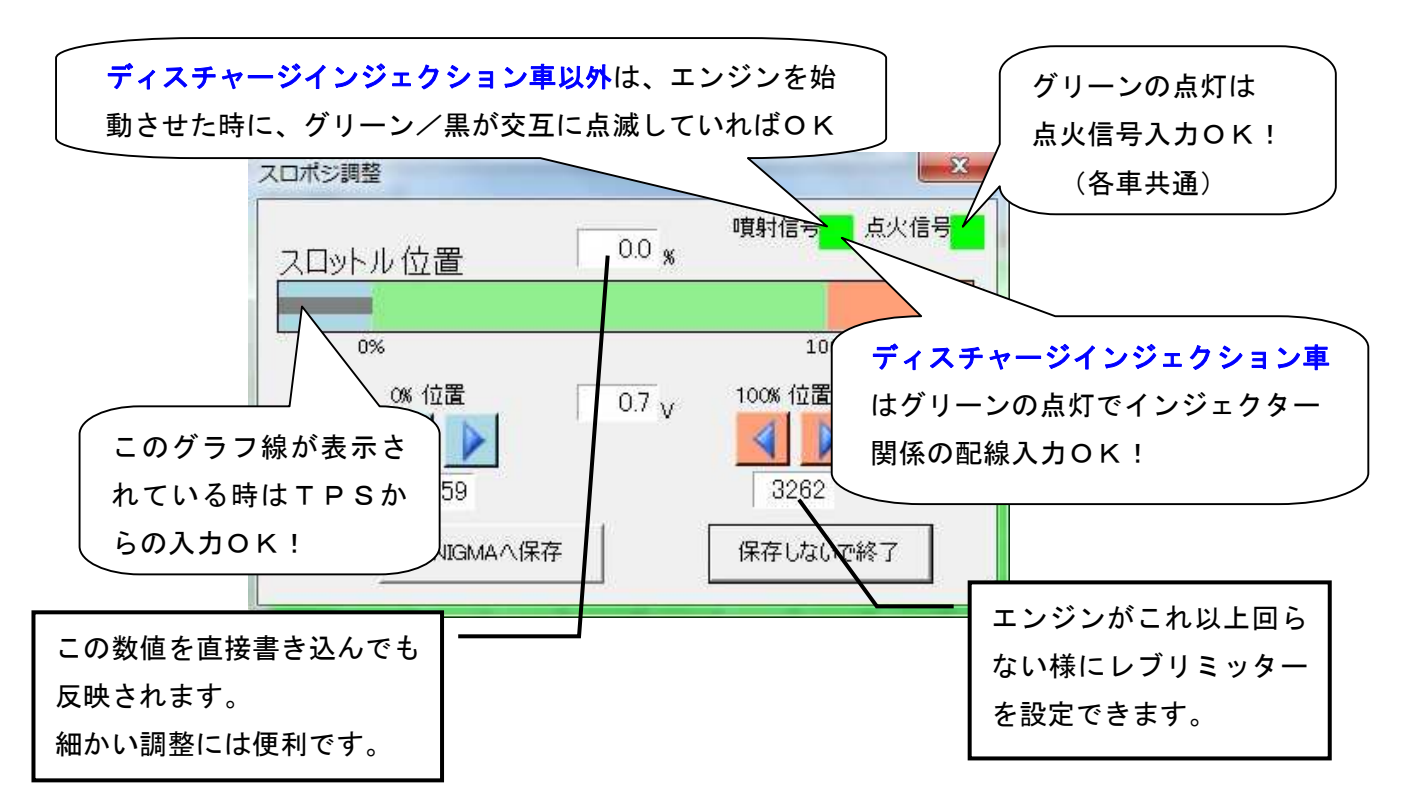

※ソフト画面のタコメーターの色が「白」の時は接続状態にあります。回転信号に問題がなければエンジン始動で タコメーターが動きます。ENIGMAと通信状態に無い時、タコメーターは黒く暗い色になります。

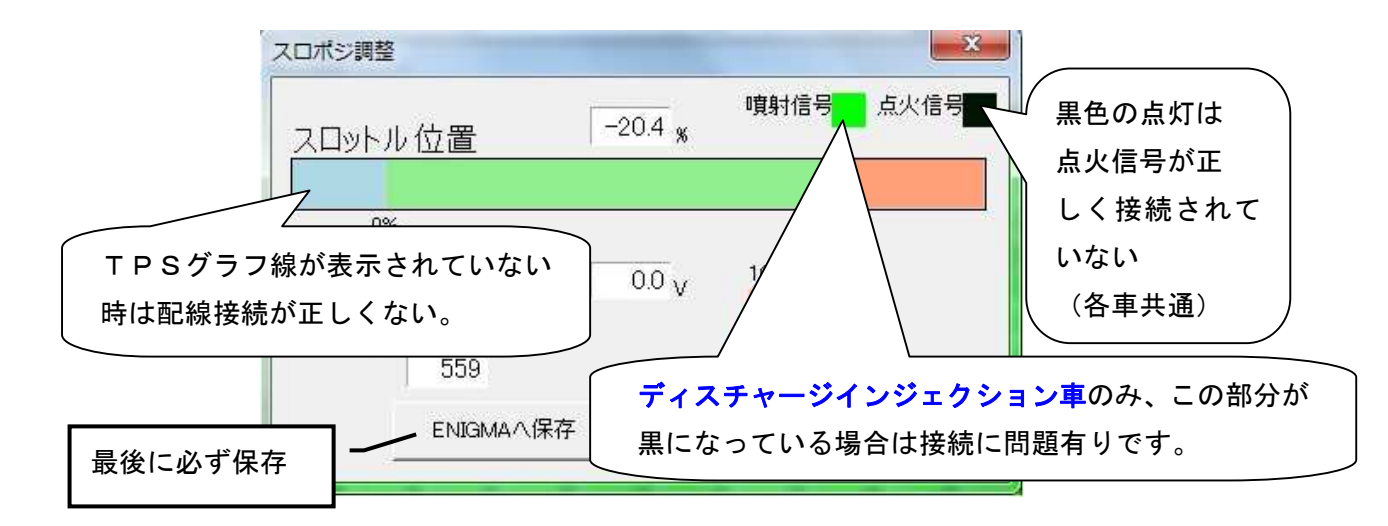

※V125 等ディスチャージインジェクション車以外は「ノーマルのインジェクター線」を切断して割り込み接続を 行っている為、キーONの状態では配線接続が正しいかの判定ができません。TPS設定が終わった後にエンジン を始動してみて万一始動しない場合は高い確立で「インジェクター線」の接続に問題があります。

※回転信号(クランクポジションセンサー)からの入力が正しく無い場合はPC/スマホと接続後にエンジンを 掛けてもタコメーターが動きません。

正しく接続し直す作業が終わりましたら、もう一度最初から設定をやり直し 最後に必ず「ENIGMAへ保存」ボタンを押して下さい。保存しないと反映されません。

# 11. リミッターカット/レブリミットの設定

ENIGMAにはエンジン回転を抑えている「エンジン回転リミッター」を解除する能力があります。 リミッターを解除すると本来エンジンが持っている力を発揮させることが出来ますが、 同時にその分エンジン各部の消耗やトラブルの原因にもなります。 リミッターカットは全て自己責任で行って下さい。 また、リミッターカットしても絶対に壊れないと言う事ではありません。 エンジンを過剰な回転まで回すと言うことはそれだけ大きなリスクがあると言うことです。 当社は一切責任を持ちません。以上の事をご理解の上リミッターカット機能をお使い下さい。

リミッターカット設定

通信モードでキーをONするか、通信モードでエンジン作動中させて操作ソフトを(又はスマホを) ENIGMAと接続します。

操作ソフトの上段中ほどの「ENIGMA」スイッチから「レブリミット設定」を選択します。 ※正しく接続されていない場合はここで接続画面になります→正しく接続してください。

「リミッターカットとレブリミットの画面」が開きます。

(スマートフォンの場合は画面下部一番左のスイッチからリミッター設定を選択します。)

リミッターカットをONに設定します。ただしこのままではエンジンが回る所まで回っても良いと

言うことになりますので下段の「レブリミット」の欄に10000rpm~11000rpm位の数値を 入力しておきます。これはリミッターが切れてもこれ以上は回らないように制御する為です。

※意図的にリミッター解除で限界までエンジンを回したい方はこの数値を大きくしておきます。

「ENIGMAへ保存」ボタンを押してデータを転送します。転送しないとバイクに反映されません。

### レブリミッターの設定

エンジンの馴らし運転や、理由があってエンジン回転を上げたくない場合などにレブリッターを設定すれば ENIGMAはその回転以上エンジン回転が上がらないように制御します。

設定できる回転数は5000rpmからです。それ以下は実際の使用に差し支えるため出来ません。

上記の「リミッターカットとレブリミット画面」の下段「レブリミット」設定に希望する数値を入力して下さい。 (低回転に設定する時はリミッターカット機能を使う必要はありません)

数値を入力したら「ENIGMAへ保存」ボタンでデータを転送します。

設定を解除したい時は入力数値を許可したい回転数(ここまで回っても良い回転数)にしてデータを転送して 下さい。(ノーマル車のレブリミット回転は9400rpm~9500rpm位です)

※Bluetooth版の方で、いずれの設定の後にエンジンをかけたまま通信を切断した場合、一時的に

ENIGMAに第三者が通信出来る状態になります。この様な事態を防ぐためには一度キーをOFFにして 改めて通常モードで始動させて下さい。ENIGMAは通信モード以外の方法でキーONしても電波を発し ない為、内部データにアクセスは出来なくなります。

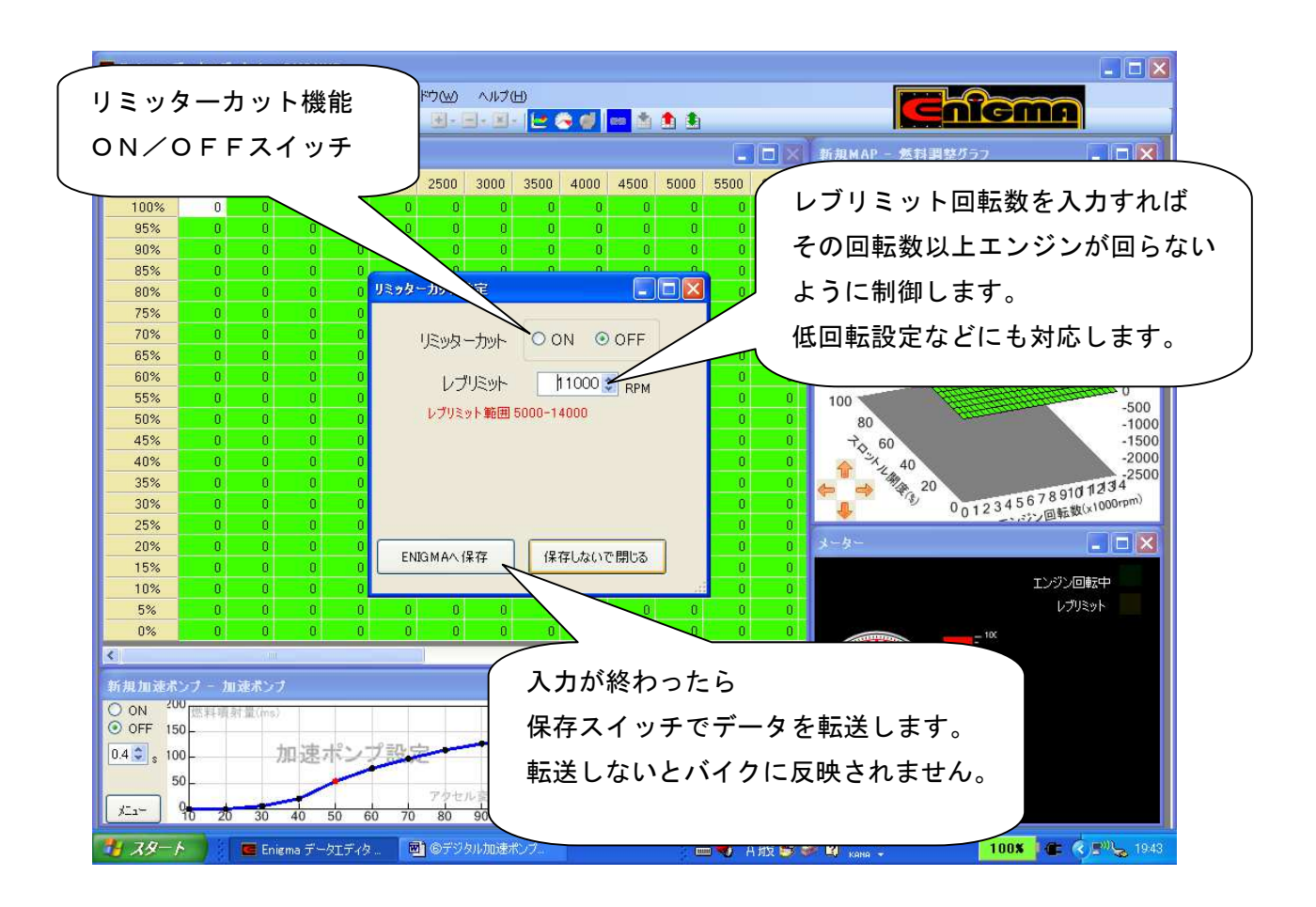

11-2

ピットレーンリミッター機能

ピットレーンリミッター機能はGROM/MONKEY125/Z125Pro/GSX-R125/S12 5専用ENIGMAのみ特別装備。

サーキットのピットレーン速度規制や、理由があってエンジン回転を上げたくない場合などに

手元のスイッチをONした時だけエンジン回転レブリミッターとは別の専用リミッターを作動させ

設定回転以上エンジン回転が上がらないように制御します。(ツインリミッター機能)

設定できる回転数は5000rpmからです。使用したいギヤで速度を計り、その時のエンジン回転数を 入力しておけば、スイッチ0N時に回転を制御しスピードを一定に保つ事ができます。

ー般に市販されているお好みの各種スイッチを利用してENIGMAから出ている「白線」と繋ぎます。 スイッチは好みの場所に取り付け、スイッチの片方の端子は確実に「ボディアース」します。

※より確実な方法はスイッチに「白線」ともう一本配線を繋ぎそれをバッテリーマイナスに接続します。

※スイッチ「ON」で白線とボディーアース(バッテリーマイナス)が繋がればOKです。

GROM (ノーマル車)の場合はローギヤで約7500rpm/時速40km/hです。 ギヤを間違えにくいローギヤでの設定が便利です。

(※参考※ 鈴鹿ミニモトレースなどのピットレーン速度規制は40km/hです)

図の「ピットインリミッター機能」のスイッチを「ON」にして「ピットインリミット回転数」を 入力して下さい。数値を入力したら「ENIGMAへ保存」ボタンでデータを転送します。 ENIGMAに設定された時点で「外部スイッチON」の時だけリミッターが作動します。 設定を解除したい時はピットインリミッターのスイッチを「OFF」にして「ENIGMAへ保存」 ボタンでデータを転送します。これでスイッチをONにしても作動しなくなります。

※独立したツインリミッターなのでスイッチOFFの時でも通常のエンジン回転リミットを設定していれば 作動しエンジン回転を抑えます。

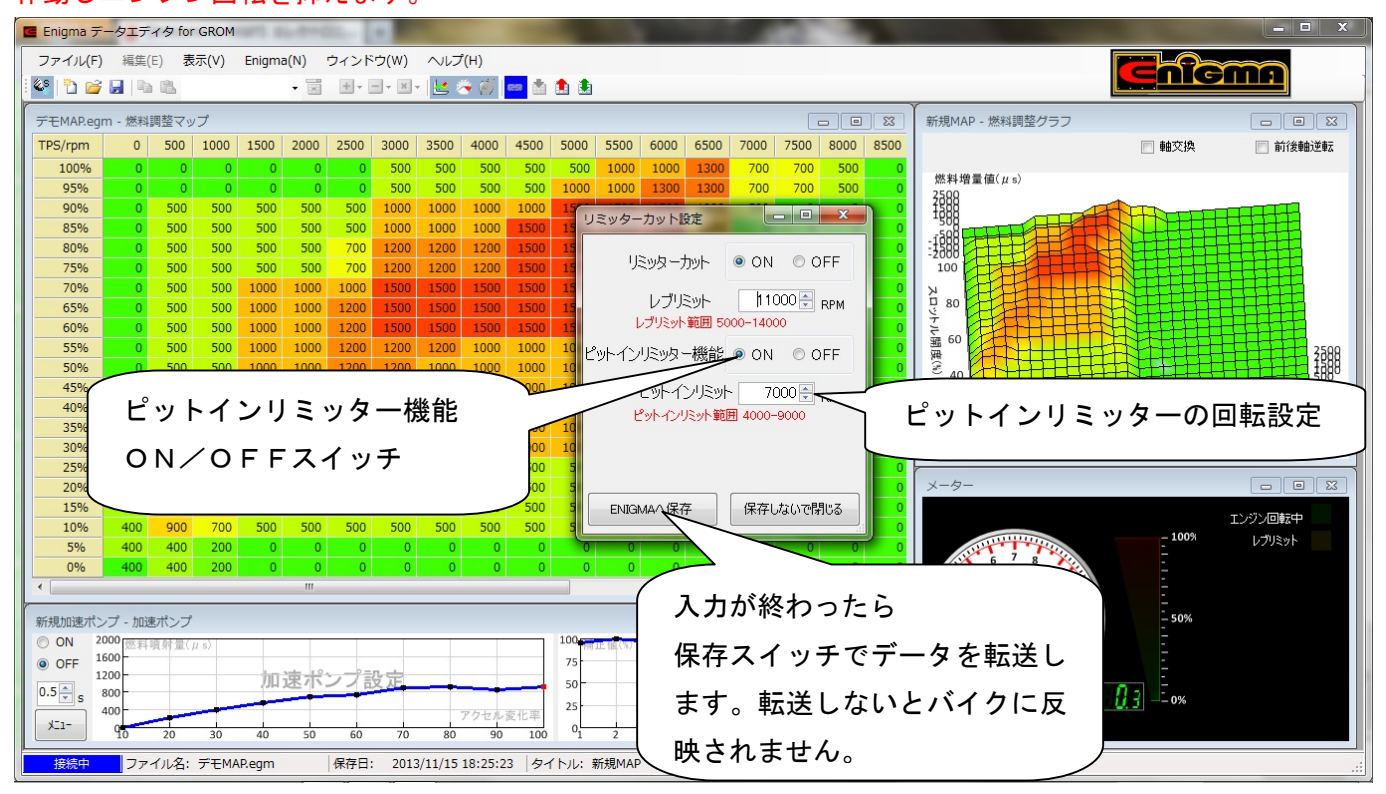

ENIGMA リミッターカット/レブリミットの設定

ENIGMAにはレーシングキャブレターの加速ポンプの様な「デジタル加速ポンプ機能」があります。 急激にアクセルを開けた時、ライダーはより多くの加速(パワー)を望んでいます。 ENIGMAはTPSセンサーからの入力値のスピード(時間)や値を独自に監視しています。 ライダーがその様な場面になった事を判別し、場面に応じて非同期で加速噴射を行います。 機械式のキャブの場合、よほどゆっくりアクセルを開けないと何時でも反応してしまい使いにくい場面も ある機構ですがデジタル加速ポンプの場合は、反応させたい回転数やアクセル開度の変化率に応じた 加速噴射を設定でき、細かなセッティングが可能です。 デジタル加速ポンプは基本的に3つの設定で非同期加速噴射を行います。

必ずしも全てのエンジンに有効と言うものではありません。

設定が悪かったり、必要のないエンジン(ノーマル/無改造)などは調子を崩す事もあります。 ご自分のエンジンの仕様をよく考えて正しくご活用下さい。

どの位素早くアクセルを開けたか+アクセル開度はどの位変化したか+どの回転域まで影響させるか 作成したデータは名前をつけていくつでも保存可能です。

設定は「通信モード」でキーONかエンジン始動中に操作ソフト(又はスマホ)を接続して行います。 (事前にデータを作成しておいて接続→転送でもOKです) ※通信モードでキーON(始動)方法は別項をご覧下さい。

操作ソフト下段の「加速ポンプグラフ」をお好きな大きさにドラッグして大きくして下さい。 グラフの操作は直接**カーソル**+**右ボタン**で行います。

### アクセルを素早く開けるタイミング設定

素早く一気にアクセルを開けて大きな加速を望むときの動作の中でアクセルを「ガバッ!」っと開けた事を ENIGMAに認識させる為の設定です。アクセルを一気に「ガバッ!」と開けると言うのは開ける勢い (スピード)に大きな個人差があります。このアクセルを開ける勢い(スピード/速さ)を数値化して設定 します。一般的な素早いアクセルONは0.4秒~0.5秒位なので自分が人より速くアクセルを開けるか そうでないかを考えて数値を設定します。

数字が小さいと、かなり素早くアクセルを開けた時だけ反応すると言うことです。逆に大きいとどんな場面 でもアクセルを開けると加速噴射してしまい、燃料が多すぎて逆に調子を崩してしまいます。

操作ソフトの設定画面右上の数値入力部で設定して下さい。

#### どの位アクセルを開けたらどの位の噴射量にするかの設定

アクセルを一気にどの位開けたか?によって、その時の非同期加速噴射の燃料量を設定します。

一気に100%開けた(全閉から全開)の場合は多くなり、一気に50%開けた時はそれよりは少ない数値と
 言った感じです。アクセルがパーシャルの状態から素早く少しだけ開けると言ったシチュエーション時などは
 アクセル開度変化率が20%~30%位と想定し、その状況に応じた噴射量を設定します。

開度の変化率なので例えばアクセルハーフから全開の場合は50%と言う事です。

アクセル開度の「変化率」毎に数値を設定します。一般的には10%位なら少なく100%なら多くなります 操作ソフト画面左側の数値グラフを直接カーソル+右ボタンで動かして設定を行います

#### どの回転域でどの位影響させるかの設定

停止している状態から一気にアクセルを開けて加速していく時などは加速ポンプの性能を十分発揮できる 場面です。この場合アクセル開度変化率は一気に100%ですから、それに見合った加速噴射量になります。 しかし高回転/高速で走行中にコーナーなどへのアプローチの為にアクセルを一旦閉じて、直ぐに全開と 言ったシチュエーション時にもアクセル開度変化率は100%と言うことになります この場合、エンジン回転が高いので既にパワーバンドに入っている場合も多く停止状態からの加速と同じ 変化率100%の加速噴射量では多すぎて噴射量は濃くなりすぎ大きくセッティングが狂います。 エンジン回転が低い時は、そこからのエンジン回転上昇幅が大きいので一定量の設定噴射量を噴射すると 一瞬燃焼カロリーが変化して回転上昇の手助けになります。しかし高回転だと既にセッティングされた 燃料量から更に噴射されてもエンジン内部でそれ以上燃えないため濃すぎて逆効果になります。 この為アクセル変化率に加えて「各エンジンの回転数毎に加速噴射して良いか?」を決めます。 エンジン回転数毎の噴射量の影響率は一般的に低回転時は設定噴射量通り(100%)で高回転になるほど 小さくなります。8000rpmなどの高回転域では加速ポンプ効果は殆どありません。 設定は%で行います。例えば5000rpmで50%設定の場合は5000回転回っている時に加速ポンプが 作動した場合、設定された加速噴射量は半分になると言う事です。 操作ソフト画面左側の数値グラフを直接カーソル+右ボタンで動かして設定を行います 全ての設定が終わったら「デジタル加速ポンプ機能」のスイッチをONにして画面左下のメニューボタンから 書き込みを押して設定をENIGMAに転送して下さい。

転送をしないとバイクに反映されません。

またスイッチをOFFにして転送すると何時でも機能を停止させる事が出来ます。

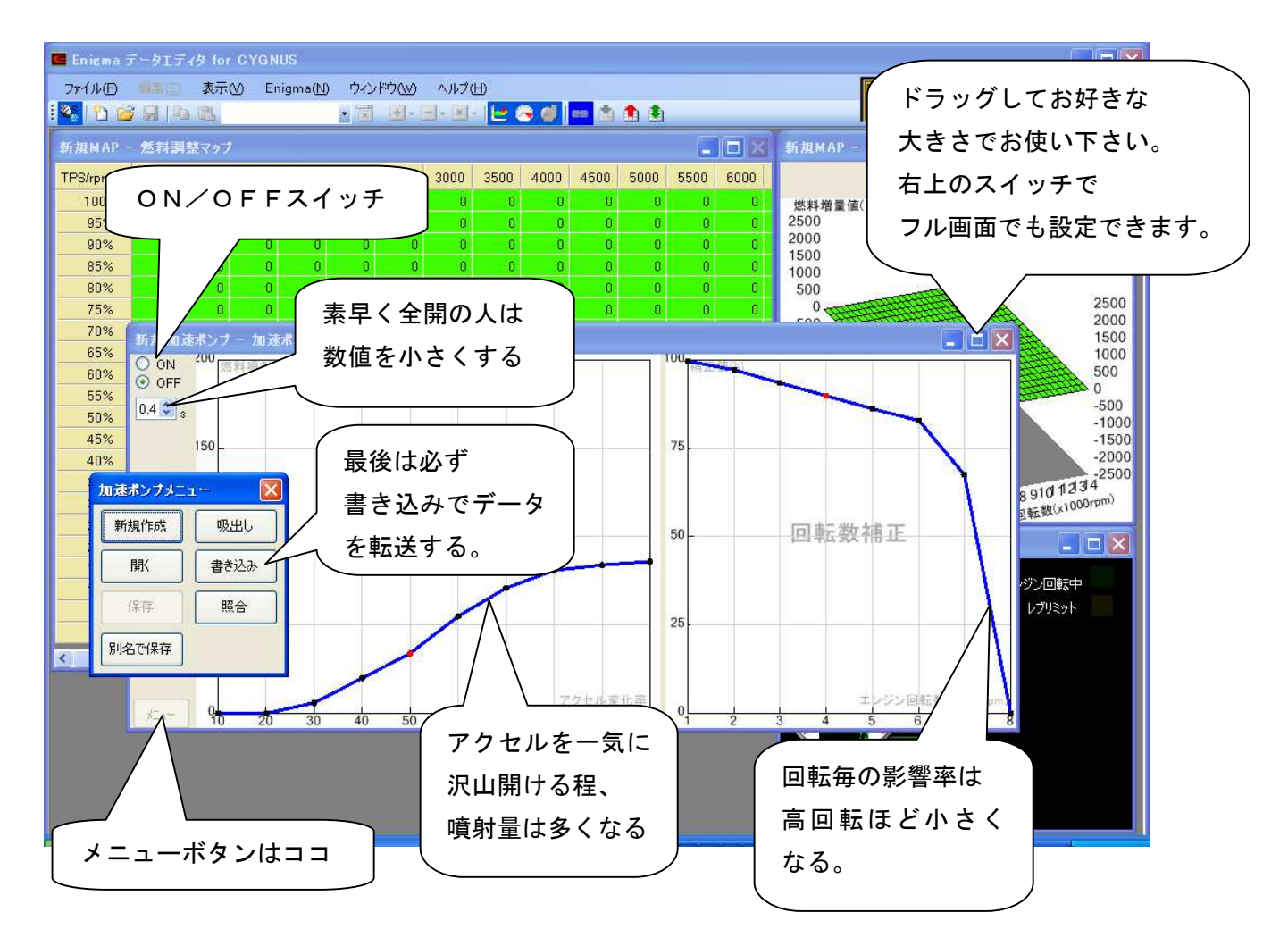

※上のMAP写真は説明の為の物です。実際はこの様になると言う物ではありません。 ※作成したデータは名前をつけて保存ができます。

※データはいくつでも保存可能です。複数作成しておけば必要に応じて切り替える事も出来ます。
13. 燃料セッティングについてのヒント

ENIGMAを使ってのセッティングをしていく上でのヒントになるような事項を参考までにまとめています。 エンジンの事をご存知の方も是非一読してセッティングにお役立て下さい。

燃料セッティングは基本的に「どの回転のとき」と「どの位アクセルを開けているか」で噴射量(又は減量量) を決めます。キャブ車などは回転が上がれば負圧でメインジェットの穴から燃料を吸い出し、キリ吹き状態に して燃焼室に入ると言う構造ですが、インジェクター車は決められた条件でインジェクターから燃料を噴射して いるのです。基本的には燃料MAPに数値を入れてこの燃料を変化させます。

ENIGMAは同じ回転でもアクセルを急に大きく開けた時などにメイン噴射とは別に非同期で加速噴射 させる事が出来ます。

この機能を上手く使えば特にアイドリング近辺から吹き上がるまでは大きな効果があります。

エンジン内に吸入された一定量の燃料が燃焼して出た排気ガスを測定すると(空燃比計測器を使用する) ある空燃比が出てきます。それを見て燃料を上下させます。キャブ車と違い、インジェクション車は本機で 直ぐに燃調できるので計測器の数値を見て素早くセッティングします。

空燃比とは、一般的に混合気における空気質量を燃料質量で割ったものを言います。

さらに理想空燃比と言うものがあります。これは約14.7(空気):1(燃料)の割合で計算上、燃料が完全 燃焼する割合と言われています。全ての回転/アクセル開度でこの数値にすれば良いように思えますが、実際に はエンジンの発生する熱を抑える為だったり、より高い燃焼エネルギーが必要な回転域だったりで、各エンジン の回転/アクセル開度によって狙っていく空燃比の設定値は変わってきます。測定は空燃比計や空燃比ロガーな どを用いて行います。

(理想空燃比を離れても燃焼はします。8:1から20:1まで位なら燃焼室での燃焼が可能です。 しかし燃料が濃いと当然カブリますし、薄いとパワーが出ない上、高い確率で壊れる原因になります。 あくまでも理論的に燃える限界数値と考えてください。

セッティングをするバイクには空燃比計(ワイドバンド空燃比計)があるととても便利です。

純正のO2センサーはナロータイプで正確に測る為の物ではありません。

また安価な製品もナロータイプが多く(センサーから出ている配線が2本か4本)これらの製品の数値は 安定して表示出来ない上必ず正しいとは限りません。

排気量UPしているバイクなどは具体的な燃調MAPが無いので、そのバイク(エンジン)の最大トルクの 辺りでもっとも多くの燃料を供給できるようにサービスマニュアル等のトルクカーブグラフを参照に設定 してみます。

ノーマルエンジンのバイクはそれほど新たに燃料を増量/減量する必要がありませんが一般的に市販車は エンジン保護の観点から燃料を少し濃い目にしているものや、燃費や排気ガスをクリーンにする目的から全体的 に薄めに設定されている物もあり、その部分を増量又は減量セッティングして適正化する事で乗り手が求める エンジン特性に近づけて乗り味や性能向上する事ができます。しかし極度の減量などは安全マージンはその分 減りますし、増量は燃費の悪化に繋がります。マージンの見極めも肝心です。

参考値として排気量が150~160cc位のバイクなら最大増量は1000µs~1500µs位で 基本は空燃比計の数値を見て判断します。 エンジンが冷えている始動時などは、インジェクターから噴射されたガソリンが綺麗に細かく霧化できず 吸入通路(インマニ内壁)などにも付着してしまいます。これでは規定量が燃焼室まで届かない上、燃焼効率が 低下します。そのような時のセッティングは濃い目にします。もちろんエンジンの調子や温度よっても左右され ます。参考データとして完全に冷えた状態での始動時には空燃比で5:1とも言われています。

始動した後のアイドリング時、または低速時ではスロットルから吸入する空気の量が少ない為、排気の力も弱く なります。その時、燃焼室内では、残留排気ガスが残っており、ここに新しい噴射により混合気が入っても薄ま るばかりで、燃焼の力が少なくなります。この領域は、12:1といった濃い目の空燃比に近づける事もエンジ ンを素早く吹き上がらせる為には有効な手段です。しかし空燃比をリッチ(濃い)側に振る事になりますので、 あまり大きく変更するとカブりやすく燃費は悪化していく傾向になります。

※排気効率が高いストレートマフラーやエンジンにBIGバルブを組んだ場合などは残留排気ガスの残り 具合が変わってきます。当然上記のような対処方法が必ずしも効果を上げない時もあります。

※大きなインジェクターを使っている場合はノーマルのECUデータで噴射すると当然濃くなるので

燃料を絞る方向でセッティングすることが統計では多い様です。

通常走行している時や中高速時にはエンジンの負荷は比較的軽く、燃費向上などを考えると空燃比は

14~15位にする事が多く見られます。

また負荷が軽い時と重い時とでは当然狙う空燃比数値も変わってきます。しかしバイク走行時の色んな事項を勘 案すると、経済燃費はあまり考えず、個人でのセッティングでしたら理想空燃比(14.7:1)を超えない程 度(13.5~14位)にまとめる方が無難と考えます。

経済空燃比にチャレンジするなら通常使用する為の細かなセッティングを十分に行った後に

それらのデータを元にして少しずつ絞って行くなど、慎重に行う事をお勧めします。

急加速時などアクセルを全開にすると吸入される空気量はすぐに増加しますが、噴射された燃料は質量が大きい 為、少し遅れてしまいます。この瞬間は混合気が薄まる為、必要な燃焼条件からずれて着火しにくくなります。 これらを解消してよりセッティングを高めるには加速ポンプ機能を使いその瞬間だけ濃い混合比にします。 これはアクセルを開けた瞬間の空燃比を改善して、加速性能を向上させようとするものです この時の空燃比は瞬間的に10:1前後に成ることも有ります。本機にはこのような事が可能なデジタル加速ポ ンプ機能があります。加速ポンプ機能はエンジンの状態やチューンの関係上、特に必要ないエンジンに採用すれ

ばセッティング出辛くエンジンの調子を崩す事もあります。

全開走行時やサーキット走行の様なパワー走行時のアクセル全開時(スロットルバルブ全開時)はエンジンには 大きな力を要求しています。この様な時はパワーがもっとも出ると言われる空燃比12.9~13:1にする必 要があります。レース車両などはこの数値がエンジンMAPの多くのエリアに当てはまる様にセッティングしま す。このようなセッティングでより大きなパワー走行が期待できます。通常燃焼室内の熱はシリンダー/ヘッド/ バルブシート等から放熱して冷却します。しかし高回転/高負荷になると大きな発熱により温度は過度に上昇し、 結果的にピストン/バルブの溶損などのトラブルを起こしてしまう事があります。

このような高負荷時には空燃比を濃くする事で燃焼速度が速くなったり、燃焼室内の温度が下げられる訳ですが、 パワー空燃比の数値より濃く(数値が12.9以下)になると濃すぎて今度は燃えにくくなり逆に燃焼効率が悪 化してパワーが落ちてきます。パワー空燃比を追及する場合でも濃いと良いと言う訳ではありません。

ー般的な知識やセッティングのヒントを書いています。上記の事を参考にして下さい。 ENIGMAでの燃料セッティングでチューニングライフをお楽しみ下さい。 ENIGMA type-PにはECUによるO2フィードバック補正をキャンセル機能があります。

O2センサー付きモデルではO2センサーによるフィードバック補正エリア内で、サブコンを使って燃料を増量 /減量しても、フィードバック補正によりある程度元に戻されてしまいます。

O2リプレイサー機能はインジェクション車のO2フィードバック(クローズドループ)機能を停止し、ECUに よるO2センサー信号での燃料補正をカットします。

これにより、全エンジン回転域/全アクセル開度域での燃料増量/減量に対しO2センサー補正が入らなくなり、 指定した増量/減量が補正されてしまう事なく数値通りの燃量セッティングがエンジン回転全域で行えます。

※ O2センサーのフィードバック機能/領域に関しましてはメーカーや車種別に違います

O2センサー付きモデルではO2センサーを取り外すと、O2信号がECUに入力されなくなる為、アイドリン グがメーカーの設定値より上昇し不安定になったり吹き下がりが鈍くなったりFI警告灯が点滅したりと色々な 症状がでます。O2リプレイサーを装着するとアイドリングをメーカー設定値近辺に自動で補正します。

(メーカーや車種ごとに設定アイドリング回転数は違います)

また「アイドリング微調整機能」を使用することにより、バイクの個体差によるアイドリングの高め/低めを 任意に微調整出来ます。(ENIGMA LC や Z125 用 Enigma type-P にはこの機能はありません。MONKEY-FI 用 Enigma Type-P の場合、バイクのアイドリングに同期させる調整になります。アイドリングが安定しないときに、設定を 微調整してください。)

擬似信号発振器で「擬似O2センサー信号」を発生してる物と違いO2リプレイサー機能はエンジン回転数を監 視し、アイドリング時などは独自のプログラムにより、毎回計算された擬似信号を発生するため、発振器信号と 違い、よりリアルに毎回同じパターンの信号が出ません。

改造されていないノーマル車に取り付けた場合でも、O2センサーからのフィードバック機能を停止しアクセル 低開度域のO2センサーフィードバック信号を補正し、パワー/トルク感を向上させます。

ボアアップ車やBIGインジェクター装着車の場合でも、O2リプレイサー機能はアイドリング回転近辺では、 独自の機構によりアイドリングを自動で安定させようとします

しかし、燃料調整マップにより変更された「空燃比」が故意に濃すぎる/または薄すぎる場合は、アイドリング 安定化プログラムは働きません。アイドリング回転でもECUのO2補正はカットされますので燃料調整マップ で増量/減量した燃料なりの結果になります(アイドリングが不安定になります)

この場合、アイドリング時の空燃比が常識の範囲内(たとえばノーマル車両等と同じ位の空燃比の意味)

に再度セッティングし直せばアイドリングは安定してきます。

注:インジェクターの大きさや燃圧、その他パーツにより、結果は違います

改造車の場合はケースバイケースとなる場合があり、どんな改造車でもアイドリングを

安定させるというものではありません。あくまでも調整の一助とお考え下さい。

O2リプレイサーは基本的には純正のO2センサーを取り外しません。

CYGNUS-Xの台湾7期で「O2センサーそのものを取り外したい」場合は専用の別売のブラインドカプラ ーセットを使用してO2センサーをカプラーから取り外し、ブラインドカプラーで蓋をして下さい。 他車種用のブラインドカプラーは販売しておりません。

ブラインドカプラーは取り外したカプラーの車体側に埃や雨水が入らないように蓋をして不慮のトラブルを未然 に防ぎます。またヒーター部が取り外された事をECUに感知されないようにします。 マフラーの穴には専用ボルト(アルミパッキン付き)を使いセンサー穴を寒ぎます。

シグナスX

O2センサーフィードバック機能(クローズドループ)について

シグナスXのO2フィードバック範囲は全域ではなく、エンジン回転とアクセル開度により補正がある領域と 初めから補正が入らない領域があります。

シグナス×の具体的な補正範囲の回転数/アクセル開度は下記の通りです。

アイドリング~3000回転まではアクセル開度20%まで(それ以上は補正無し)
3000~4000回転はアクセル開度30%まで(それ以上は補正無し)
4000~5000回転はアクセル開度50%まで(それ以上は補正無し)
5000~7000回転まではアクセル開度65%まで(それ以上は補正無し)
7000回転以上は無し

上記がシグナスXのクローズドループの範囲です。この範囲内では、ENIGMA等で 増量/減量しても、O2フィードバックにより、ある程度補正され元に戻されてしまいます。 上記以外の領域は最初からフィードバック補正がありません つまり最初からENIGMA等で増量/減量しても補正はかからないエリアです。

○2リプレイサーは補正される領域で増量/減量しても「補正」されて元に戻されてしまわないようにしますが、 基本的には補正機能を停止させてるので、噴射量は今までフィードバックの影響を受けていた数値になります。 この為、もともと補正の無かった領域との燃調MAP境界線に空燃比の変化のような感じが出る事があります。 こうした現象は空燃比計測機の故障などではなく、こう言う仕組みと言う事を考えてセッティングを進めて下さい。

## 15. ループバックコントロール設定

ENIGMA LC には従来のリプレイサー機能に加え、ECUによるO2フィードバック補正をコントロールする機能 が追加されました。また ENIGMA type-P 等のリプレイサー機能付き機種では、ノーマル車体のO2フィードバッ ク状態にするには、配線を変える必要がありましたが、ENIGMA LC ではこれらの機能をPCやスマートフォンの 画面から簡単に切り替えられるようになりました。

※ENIGMA LC ではO2センサーを車体から取り外すことはできません。また ENIGMA LC のリプレイサー機能では アイドリングの微調整機能はありません。

ループバックコントロール設定は、PCソフトでは、メニューの「ループバック設定」より、iOSとアンドロ イド用アプリでは「ENIGMA設定」から設定します。

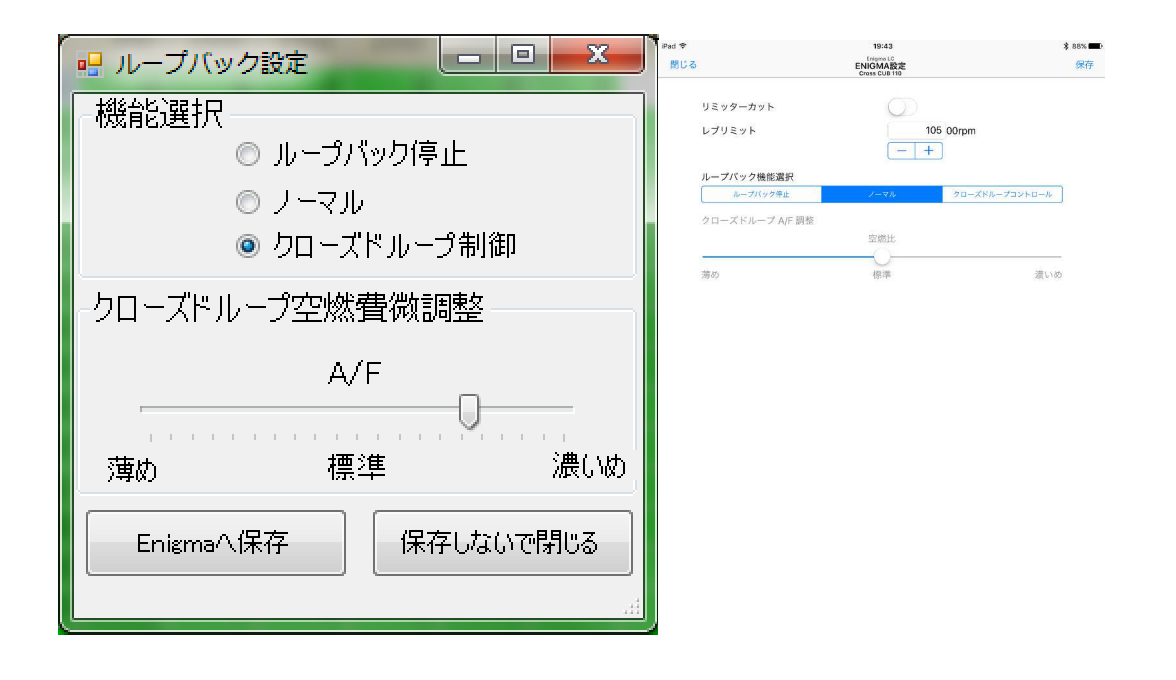

## 機能選択

クローズドループ制御(ループバックコントロール)

ECUのループバック信号をコントロールしてECUのループバック領域を「パワー型」の濃いめ~「燃費型」 の薄めに簡易オートチューンします。スライドバーを動かすだけで簡単に設定できます。

※ループバックコントロール機能はノーマルのO2センサー信号(ナローセンサー信号)を使いますので ターゲット空燃比はノーマルの14.7に対し、約14.5~約15.0の範囲となります。 ナローセンサー信号を使いますので、どのようなターゲット空燃比でも設定できる訳ではありません。

ループバック停止

従来のO2リプレイサーの働きをします。ECUのループバック機能を止めるのでループバックエリアの 増量/減量が補正される事が無い為、燃調が行い易くなります。O2リプレイサーの詳しい働きについては、 14. リプレイサー設定のページをご参照ください。 ノーマル

バイクのノーマル状態と同じループバックを行います。複雑な改造等をしていないライトチューン車両やリミッ ターカットだけしたい方等にお勧めです。

※ノーマルの場合ECUのループバックエリアでは ENIGMA で燃調を行ってもECUがその分燃料噴射量を補正 してしまう為、補正される以上の増量/減量が必要になる場合があるので思い通りの燃調ができない場合があり ます。

切り替え後「Enigma へ保存」または「保存」を必ず行ってください。保存後内部が切り替わります。